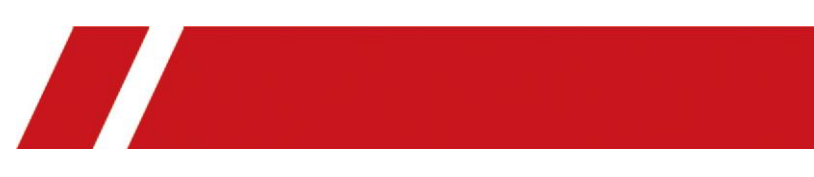

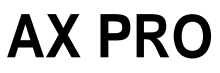

Manuale d'uso

# Informazioni legali

©2020 Hangzhou Hikvision Digital Technology Co. Tutti i diritti riservati.

## Informazioni su questo manuale

Il Manuale include le istruzioni per l'uso e la gestione del Prodotto. Le foto, i grafici, le immagini e tutte le altre informazioni che seguono sono solo per la descrizione e la spiegazione. Le informazioni contenute nel Manuale sono soggette a modifiche, senza preavviso, a causa di aggiornamenti del firmware o altri motivi. Si prega di trovare l'ultima versione di questo Manuale sul sito web di Hikvision *(*https://www.hikvision.com/).

Si prega di utilizzare questo manuale con la guida e l'assistenza di professionisti addestrati nel supporto del prodotto.

## Marchi

**HIKVISION** e altri marchi e loghi di Hikvision sono proprietà di Hikvision in varie giurisdizioni.

Altri marchi e loghi menzionati sono di proprietà dei loro rispettivi proprietari.

## Disclaimer

NELLA MISURA MASSIMA CONSENTITA DALLA LEGGE APPLICABILE, QUESTO MANUALE E IL PRODOTTO DESCRITTO, CON IL SUO HARDWARE, SOFTWARE E FIRMWARE, SONO FORNITI "COSÌ COME SONO" E "CON TUTTI I DIFETTI E GLI ERRORI". HIKVISION NON FORNISCE ALCUNA GARANZIA, ESPLICITA O IMPLICITA, INCLUSE, SENZA LIMITAZIONI, LA COMMERCIABILITÀ, LA QUALITÀ SODDISFACENTE O L'IDONEITÀ PER UNO SCOPO PARTICOLARE. L'USO DEL PRODOTTO DA PARTE VOSTRA E' A VOSTRO RISCHIO E PERICOLO. IN NESSUN CASO HIKVISION SARA' RESPONSABILE NEI CONFRONTI DELL'UTENTE PER QUALSIASI DANNO SPECIALE, CONSEQUENZIALE, INCIDENTALE O INDIRETTO, INCLUSI, TRA GLI ALTRI, I DANNI PER LA PERDITA DI PROFITTI, L'INTERRUZIONE DELL'ATTIVITA', LA PERDITA DI DATI, LA CORRUZIONE DI SISTEMI O LA PERDITA DI DOCUMENTAZIONE, ANCHE SE BASATI SU VIOLAZIONE DEL CONTRATTO, TORTO (INCLUSA LA NEGLIGENZA), RESPONSABILITA' DEL PRODOTTO O ALTRO, IN RELAZIONE ALL'USO DEL PRODOTTO, ANCHE SE HIKVISION E' STATA INFORMATA DELLA POSSIBILITA' DI TALI DANNI O

PERDITE.

L'UTENTE RICONOSCE CHE LA NATURA DI INTERNET PREVEDE RISCHI INTRINSECI PER LA SICUREZZA, E HIKVISION NON SI ASSUME ALCUNA RESPONSABILITÀ PER OPERAZIONI ANOMALE, PERDITE DI PRIVACY O ALTRI DANNI DERIVANTI DA ATTACCHI INFORMATICI, ATTACCHI DI HACKER, ISPEZIONE DI VIRUS O ALTRI RISCHI PER LA SICUREZZA DI INTERNET; TUTTAVIA, HIKVISION FORNIRÀ ASSISTENZA TECNICA TEMPESTIVA, SE NECESSARIO.

LEI ACCETTA DI UTILIZZARE QUESTO PRODOTTO IN CONFORMITÀ CON TUTTE LE LEGGI APPLICABILI, E LEI È L'UNICO RESPONSABILE DI GARANTIRE CHE IL SUO UTILIZZO SIA CONFORME ALLA LEGGE APPLICABILE. IN PARTICOLARE, L'UTENTE È RESPONSABILE DELL'USO DI QUESTO PRODOTTO IN MODO DA NON VIOLARE I DIRITTI DI TERZI, INCLUSI, SENZA LIMITAZIONI, I DIRITTI DI PUBBLICITÀ, I DIRITTI DI PROPRIETÀ INTELLETTUALE, O LA PROTEZIONE DEI DATI E ALTRI DIRITTI DI PRIVACY. L'UTENTE NON DEVE UTILIZZARE QUESTO PRODOTTO PER USI FINALI PROIBITI, INCLUSO LO SVILUPPO O LA PRODUZIONE DI ARMI DI DISTRUZIONE DI MASSA, LO SVILUPPO O LA PRODUZIONE DI ARMI DI DISTRUZIONE DI MASSA. PRODUZIONE DI ARMI CHIMICHE O BIOLOGICHE, QUALSIASI ATTIVITÀ NEL CONTESTO LEGATO A QUALSIASI ESPLOSIVO NUCLEARE O AL CICLO DEL COMBUSTIBILE NUCLEARE NON SICURO, O A SOSTEGNO DI ABUSI DEI DIRITTI UMANI.

IN CASO DI CONFLITTO TRA IL PRESENTE MANUALE E LA LEGGE APPLICABILE, PREVALE QUEST'ULTIMA.

# Convenzioni sui simboli

I simboli che si possono trovare in questo documento sono definiti come segue.

| Simbol     | Descrizione                                                                                                    |  |  |
|------------|----------------------------------------------------------------------------------------------------|--|--|
| 0          |                                                                                                    |  |  |
| Pericolo   | Indica una situazione pericolosa che, se non evitata, provocherà o potrebbe provocare la morte o lesioni gravi.                                                                               |  |  |
| Attenzione | Indica una situazione potenzialmente pericolosa che, se non<br>evitata, potrebbe provocare danni alle apparecchiature, perdita<br>di dati, degrado delle prestazioni o risultati inaspettati. |  |  |
| Nota       | Fornisce informazioni aggiuntive per sottolineare o integrare punti importanti del testo principale.                                                                                          |  |  |

# Informazioni sulla regolamentazione

EN 50131-1:2006+A1:2009+A2:2017 EN 50131-3:2009 EN 50131-6:2017 EN 50131-5-3:2017

EN 50131-10: 2014

EN 50136-2: 2013

Grado di sicurezza (SG): 2 Classe ambientale (CE): II DP2 Certificato da Telefication

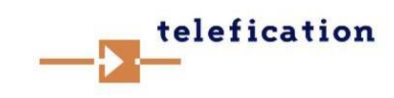

**Nota L'**etichettatura di conformità EN50131 dovrebbe essere rimossa se vengono utilizzate configurazioni non conformi.

## Dichiarazione di conformità UE

| CE | Questo prodotto e - se del caso - anche gli accessori forniti sono<br>marcati "CE" e sono quindi conformi alle norme europee<br>armonizzate applicabili elencate nella direttiva EMC<br>2014/30/UE, nella direttiva RE 2014/53/UE, nella direttiva RoHS<br>2011/65/UE                                                                                                    |
|----|----------------------------------------------------------------------------------------------------|
|    | 2012/19/EU (direttiva WEEE): I prodotti contrassegnati con<br>questo simbolo non possono essere smaltiti come rifiuti urbani<br>non differenziati nell'Unione Europea. Per un corretto<br>riciclaggio, restituire questo prodotto al fornitore locale al<br>momento dell'acquisto di una nuova apparecchiatura<br>equivalente, oppure smaltirlo presso i punti di raccolta<br>designati. Per maggiori informazioni vedere:<br>www.recyclethis.info                                                                                                    |
|    | 2006/66/CE (direttiva sulle batterie): Questo prodotto<br>contiene una batteria che non può essere smaltita come rifiuto<br>urbano non differenziato nell'Unione Europea. Vedere la<br>documentazione del prodotto per informazioni specifiche sulla<br>batteria. La batteria è contrassegnata da questo simbolo, che<br>può includere lettere per indicare cadmio (Cd), piombo (Pb) o<br>mercurio (Hg). Per un corretto riciclaggio, restituire la batteria<br>al proprio fornitore o a un punto di raccolta designato. Per<br>ulteriori informazioni vedere:www.recyclethis.info |

| ^  | Attenzione                                                                                                    |  |  |
|----|----------------------------------------------------------------------------------------------------|--|--|
|    | Questo è un prodotto di classe A. In un ambiente domestico<br>questo prodotto può causare interferenze radio, nel qual<br>caso all'utente può essere richiesto di prendere misure<br>adeguate.                                                                                                    |  |  |
|    | Informazioni FCC                                                                                                    |  |  |
|    | Si prega di prestare attenzione al fatto che cambiamenti o<br>modifiche non espressamente approvati dalla parte<br>responsabile della conformità potrebbero annullare l'autorità<br>dell'utente ad utilizzare l'attrezzatura.                                                                                                    |  |  |
| FC | Conformità FCC: Questa apparecchiatura è stata testata e<br>trovata conforme ai limiti per un dispositivo digitale di classe B,<br>secondo la parte 15 delle norme FCC. Questi limiti sono<br>progettati per fornire una protezione ragionevole contro le<br>interferenze dannose in un'installazione residenziale. Questa<br>apparecchiatura genera, utilizza e può irradiare energia in<br>radiofrequenza e, se non installata e utilizzata secondo le<br>istruzioni, può causare interferenze dannose alle comunicazioni<br>radio. Tuttavia, non vi è alcuna garanzia che l'interferenza non<br>si verifichi in una particolare installazione. Se questo<br>apparecchio causa interferenze dannose alla ricezione radio o<br>televisiva, che possono essere determinate spegnendo e<br>accendendo l'apparecchio, l'utente è invitato a cercare di<br>correggere l'interferenza adottando una o più delle seguenti<br>misure: |  |  |
|    | Riorientare o riposizionare l'antenna ricevente.                                                                                                    |  |  |
|    | Aumentare la separazione tra l'attrezzatura e il ricevitore.                                                                                                    |  |  |
|    | Collegare l'apparecchio a una presa di un circuito diverso da quello a cui è collegato il ricevitore.                                                                                                    |  |  |
|    | Consultare il rivenditore o un tecnico radiotelevisivo esperto per aiuto.                                                                                                    |  |  |
|    | Questo apparecchio deve essere installato e utilizzato con una distanza minima di 20 cm tra il radiatore e il vostro corpo.                                                                                                    |  |  |
|    | Condizioni FCC                                                                                                    |  |  |
|    | Questo dispositivo è conforme alla parte 15 delle norme FCC. Il<br>funzionamento è soggetto alle seguenti due condizioni:                                                                                                    |  |  |
|    | 1. Questo dispositivo non deve causare interferenze dannose.                                                                                                    |  |  |
|    | 2. Questo dispositivo deve accettare qualsiasi interferenza ricevuta, comprese le interferenze che possono causare un                                                                                                    |  |  |

| funzionamento indesiderato. |  |  |
|-----------------------------|--|--|
|                             |  |  |
|                             |  |  |
|                             |  |  |
|                             |  |  |
|                             |  |  |
|                             |  |  |
|                             |  |  |
|                             |  |  |
|                             |  |  |
|                             |  |  |
|                             |  |  |
|                             |  |  |
|                             |  |  |
|                             |  |  |
|                             |  |  |
|                             |  |  |
|                             |  |  |
|                             |  |  |
|                             |  |  |
|                             |  |  |
|                             |  |  |
|                             |  |  |
|                             |  |  |
|                             |  |  |
|                             |  |  |
|                             |  |  |
|                             |  |  |
|                             |  |  |
|                             |  |  |
|                             |  |  |
|                             |  |  |
|                             |  |  |
|                             |  |  |
|                             |  |  |
|                             |  |  |

# Contenuto

| Capitolo 1 Introduction9                            |
|-----------------------------------------------------|
| 1.1 Descrizione del sistema9                        |
| 1.2 Specifiche10                                    |
| 1.3 Aspetto14                                       |
| Capitolo 2 Inizio Up17                              |
| 2.1 Inizializza il dispositivo17                    |
| 2.2 Installare il dispositivo18                     |
| Capitolo 3 Utente Management20                      |
| 3.1 Gestione degli utenti20                         |
| 3.1.1 Invita l'amministratore20                     |
| 3.1.2 Annullamento dell'accesso dell'installatore21 |
| 3.1.3 Aggiungere un operatore22                     |
| 3.1.4 Cancellare un operatore23                     |
| 3.2 Voci di accesso23                               |
| Capitolo 4 Configuration25                          |
| 4.1. Configurazione con Hik-Proconnect25            |
| 4.1.1 Utilizzare il Hik-Proconnect APP25            |
| 4.1.2 Utilizzare il portale Hik-ProConnect37        |
| 4.2 Configurazione con Hik-Connect41                |
| 4.3 Configurazione con il Web Client49              |
| 4.3.1 Impostazioni di comunicazione50               |
| 4.3.2 Gestione dei dispositivi63                    |
| 4.3.3 Impostazioni dell'area73                      |
| 4.3.4 Gestione video75                              |
| 4.3.5 Gestione delle autorizzazioni76               |
| 4.3.6 Manutenzione78                                |
| 4.3.7 Impostazioni di sistema79                     |
| 4.3.8 Controllare lo stato92                        |
| 4.4 Rapporto all'ARC (Alarm Receiver Center)93      |

| I          | Impostazione ATS nel ricetrasmettitore del centro ricevente93                                                          |
|------------|----------------------------------------------------------------------------------------------------|
| I          | Impostazione ATS nel ricetrasmettitore del pannello94                                                                  |
| 9          | Segnalazione Test95                                                                                                    |
| Capitolo 5 | Generale Operations                                                                                                    |
| 5.1 A      | rmando97                                                                                                    |
| 5.2 D      | isarmante98                                                                                                    |
| 5.3 Co     | ontrollo SMS98                                                                                                    |
| A. Guai Sh | nooting                                                                                                    |
| A.1 G      | iuasto di comunicazione99                                                                                              |
|            | A.1.1 Conflitto IP99                                                                                                   |
|            | A.1.2 La pagina web non è accessibile99                                                                                |
|            | A.1.3 Hik-Connect è Offline99                                                                                          |
|            | A.1.4 La telecamera di rete cade frequentemente99                                                                      |
|            | A.1.5 Impossibile aggiungere un dispositivo su APP99                                                                   |
|            | A.1.6 Le informazioni sull'allarme non vengono riportate su APP/4200/Alarm Center100                                   |
| A.2 E      | sclusione reciproca di funzioni100                                                                                     |
|            | A.2.1 Impossibile entrare nella modalità di registrazione100                                                           |
| A.3 G      | iuasto di zona100                                                                                                    |
|            | A.3.1 La zona è Offline100                                                                                             |
|            | A.3.2 Zona a prova di manomissione100                                                                                  |
|            | A.3.3 Zona attivata/errore100                                                                                          |
| A.4 P      | roblemi durante l'armamento101                                                                                         |
|            | A.4.1 Errore nell'armamento (quando il processo di armamento non viene avviato) $101$                                  |
| A.5 Fa     | allimento operativo101                                                                                                 |
|            | A.5.1 Impossibile entrare nella modalità test101                                                                       |
| 1          | A.5.2 L'operazione di cancellazione dell'allarme sul pannello non produce la<br>cancellazione dell'allarme Rapporto101 |
| A.6 N      | Aancata consegna della posta101                                                                                        |
|            | A.6.1 Impossibile inviare la posta di prova101                                                                         |
|            | A.6.2 Impossibile inviare la posta durante l'uso102                                                                    |
|            | A.6.3 Impossibile inviare messaggi a Gmail102                                                                          |
|            | A.6.4 Impossibile inviare e-mail a QQ o Foxmail102                                                                     |
|            |                                                                                                    |

A.6.5 Impossibile inviare e-mail a Yahoo102

A.6.6 Configurazione della posta103

- B. Tipi di ingresso104
- C. Tipi di uscita107
- D. Tipi di evento108
- E. Livelli di accesso109
- F. Segnalazione111

Rilevamento dei guasti ATP/ATS111

Categoria ATS111

G. Codice SIA e CID112

# **Capitolo 1 Introduzione**

## 1.1 Descrizione del sistema

AX Pro è un sistema di allarme senza fili progettato per proteggere i locali necessari per una corretta protezione dall'allarme intrusione. Supporta LAN/Wi-Fi come rete di trasmissione primaria e GPRS/3G/4G LTE come rete di trasmissione secondaria. Il sistema è applicabile agli scenari di mercato, negozio, casa, fabbrica, magazzino, ufficio, ecc.

- Innovativa tecnologia wireless a 2 vie Tri-X.
- Comunicazione bidirezionale con crittografia AES-128.
- Frequency-hopping spread spectrum (FHSS) è usato per evitare le interferenze, per prevenire le intercettazioni e per permettere le comunicazioni con accesso multiplo a divisione di codice (CDMA).
- Guida vocale per l'allarme, l'indicazione dello stato del sistema, la richiesta di funzionamento, ecc.
- Configurazione tramite client web, client mobile e Convergence Cloud.
- Spinge la notifica dell'allarme tramite messaggi o telefonate.
- Visualizza video di vita da Hik-Connect e video clip di allarme via e-mail, Hik-ProConnect e Hik- Connect.
- Carica i rapporti di allarme su ARC.
- Protocollo SIA-DC09, e supporta sia il Contact ID che il formato dati SIA.
- Batteria di riserva al litio da 4520 mAh con 12 ore di standby.

### Ordinazione di

| Model<br>lo   | Descrizione                                    |  |
|---------------|------------------------------------------------|--|
| DS-PWA64-L-WE | Supporta Ethernet/Wi-Fi e GPRS                 |  |
| DS-PWA96-M-WE | Supporta Ethernet/Wi-Fi, 3G/4G LTE e scheda IC |  |

# **1.2 Specifiche**

|                 |                                        | AX PRO                                                                            |                      |  |
|-----------------|----------------------------------------|-----------------------------------------------------------------------------------|----------------------|--|
|                 |                                        | 64 Serie                                                                          | 96 Serie             |  |
| Aree            |                                        | 16                                                                                | 32                   |  |
|                 | Zone                                   |                                                                                   | 51 00                |  |
|                 | Uscite                                 | FINO a 64                                                                         | FILIO d 90           |  |
|                 | Lettori di tag                         |                                                                                   | Fino a 8             |  |
| Canacità        | Tastiere                               | FIIIO d o                                                                         |                      |  |
| Сарасна         | Sounders                               | 4                                                                                 | 6                    |  |
|                 | Ripetitori                             | 2                                                                                 | 4                    |  |
|                 | Portachiavi                            | 32                                                                                | 48                   |  |
|                 | Tags                                   | 32                                                                                | 48                   |  |
|                 | Lettore di tag incorporato             | ×                                                                                 | V                    |  |
|                 | Installatore                           | 1                                                                                 | 1                    |  |
| Uten            | Amministratore                         | 1                                                                                 | 1                    |  |
| te              | Utenti normali                         | 30                                                                                | 46                   |  |
|                 | Frequenza BF                           | 868 Mhz (865 Mhz per                                                              | r il rilevatore PIR- |  |
| Caratteristiche |                                        | Camera                                                                            | a)<br>• -            |  |
| tecniche        | Tino conto fili                        | /433 M                                                                            | NZ                   |  |
| wireless        |                                        | 2 vie senz                                                                        | a 111                |  |
|                 | Sicurezza senza fili                   | Crittografia 128 AES                                                              | -1                   |  |
|                 | Prompt vocali                          | ٧                                                                                 | V                    |  |
|                 | Lingua del prompt vocale               | Inglese, italiano, spagnolo, francese,<br>russo, portoghese, Germania,<br>polacco |                      |  |
| Caratterist     | Cliente                                | V                                                                                 | $\checkmark$         |  |
| funzional       | Diagnostica                            | V                                                                                 | V                    |  |
| i               | Notifica SMS                           | V                                                                                 | ٧                    |  |
|                 | Notifica di chiamata vocale            | V                                                                                 | V                    |  |
|                 | Registri del registro eventi           | 5000 di cui 1000 obbligatori                                                      |                      |  |
|                 | Supporto della telecamera<br>PIR       | V                                                                                 | V                    |  |
|                 | Stoccaggio IVaaS                       | ×                                                                                 | 4 clip x 7 sec       |  |
|                 | Ethernet                               | 10/100 Mbps au                                                                    | ıtoadattabile        |  |
|                 | Wi-Fi                                  | 802.11b/g/n (2.4GHz)                                                              |                      |  |
| Interfacce di   | GPRS                                   | V                                                                                 | ×                    |  |
| comunicazio     | 3G/4G LTE                              | ×                                                                                 | V                    |  |
| ne              | Slot SIM                               | Singolo                                                                           | Doppio               |  |
|                 | Categoria ATS                          | DP2                                                                               |                      |  |
| Segnalazione    | Percorso di trasmissione               | LAN / WiFi                                                                        |                      |  |
|                 | primario                               |                                                                                   |                      |  |
|                 | Percorso di trasmissione<br>secondario | GPRS o 3G/4G LTE                                                                  |                      |  |
|                 | Operazione di riconoscimento           | Pass-through                                                                      |                      |  |

|               | Protocolli                                                                                                    | olli SIA-DC09b, ISUP 5.0                          |                                            |  |  |
|---------------|----------------------------------------------------------------------------------------------------|---------------------------------------------------|--------------------------------------------|--|--|
| Servizi cloud | Servizio Hik-ProConnect                                                                                                    | V                                                 | v                                          |  |  |
|               | Servizio Hik-Connect                                                                                                    | V                                                 | V                                          |  |  |
|               | Interruttore a muro                                                                                                    | √                                                 | V                                          |  |  |
| Automazione   | Modulo relè                                                                                                    | √                                                 | V                                          |  |  |
|               | Spina<br>intelligente                                                                                                    | V                                                 | V                                          |  |  |
|               | Tipo PS                                                                                                    | Tipo A                                            |                                            |  |  |
|               | Ingresso di rete                                                                                                    | ~ 100-240V 50/60                                  | Hz 0.3A (Max)                              |  |  |
|               | Capacità della batteria                                                                                                    | 4520 m                                            | ıAh                                        |  |  |
|               | Batteria Standbye                                                                                                    | Fino a 12                                         | 2 ore                                      |  |  |
| Alimentazione | Tipo di batteria                                                                                                    | Built-in ricaricabile<br>batteria ai polime       | e agli ioni di litio<br>ri Modello: 765965 |  |  |
|               | Consumo di corrente                                                                                                    | Con un allarme: 405mA<br>Senza allarme: 340mA     |                                            |  |  |
|               | Corrente a batteria                                                                                                    | 340 mA                                            |                                            |  |  |
|               | Periodo di ricarica                                                                                                    | 4 ore all'80%                                     |                                            |  |  |
|               | Messaggio di bassa<br>tensione                                                                                                    | 3.55 V                                            |                                            |  |  |
| Servizio      | Nessuna parte di servizio                                                                                                    |                                                   |                                            |  |  |
|               |                                                                                                    | Da -10°C a 50°C                                   |                                            |  |  |
| Requisiti     | Temperatura d'esercizio                                                                                                    | $-10^{\circ}$ Ca $\pm 40^{\circ}$ Citemper        | a so c                                     |  |  |
| ambientali    | Umidità relativa                                                                                                    | 10% ~ 90% senza condensa                          |                                            |  |  |
| Dimensioni e  | Dimensione (W×H×D)                                                                                                    | 170.0 mm (6.7") × 170.0 mm (6.7") ×38.6 mm (1.5") |                                            |  |  |
| peso          | Peso                                                                                                    | 557,5 g (19,7 once)                               |                                            |  |  |
|               | EN 50131                                                                                                    | SG 2 C                                            | EII                                        |  |  |
| Approvazioni  | CE                                                                                                    | ٧                                                 |                                            |  |  |
|               | Rohs/Reach/WEEE                                                                                                    | √                                                 |                                            |  |  |
|               |                                                                                                    |                                                   |                                            |  |  |
| а             | Secondo i requisiti definiti in EN 50131-1:2006+A1:2009+A2:2017<br>Il pannello di controllo wireless AX Pro adotta la modalità pass-through<br>dell'operazione di riconoscimento. Sia il riconoscimento positivo che quello<br>negativo dal ricetrasmettitore del centro ricevente saranno registrati. |                                                   |                                            |  |  |
|               | Descrizione del registro                                                                                                    |                                                   |                                            |  |  |
|               | eventi Positive acknowledgement                                                                                                    |                                                   |                                            |  |  |
|               | ARC UPIUdueu<br>acknowledgement Comunicazione ARC negative fallite                                                                                                    |                                                   |                                            |  |  |
|               |                                                                                                    |                                                   |                                            |  |  |

| b | Il pannello di controllo wireless AX Pro è compatibile con il SIA IP Reporting (UDP/TCP-<br>2013) come da ANSI/SIA DC-09-2013: Internet Protocol Event Reporting. Il pannello di<br>controllo supporta i token (protocolli) di <b>ADM-CID</b> e <b>SIA-DCS</b> definiti in SIA DC-07-<br>2001.04, che saranno modificati per inserire un "*" prima del nome del token come<br><b>*ADM-CID</b> e <b>*SIA-DCS</b> quando i dati e il timestamp del messaggio di trasmissione sono<br>criptati AES. AES-128, AES-192 e AES- 256 sono tutti supportati. |
|---|----------------------------------------------------------------------------------------------------|
| С | Secondo EN 50131-1:2006+A1:2009+A2:2017, 9.1 Tipi di alimentazione                                                                                                    |
| d | Valore nominale. La capacità effettiva può variare leggermente. La capacità effettiva<br>della batteria per ogni singolo dispositivo può essere leggermente superiore o inferiore<br>alla capacità nominale della batteria.<br>La rimozione della batteria può causare danni al dispositivo. Per sostituire o riparare la<br>batteria, contattate il vostro installatore.                                                                                                    |
| e | Nella condizione di Wi-Fi connesso, GPRS/3G/4G LTE connesso, ARC connesso<br>(intervallo di polling: 1800 s), 8 ingressi e 1 tastiera accessibili, e servizio cloud<br>accessibile.                                                                                                    |

# **i**Nota

ISUP5.0: un protocollo internet di privacy che viene utilizzato per accedere alla piattaforma di terze parti, che supporta il caricamento dei rapporti di allarme, la gestione di AX PRO e il caricamento di brevi video.

La priorità del messaggio e le indicazioni sono le stesse. L'AXPRO carica i messaggi e dà le indicazioni in modo sincrono.

# **i**Nota

Protocollo standard DC-09:

ADM-CID: Il metodo di presentazione dei dati di DC-09 è CID, che non è criptato e solo per caricare il rapporto di allarme.

\*ADC-CID: Il metodo di presentazione dei dati di DC-09 è CID, che è criptato e solo per caricare il rapporto di allarme.

SIA-DCS: Il metodo di presentazione dei dati del DC-09 è il DCS (chiamato anche protocollo SIA), che non è criptato e serve solo per caricare il rapporto di allarme.

\*SIA-DCS: Il metodo di presentazione dei dati del DC-09 è il DCS (chiamato anche protocollo SIA), che è criptato e solo per caricare il rapporto di allarme.

### Istruzione RSSI per le periferiche

Per quanto riguarda la norma EN 50131-5-3 4.2.2 Requisiti di immunità all'attenuazione.

| Forza del | Valore RSSI | Indicazion | Osservazione                           |  |
|-----------|-------------|------------|----------------------------------------|--|
| segnale   |             | е          |                                        |  |
| Forte     | >120        | Verde      | OK per l'installazione                 |  |
| Medio     | 81 a 120    | Giallo     | OK per l'installazione                 |  |
| Debole    | 60-80       | Rosso      | Non si consiglia di installare, ma può |  |
|           |             |            | funzionare                             |  |
| Invalido  | da 0 a 59   | Rosso      | Non va bene da installare, non può     |  |
|           |             | (flash)    | funzionare normalmente                 |  |

## **i**Nota

Installate le periferiche solo se la potenza del segnale è superiore a 80. Per ottenere un sistema molto migliore, installare a 120 e oltre.

### Opzioni di notifica AX PRO

L'AX PRO è adatto ai seguenti requisiti di notifica insieme ai segnalatori acustici richiesti

| Attractor                         | I&HAS Grado 2 |               |               |  |
|-----------------------------------|---------------|---------------|---------------|--|
| Attrezzatur                       | Opzioni       |               |               |  |
| notifica                          | С             | E             | F             |  |
| WD acustico<br>autoaliment<br>ato | 2             | 1             | Opzional<br>e |  |
| ATS                               | DP1           | Opzional<br>e | DP2           |  |

# 1.3 Aspetto

## Pannello frontale

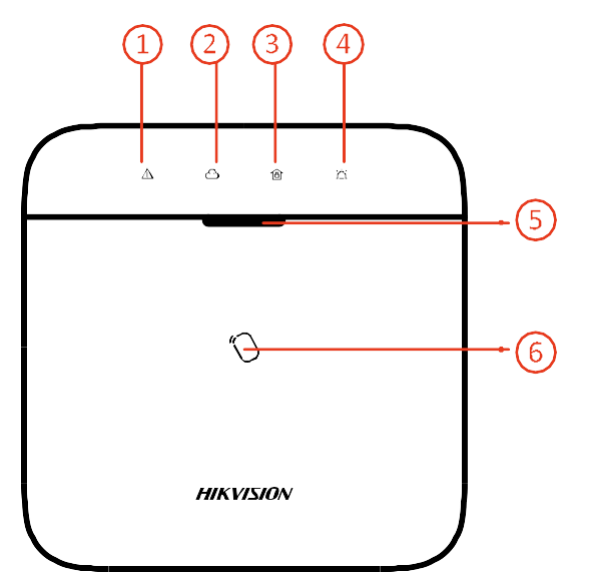

Tabella 1-2 Descrizione del pannello frontale

| No. | Nome                          | Descrizione                                                                                                    |
|-----|-------------------------------|----------------------------------------------------------------------------------------------------|
|     |                               | Arancione fisso: Nello stato di disarmo, il LED indica l'allarme<br>(come l'allarme panico, l'allarme di zona, l'allarme di<br>manomissione, ecc.) e l'errore (come l'errore di<br>funzionamento, l'errore di connessione, ecc.)                                                                                                    |
|     |                               | Nota                                                                                                    |
| 1   | Indicatore di allarme         | <ul> <li>L'indicatore o le notifiche vocali non risponderanno a<br/>nessuna operazione effettuata dagli utenti di livello 1.<br/>Le notifiche risponderanno solo quando l'utente di<br/>livello 1 presenta o utilizza un tag o un portachiavi<br/>valido.</li> <li>Il dispositivo richiederà informazioni dettagliate<br/>sull'allarme o sul guasto mentre gli utenti<br/>autorizzati disarmano il sistema.</li> </ul> |
| 2   | Indiantoro di                 | Verde fisso: Il pannello è legato all'account Hik-connect                                                                                                    |
| 2   | Indicatore di<br>collegamento | Off: il pannello non è legato all'account Hik-connect                                                                                                    |
| 3   | Indicatore del                | Blu massiccio per 5 s: Armato                                                                                                    |
| 3   | braccio/disarmo               | Il verde lampeggia due volte: disarmato                                                                                                    |

| No. | Nome                  | Descrizione                                                                                                    |
|-----|-----------------------|----------------------------------------------------------------------------------------------------|
|     |                       | <b>I</b> INota                                                                                                    |
|     |                       | Se la funzione di <b>Arming Indicator Keeps Light</b> è abilitata, il<br>LED rimane blu fisso quando è armato, e spento quando è<br>disarmato.<br>La funzione non è conforme allo standard EN. |
|     |                       | Rosso lampeggiante: Allarme                                                                                                    |
| 4   | Indicatore di allarme | avvenuto Rosso fisso: Dispositivo                                                                                                    |
|     |                       | manomesso                                                                                                    |
|     |                       | Off: Nessun allarme                                                                                                    |
| 5   | Indicatore di notenza | Verde fisso: Accensione                                                                                                    |
| 5   |                       | Off: Spegnimento                                                                                                    |
| 6   | Tag Area presente     | La funzione varia a seconda del modello di dispositivo.                                                                                                    |

## Componente e interfaccia

Rimuovete il coperchio posteriore, e alcuni dei componenti e delle interfacce sono sul pannello posteriore.

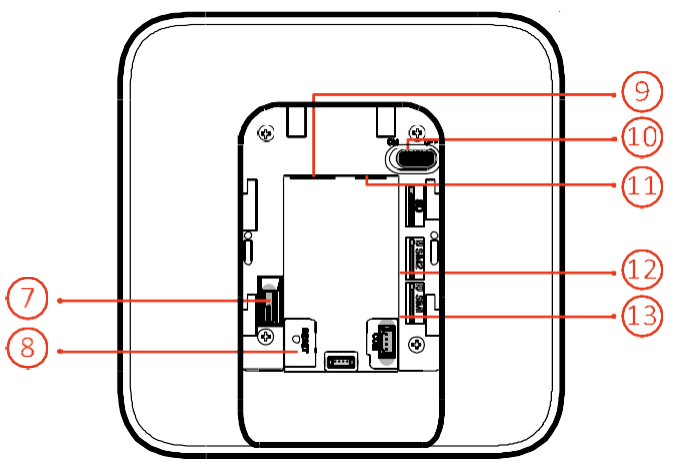

Tabella 1-3 Descrizione del pannello posteriore

| Numero | Descrizione                   |
|--------|-------------------------------|
| 7      | Interruttore antimanomissione |
| 8      | Pulsante Reset                |

| Numero | Descrizione                                                                                                    |  |  |
|--------|----------------------------------------------------------------------------------------------------|--|--|
|        | <b>Nota</b><br>Riavviare il dispositivo, il LED di alimentazione lampeggia 3 volte, e tenere premuto il<br>pulsante di reset per 5 s. Il messaggio vocale indica il risultato dell'operazione.<br>Premere il pulsante per commutare la modalità STA e Hotspot. |  |  |
| 9      | Interfaccia di alimentazione                                                                                                    |  |  |
| 10     | Interruttore di alimentazione                                                                                                    |  |  |
| 11     | Interfaccia di rete                                                                                                    |  |  |
|        | Slot per scheda SIM 1                                                                                                    |  |  |
| 12     | <b>I</b> Nota<br>La funzione di GPRS o 3G/4G (implementata con slot per SIM card integrato) varia a<br>seconda del modello del dispositivo.                                                                                                    |  |  |
|        | Scheda SIM Slot 2                                                                                                    |  |  |
| 13     | <b>Nota</b><br>La funzione di GPRS o 3G/4G (implementata con slot per SIM card integrato) varia a<br>seconda del modello del dispositivo.                                                                                                    |  |  |

# **Capitolo 2 Avvio**

# 2.1 Inizializza il dispositivo

Quando si inizia il dispositivo con Hik-ProConnector, l'AX Pro dovrebbe sempre essere aggiunto a un account installatore prima. L'account dell'installatore inviterà e trasferirà la proprietà all'account dell'amministratore più tardi dopo aver terminato tutte le impostazioni iniziali e test. Seguire i passaggi qui sotto per inizializzare il sistema di allarme wireless.

## 1. Connettiti alla rete.

Collegare il dispositivo alla rete Ethernet e accendere il dispositivo.

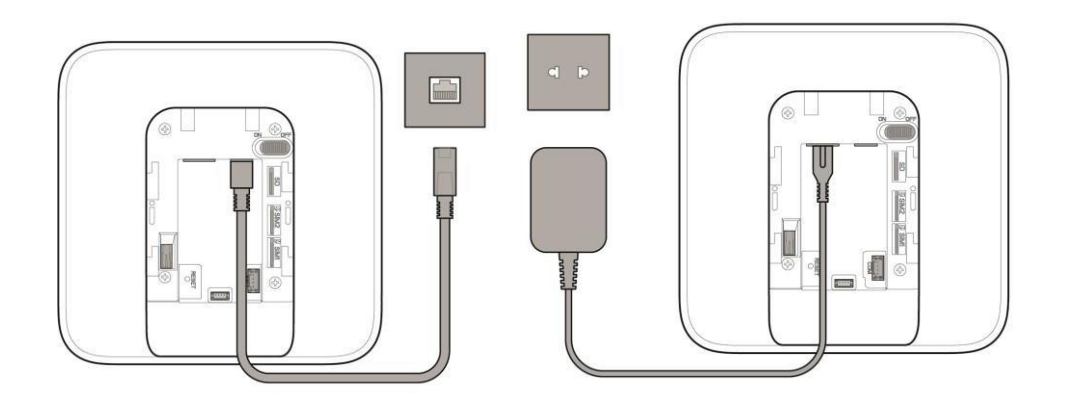

# iNota

Mentre il dispositivo è acceso, il LED di alimentazione e il LED di collegamento diventano verdi.

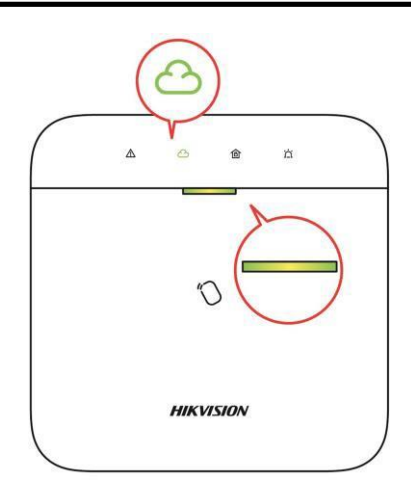

## 2. Creare un sito

Aprite Hik-ProConnect ed effettuate il login con l'account dell'installatore.

Un sito è il luogo in cui il sistema di allarme è stato distribuito. Crea un sito dove il dispositivo può essere aggiunto con il suo nome e indirizzo. Il proprietario del sito sarebbe un utente finale, solitamente considerato come amministratore.

## 3. Aggiungi dispositivo

Aprire il sito. Tocca Aggiungi dispositivo e scansiona il codice QR sull'etichetta del pannello.

Il pannello di controllo sarà aggiunto al sito creato e gestito dall'account dell'installatore, il che significa anche che l'account dell'installatore è stato creato nel pannello.

L'installatore ora può eseguire la configurazione e i test del pannello prima di distribuirlo. Sia il servizio Hik-ProConnect che il client web locale possono essere collegati con l'account dell'installatore Hik-ProConnect.

## iNota

Mentre inizializza il dispositivo con Hik-connect, non è necessario costruire prima un sito. Scarica e accedi all'App, e aggiungi il dispositivo con la scansione del codice QR o inserisci il numero di serie del dispositivo.

## 2.2 Installare il dispositivo

## Passi

1. Allentare la vite del coperchio posteriore. Fate scorrere verso il basso il coperchio posteriore e rimuovetelo dall'AX PRO.

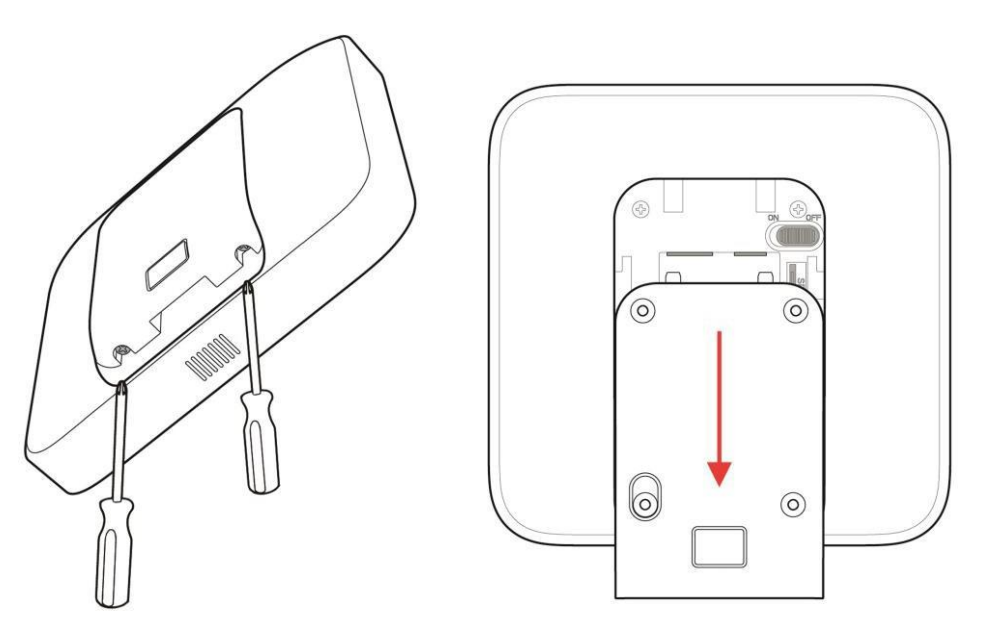

2. Fissare il coperchio posteriore alla posizione di installazione con le viti in dotazione. Attacca l'AX PRO sul coperchio posteriore e stringi la vite del coperchio posteriore per completare l'installazione.

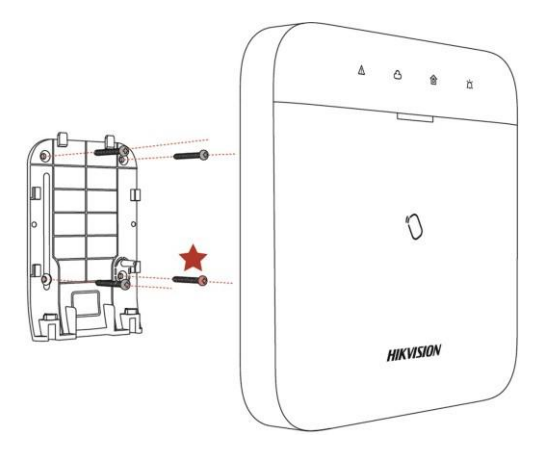

# iNota

- Stella Rossa: Vite TAMPER. È obbligatorio fissare la vite TAMPER.
- Non sono necessari aggiustamenti.
- Da usare solo all'interno dei locali sorvegliati.

# **i**Nota

Controllare la potenza del segnale RF prima del collegamento e dell'installazione della periferica. È possibile visualizzare l'indicazione dell'intensità del segnale RF sulla periferica.

# **Capitolo 3 Gestione degli utenti**

# 3.1 Gestione degli utenti

## iNota

- Gli utenti possono essere creati nei client.
- Il nome e la password dell'utente di rete (client web e utente APP) possono essere da 1 a 32 caratteri e da 8 a 16 caratteri.

### 3.1.1 Invita l'amministratore

L'amministratore era conosciuto come proprietario del sito in Hik-ProConnect Service.

| < Shang                   |            |
|---------------------------|------------|
| Site Owner<br>Not Invited | Invite Now |
| Device Linkage Rule       | Exception  |
| AX PRO ()<br>Online       |            |
|                           |            |
|                           |            |
|                           |            |
|                           |            |
|                           |            |
| Add Device                |            |
|                           |            |
|                           |            |

|                | Email                                                                                         | Phone Number |
|----------------|-----------------------------------------------------------------------------------------------|--------------|
| ter E          | mail Account of Hik                                                                           | -Connect     |
|                | r email.                                                                                      |              |
|                |                                                                                               |              |
|                |                                                                                               |              |
| pply           | for Permission                                                                                | I            |
| pply           | for Permission<br>Site Informatio<br>Management                                               | on           |
| pply           | ofor Permission<br>Site Information<br>Management<br>Configuration                            | on           |
| .pply          | for Permission<br>Site Information<br>Management<br>Configuration                             | on           |
| pply<br>S<br>C | for Permission<br>Site Informatio<br>Management<br>Configuration<br>AX PRO<br>Device Live Vie | ew           |

Dopo che la configurazione iniziale è terminata, l'installatore deve invitare il proprietario del sito e

applicare il permesso di gestione del sito e di configurazione del dispositivo dall'account dell'amministratore. L'account amministratore sarebbe un account utente finale nel servizio Hik-Connect.

Premi il pulsante "Invita ora" e inserisci l'account email o il numero di telefono per trasferire la proprietà del sito all'amministratore. Allo stesso tempo, l'installatore applicherà i permessi del proprietario del sito, come la configurazione e la gestione.

Aprite l'applicazione Hik-Connect ed effettuate il login con l'account di amministratore. La richiesta del servizio di installazione sarà ricevuta nella pagina di notifica. Aprire il dettaglio della notifica per accettare il servizio di installazione e impostare le autorizzazioni. Il pannello di controllo e gli altri dispositivi del sito saranno visualizzati nell'elenco dei dispositivi.

L'account di amministratore sarà aggiunto al pannello di controllo, che potrebbe essere usato per accedere all'app Hik- Connect e al client web locale.

| Notificatio                                                              | on      | <ul> <li>Site Permiss</li> </ul>                                                                             | ion Application                                                     | My Device               | Θ           |
|--------------------------------------------------------------------------|---------|----------------------------------------------------------------------------------------------------|---------------------------------------------------------------------|-------------------------|-------------|
| Event  site permission application(s).                                   | Service | Hikvision UK Limited<br>The installer will be able t<br>maintenance service and<br>configuring device extern | o provide remote<br>other services such as<br>al linkages after you | AX PRO                  | <           |
| Hikvision UK Limited<br>Site:HQ-F-22<br>Devices Authorized to Installer: | AX PRO  | authorize site permission<br>Site ID:fc7513e5a8                                                              | to him/her.                                                         | 8.1916.1<br>0<br>1<br>1 | <b>(1)</b>  |
| View Detail                                                              | S       | Site HQ-F-22                                                                                                 |                                                                     | AAAOIQJQ                | •••         |
|                                                                          |         | AX PRO                                                                                                    | Configuration                                                       |                         |             |
|                                                                          |         | 😞 I have read and ag                                                                                         | reed to Authorization                                               | ALFV5762                |             |
| Hik-Connect Notification                                                 | More    | Policy<br>Reject                                                                                             | Agree                                                               | Hik-Connect Notifi      | Cation More |

## 3.1.2 Annullamento dell'accesso dell'installatore

L'amministratore può annullare l'autorizzazione di accesso dell'installatore.

- 1. Entrare nella pagina **Altro** e toccare **Hik-ProConnect**. Tutti i siti gestiti dal servizio Hik-ProConnect sono elencati nella pagina.
- 2. Tocca il pulsante di opzione nell'angolo in alto a destra della pagina dei dettagli del sito e tocca **Annulla autorizzazione** nel menu di richiesta.
- 3. Confermate l'operazione e l'autorizzazione dell'installatore sarà annullata. Una volta che l'autorizzazione è annullata, l'installatore deve applicarla di nuovo se c'è qualche

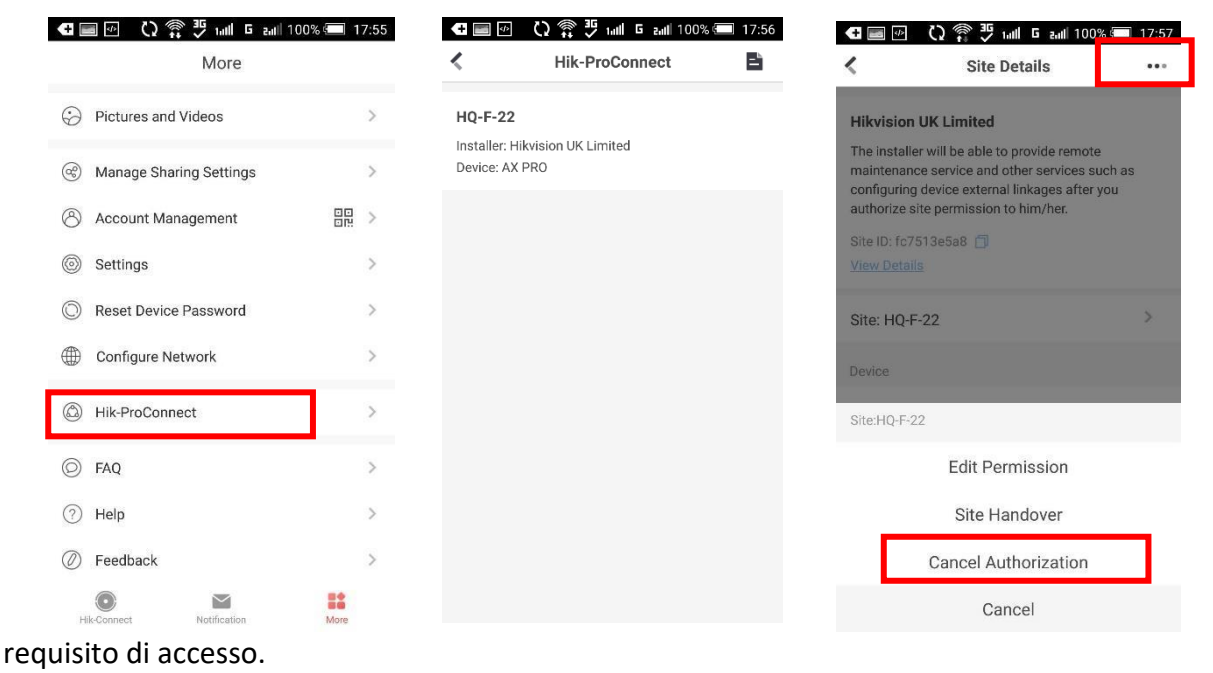

### **3.1.3** Aggiungere un operatore

L'amministratore può condividere il dispositivo con altri operatori.

| •••• • • • • • | <mark>35</mark> 1₀ <b>1∥ G 2₀1∥</b> 89% 🖅 17:38 | C) 🇊 IIII G z          | all 96% 🔲 20:06 |              | 🗘 🇊 🖑 Iulii 🖸 2ulii 96% | 20:06 |
|----------------|-------------------------------------------------|------------------------|-----------------|--------------|-------------------------|-------|
| 0 = 0          | Ð                                               | < Recipient            |                 | <            | Sharing Details         |       |
| My Device      |                                                 | C Email Address/Mobile | Phone Num       | Recipient:d  | avid.j.xie@gmail.com    | >     |
| AX PRO         | <b>.</b>                                        | david.j.xie@gmail.com  | <b>O</b>        | Remark:      |                         | >     |
|                |                                                 |                        |                 | Device to Be | Shared                  | 므     |
|                |                                                 |                        |                 | AX PRO       |                         | ?     |
| AAAOIQJQ       | •••                                             |                        |                 |              |                         |       |
|                |                                                 |                        |                 |              |                         |       |
| ALFV5762       | •••                                             |                        |                 |              |                         |       |
|                |                                                 |                        |                 |              |                         |       |
| Hik-Connect N  | lotification More                               | Next                   |                 |              | Finish                  |       |

- 1. Tocca the (pulsante di condivisione) nell'elenco dei the
- 2. Inserire l'account Hik-Connect dell'operatore.

dispositivi.

L'amministratore può anche selezionare il dispositivo da

## condividere.

| • = •                                        | Others' Device                      | <b>○</b> =  | 0.                |
|----------------------------------------------|-------------------------------------|-------------|-------------------|
|                                              | AX PRO<br>From:xiejun@hikvision.com | My Device   | •••               |
| 0                                            | Reject Ac                           | cept        | (ft)              |
| You have 1 new sharing(s).<br>VIEW NOW LATER |                                     |             |                   |
| Add Device                                   |                                     |             |                   |
|                                              |                                     |             |                   |
| HisConnect Notification More                 |                                     | Hik-Connect | Notification More |

Un messaggio di condivisione sarà inviato all'account dell'operatore, e l'operatore può leggere il messaggio nell'app Hik-Connect.

3. Accetta l'invito e il dispositivo sarà elencato nell'elenco dei dispositivi.

L'account dell'operatore sarà aggiunto al pannello di controllo, che potrebbe essere utilizzato per accedere all'app Hik- Connect e al client web locale.

### 3.1.4 Cancellare un operatore

L'utente amministratore può cancellare un operatore.

- 1. Entrare nella pagina More e toccare Manage Sharing Settings.
- 2. Elimina l'operatore selezionato o lo rimuove dal dispositivo.

| More                     |      | Managa Sharing Sattinga                     |        | Sharing Details                  |          |
|--------------------------|------|---------------------------------------------|--------|----------------------------------|----------|
| Pictures and Videos      | >    | <ul> <li>Manage Sharing Settings</li> </ul> |        | Recipient: david.j.xie@gmail.com |          |
|                          |      | My Device Others' De                        | evices | Remark:                          | >        |
| Manage Sharing Settings  | >    | david.j.xie@gmail.com                       | >      | Device to Be Shared              | <u>-</u> |
| Account Management       |      | AX PRO                                      |        |                                  | 0        |
| Settings                 | >    |                                             |        | AX PRO                           | (?)      |
| Reset Device Password    | >    |                                             |        |                                  |          |
| Configure Network        | >    |                                             |        |                                  |          |
| Hik-ProConnect           | >    |                                             |        |                                  |          |
| © FAQ                    | >    |                                             |        |                                  |          |
| Help                     | >    |                                             |        |                                  |          |
| Ø Feedback               | >    |                                             |        |                                  |          |
| Hik-Connect Notification | More | Share Device                                |        | Delete                           |          |

## 3.2 Voci di accesso

All'installatore e agli operatori di AXPRO sono stati assegnati diversi livelli di accesso che definiscono le funzioni del sistema che un singolo utente può eseguire. Diverse voci utente sono previste per diversi ruoli utente con un particolare livello di accesso.

## Voci di accesso per installatori (livello di accesso 3)

### Servizio Hik-ProConnect

Hik-ProConnect è un servizio per gli installatori che serve a gestire a distanza i sistemi di allarme dei clienti situati in vari siti. Le centrali possono essere aggiunte a un account installatore sul servizio Hik-ProConnect ed essere gestite nei siti.

### **?** Client web locale

Visitate l'indirizzo IP del dispositivo che può essere scoperto con lo strumento SADP. L'installatore può accedere con l'account di servizio Hik-ProConnect dopo che il pannello è stato aggiunto.

### Voci dell'eredità

I PIN della tastiera e i tag possono essere assegnati anche con l'utente installatore a un particolare livello di accesso per

eseguire operazioni essenziali.

## Voci di accesso per l'amministratore e gli operatori (livello di accesso 2)

### Servizio Hik-Connect

Il servizio Hik-Connect può essere utilizzato dagli utenti finali per accedere e gestire i dispositivi.

## **Web Client locale (per l'amministratore)**

Non appena il pannello è stato aggiunto all'account dell'utente finale su Hik-Connect Service, l'account Hik- Connect può essere utilizzato per accedere al web client build in.

Gli operatori non possono accedere al client web.

### Voci dell'eredità

I PIN della tastiera e i tag possono essere assegnati anche all'utente finale a un particolare livello di accesso per eseguire operazioni essenziali.

# **Capitolo 4 Configurazione**

## 4.1. Configurazione con Hik-Proconnect

## 4.1.1 Utilizzare l'APP Hik-Proconnect

L'installatore può usare Hik-Proconnect per configurare l'AX PRO, come l'attivazione, l'iscrizione del dispositivo ecc.

## Scaricare e accedere a Hik-ProConnect

Scaricare il client mobile Hik-ProConnect e fare il login nel client prima di mettere in funzione l'AX PRO.

## Passi

- 1. Scarica il client mobile di Hik-ProConnect.
- 2. Opzionale: Registra un nuovo account se è la prima volta che usi il client mobile Hik-ProConnect.

**i**Nota

- Per i dettagli, vedere il manuale utente di Hik-ProConnect Mobile Client.
- Hai bisogno di un codice d'invito per la registrazione. Si prega di chiedere al supporto tecnico.
- 3. Esegui e accedi al client.

## Aggiungere AX PRO al client mobile

Aggiungere AX PRO al client mobile prima di altre operazioni.

## Passi

- 1. Accendere l'AX PRO.
- 2. Crea o cerca un sito.
  - Tocca +, imposta il nome del sito, il fuso orario, l'indirizzo, la città, lo stato/provincia/regione e tocca OK per creare un sito.
  - Inserisci il nome del sito nell'area di ricerca e tocca l'icona Cerca per cercare un sito.
- 3. Toccare Aggiungi dispositivo.
  - Toccare **Scan QR Code** per accedere alla pagina Scan QR code. Scansiona il codice QR sull'AX PRO.

## **i**Nota

Normalmente, il codice QR è stampato sull'etichetta incollata sul coperchio posteriore dell'AX PRO.

Toccare **Aggiunta manuale** per accedere alla pagina Aggiungi dispositivo. Inserisci il numero di serie del dispositivo e il codice di verifica per aggiungere il dispositivo. 4. Attivare il **dispositivo**.

## Aggiungere una **periferica all'AX**

PRO Aggiungere una periferica

all'AX PRO. Passi

- 1. Seleziona un sito.
- 2. Selezionare un dispositivo di controllo (AX PRO).
- 3. Tocca l'icona +.
  - Tocca Scan QR Code per entrare nella pagina Scan QR code. Scansiona il codice QR sulla periferica.
  - Toccare Aggiunta manuale per accedere alla pagina Aggiungi dispositivo. Inserisci il numero di serie del dispositivo e il codice di verifica per aggiungere il dispositivo.

## Gestione degli utenti

Gli installatori (utente di Hik-ProConnect) possono gestire gli utenti. Se sei l'amministratore, puoi aggiungere, modificare e cancellare gli utenti, e assegnare diversi permessi ai nuovi utenti aggiunti.

## Passi

## **i**Nota

Ci sono quattro tipi di utenti per AX PRO, tra cui amministratore (o proprietario), operatore e installatore (o setter). I diversi tipi di utenti hanno diversi permessi per accedere alle funzionalità dell'AX PRO.

- 1. Entrare nel sito, toccare l'AX PRO e quindi accedere al dispositivo (se richiesto) per entrare nella pagina AX PRO.
- 2. Tocca **Avanti** per invitare l'utente.

## iNota

Il destinatario deve accettare l'invito.

## 3. Toccare $\rightarrow$ **Gestione utenti** $\bigcirc \rightarrow$ **Utente**.

- 4. Tocca un utente per entrare nella pagina di gestione degli utenti.
- 5. Opzionale: Eseguire le seguenti operazioni, se necessario.

| Autorizzazione<br>dell'utente | Si può toccare l'utente di destinazione nell'elenco degli utenti e poi<br>toccare <b>Edit Icon</b> per<br>impostare i permessi autorizzati all'utente di destinazione. |  |  |  |  |
|-------------------------------|----------------------------------------------------------------------------------------------------|--|--|--|--|
|                               | Nota<br>Solo l'amministratore può fare una tale operazione.                                                                                                    |  |  |  |  |
| Impostare le aree             | Se l'utente di destinazione è un operatore, toccare l'utente di                                                                                                    |  |  |  |  |
| collegate                     | destinazione nell'elenco utenti e poi toccare <b>Aree collegate</b> per<br>impostare l'area collegata all'utente di destinazione.                                      |  |  |  |  |

# **i**Nota

## Solo l'amministratore può fare una tale operazione.

| Modifica | Se l'utente di destinazione è un amministratore, un installatore o un   |
|----------|-------------------------------------------------------------------------|
| della    | operatore, si può toccare l'utente di destinazione nell'elenco utenti e |
| password | poi toccare Modifica password tastiera per impostare la password        |
| della    | della tastiera all'utente di destinazione.                              |
| tastiera |                                                                         |

Modifica della password di coercizione Se l'utente di destinazione è un amministratore o un operatore, si può toccare l'utente di destinazione nell'elenco utenti e poi toccare Modifica password di coercizione per impostare la

## **i**Nota

password di coercizione all'utente di destinazione. In caso di costrizione, è possibile inserire il codice di costrizione sulla tastiera per armare e disarmare la/e zona/e e caricare un allarme di costrizione.

**Controllo dell'automazione Un** amministratore, un installatore o un operatore può controllare il modulo relè, l'interruttore a muro e la spina intelligente.

## **i**Nota

- Gli elementi di configurazione e i permessi degli utenti variano a seconda del tipo di utente.
- Puoi visualizzare le carte/etichette e i portachiavi collegati dell'utente, ma non hai il permesso di configurarli.

## Gestione delle carte/dei tag

Dopo aver aggiunto carte/etichette all'AX PRO wireless, è possibile passare la carta/etichetta per armare o disarmare tutti i rivelatori aggiunti a specifiche aree dell'AX PRO, e silenziare gli allarmi.

## **i**Nota

L'ID/PIN del tag è un intero di 32 bit, e la variante potrebbe essere 42949672956.

## Passi

- 1. Entra nel sito, tocca l'AX PRO e poi accedi al dispositivo (se richiesto) per entrare nella pagina.
- 2. Tocca  $\rightarrow$  **Gestione utente**  $\Rightarrow$  **Scheda/Tag** per entrare nella pagina di gestione dei tag.
- 3. Tocca + per aggiungere un tag.
- 4. Quando si sente la richiesta vocale "Swipe Tag", si deve presentare il tag sull'area di presentazione del tag AX PRO.
  - Quando si sente un bip, il Tag viene riconosciuto.

- Il tag verrà visualizzato nella pagina dei tag.
- 5. Opzionale: Tocca un tag per entrare nella pagina delle impostazioni.
- 6. Tocca l'**icona Edit** per modificare il nome del tag.

## iNota

- Se accedi come installatore, salta questo passaggio. La modifica del nome del tag è disponibile solo per l'amministratore.
- Il nome deve contenere da 1 a 32 caratteri.

## 7. Abilitare il Tag...

- 8. Seleziona un utente collegato.
- 9. Selezionare il tipo di Tag

## **i**Nota

Diversi utenti collegati hanno diversi permessi di Tag.

## **Operazione Tag**

Puoi far scorrere il Tag per armare o disarmare.

## Etichetta di pattuglia

Quando si striscia il Tag, il sistema caricherà un record. 10. Opzionale: Tocca **Elimina** per cancellare il tag.

## Impostazioni di

## sistema

## **Configurazione del**

## sistema

È possibile impostare il fuso orario del dispositivo e impostare l'ora legale.

Nel sito, toccare l'AX PRO e poi accedere al dispositivo (se richiesto).

Toccare  $\rightarrow$  **Osistema**  $\rightarrow$  **Configurazione** per entrare nella pagina di

configurazione. Si può toccare per selezionare un fuso orario.

È possibile abilitare il DST e impostare la distorsione DST, l'ora di inizio DST e l'ora di fine DST.

## Opzioni del sistema

Impostare le opzioni di sistema.

## Gestione delle opzioni

Nel sito, tocca l'AX PRO e poi accedi al dispositivo (se richiesto). Tocca  $\bigcirc \rightarrow$  Sistema  $\rightarrow$  Sistema

**Opzioni**  $\rightarrow$  **Gestione sistema** per entrare nella pagina.

## Braccio automatico forzato

Se l'opzione è abilitata e ci sono guasti attivi in una zona, la zona sarà bypassata automaticamente.

### Rapporto sullo stato del sistema

Interruttore per il caricamento dei rapporti di sistema.

### **Prompt vocale**

Se l'opzione è attivata, l'AX PRO abiliterà la richiesta vocale di testo.

## Allarme anti-manomissione udibile

Se l'opzione è abilitata, il sistema avviserà con un buzzer l'allarme di manomissione. Se l'opzione è disabilitata, le periferiche riporteranno il coperchio aperto, ma non si collegheranno agli allarmi.

## Volume del sistema

L'intervallo di volume del sistema disponibile va da 0 a 10.

## Pulsante di blocco del pannello

Se l'opzione è attivata, l'installatore può utilizzare la funzione del pulsante di blocco per bloccare AX PRO. Dopo il blocco, gli utenti non possono utilizzare il dispositivo e ricevere messaggi.

### Durata dell'allarme del pannello

Impostare la durata temporale degli allarmi del pannello.

## Tempi di perdita dei sondaggi

Impostare la durata massima della perdita di polling. Il sistema segnalerà un errore se la durata è superiore al limite.

### Bypass su Re-Arm

La zona bypassata tornerà ad armare se il guasto viene ripristinato.

## Controllo dei guasti

Nel sito, toccare l'AX PRO. Toccare  $\rightarrow \bigcirc$ Sistema  $\rightarrow$ Opzioni di sistema  $\rightarrow$ Controllo guasti pannello per entrare nella pagina.

### Rileva la disconnessione della telecamera di rete

Se l'opzione è attivata, quando la telecamera di rete collegata viene scollegata, viene attivato un allarme.

## Controllo del guasto della batteria

Se l'opzione è attivata, quando la batteria è scollegata o scarica, il dispositivo non caricherà gli eventi.

### **Controllo guasti LAN**

Se l'opzione è abilitata, quando la rete cablata è scollegata o con altri guasti, l'allarme scatta.

### Controllo del guasto Wi-Fi

Se l'opzione è abilitata, quando il Wi-Fi è scollegato o con altri guasti, l'allarme verrà attivato.

#### Controllo dei guasti della rete cellulare

Se l'opzione è attivata, quando la rete dati cellulare è scollegata o con altri guasti, l'allarme verrà attivato.

#### Tempo di controllo di spegnimento AC

Il sistema controlla il guasto dopo la durata di tempo configurata dopo lo spegnimento della corrente. Per soddisfare la norma EN 50131-3, la durata del tempo di controllo dovrebbe essere di 10 s.

### Istruzioni di sistema

Nel sito, tocca l'AX PRO e poi accedi al dispositivo (se richiesto). Toccare  $\rightarrow \bigcirc$ Sistema  $\rightarrow \bigcirc$  Opzioni di sistema per entrare nella pagina.

#### Braccio con errore

Se l'opzione è abilitata, quando c'è un errore durante la procedura di armamento, è possibile interrompere l'armamento manualmente.

#### Lista di controllo

Il sistema controllerà se il dispositivo ha i difetti nella lista di controllo durante la procedura di armamento.

#### Braccio con lista di controllo dei guasti

Controllare i guasti nell'elenco Fault Check, e il dispositivo non interromperà la procedura di armamento quando si verificano dei guasti.

#### Il LED del braccio rimane acceso

Se il dispositivo applica lo standard EN, per impostazione predefinita, la funzione è disabilitata. In questo caso, se il dispositivo è armato, il LED sarà blu fisso per 5 s. E se il dispositivo è disarmato, il LED lampeggerà 5 volte. Quando la funzione è abilitata, se il dispositivo è armato, il LED sarà sempre acceso. E se il dispositivo è disarmato, il LED sarà spento.

#### Prompt di guasto all'armamento

Se il dispositivo applica lo standard EN, per default la funzione è disabilitata. In questo caso, il dispositivo non richiederà guasti durante la procedura di armamento.

#### Prompt di guasto al disarmo

Se il dispositivo applica lo standard EN, per impostazione predefinita, la funzione è disabilitata. In questo caso, l'apparecchio non segnalerà i guasti durante la procedura di disinserimento.

#### Allarme precoce

Se abilitate la funzione, quando la zona è armata e la zona è attivata, l'allarme scatterà dopo il tempo di ritardo.

#### Ora della sveglia presto

Quando la funzione di allarme anticipato è abilitata, è necessario impostare l'ora dell'allarme anticipato. L'allarme sarà attivato dopo il tempo di allarme anticipato configurato.

## Metodo di iscrizione

- 1. Nel sito, tocca l'AX PRO e poi accedi al dispositivo (se necessario).
- 2. Toccare  $\rightarrow$  **Opzioni di sistema**  $\rightarrow$  **Metodo di iscrizione** per entrare nella pagina.
- 3. Toccare Enter the Enrollment Mode.
- 4. Segui le istruzioni nella pagina per aggiungere un dispositivo.
- 5. Toccare Esci dalla modalità di iscrizione.

## Telecamera di rete

## Aggiungere telecamere all'AX PRO

## Passi

- 1. Nel sito, tocca l'AX PRO e poi accedi al dispositivo (se necessario).
- 2. Toccare  $\rightarrow \bigcirc$  IPC  $\rightarrow$  Gestione IPC per entrare nella pagina.
- 3. Tocca Aggiungi.
- 4. Inserisci l'indirizzo IP, la porta, il nome utente e la password della telecamera.
- 5. Tocca l'icona Salva.
- 6. Opzionale: tocca **Modifica** o **Elimina** per modificare o eliminare la telecamera selezionata.

## Impostare i parametri video

### Passi

- 1. Nel sito, tocca l'AX PRO e poi accedi al dispositivo (se necessario).
- 2. Toccare  $\rightarrow \bigcirc IPC \rightarrow Impostazioni video evento per entrare nella pagina.$
- 3. Seleziona una telecamera e imposta i parametri video.

## Tipo di flusso

Flusso principale: Essendo usato nella registrazione e nell'anteprima HD, ha un'alta risoluzione, velocità di codifica e qualità dell'immagine.

Sub-Stream: È usato per trasmettere immagini di rete e in anteprima come uno streaming video con caratteristiche di risoluzione, bit rate e qualità dell'immagine inferiori.

### Tipo di bitrate

Seleziona il tipo di bitrate come costante o variabile.

### Risoluzione

Seleziona la risoluzione dell'uscita video.

### **Bitrate video**

Il valore più alto corrisponde alla maggiore qualità video, ma è richiesta una migliore larghezza di banda.

## Impostare il programma di attivazione/disattivazione

- 1. Impostare il programma di attivazione/disattivazione per armare/disarmare automaticamente una particolare zona.
- 2. Nel sito, tocca l'AX PRO e poi accedi al dispositivo (se necessario).
- 3. Toccare  $\bigcirc \rightarrow$  Area per entrare nella pagina.
- 4. Tocca un'area nell'elenco, abilita l'area e seleziona le aree collegate.
- 5. Abilita la funzione auto arm/disarm e imposta il tempo di auto arm/ auto disarm. Puoi anche impostare il tempo di ritardo al disarmo, il tempo di ritardo all'entrata, il tempo di ritardo all'uscita, il tempo di ritardo del segnalatore acustico, l'eccezione per il fine settimana e il giorno festivo escluso.

## Braccio automatico

Abilita l'area ad armarsi automaticamente in un punto temporale specifico.

### Tempo del braccio automatico

Impostare il programma per l'armamento automatico dell'area.

### Disarmo automatico

Abilita l'area a disarmarsi automaticamente in un determinato momento.

## Tempo di disarmo automatico

Impostare l'orario in cui l'area si disarma automaticamente.

### Tardivo al disarmo

Abilita il dispositivo a inviare una notifica al telefono o al tablet per ricordare all'utente di disarmare l'area quando questa è ancora armata dopo un determinato periodo di tempo.

## **i**Nota

È necessario abilitare la funzione di notifica della gestione del pannello sul Web Client di **Parametri di comunicazione** → **Comunicazione degli eventi** prima di abilitare la funzione di ritardo nel disinserimento.

### Tempo di ritardo al disarmo

Impostare il punto di tempo menzionato in Late to Disarm.

### Eccezione di fine settimana

Se abilitato, Auto Arm, Auto Disarm, e Late to Disarm sono disabilitati nel weekend.

### Ferie escluse

Abilitare la funzione e la zona non sarà armata/disarmata durante le vacanze. Si dovrebbe impostare il programma delle vacanze dopo l'abilitazione.

## **i**Nota

Si possono impostare fino a 6 gruppi di vacanze.

## Comunicazione

## Rete dati cellulare

Inserisci qui una breve descrizione del tuo compito (opzionale).

## Passi

- 1. Nel sito, tocca l'AX PRO e poi accedi al dispositivo (se necessario).
- 2. Toccare → **OParametri di comunicazione**→ Impostazioni rete dati cellulare per entrare nella pagina.
- 3. Abilita la **rete mobile**.
- 4. Toccare **Parameter Configuration** → **Edit Icon** e impostare i parametri tra cui il nome utente, la password di accesso, APN, MTU e PIN conde.
- 5. Tocca l'icona Salva.
- 6. Abilita il limite di utilizzo dei dati.
- 7. Modifica i dati utilizzati questo mese e i dati limitati al mese.

## Notifiche push

Quando scatta un allarme, se si desidera inviare la notifica di allarme al telefono cellulare, è possibile impostare i parametri di push della notifica.

## Passi

- 1. Nel sito, tocca l'AX PRO e poi accedi al dispositivo (se necessario).
- 2. Toccare  $\rightarrow$  **OParametri di comunicazione** $\rightarrow$  **Notifica(e) push** per entrare nella pagina.
- 3. Tocca Phone Call e SMS.
- 4. Tocca + o + Aggiungi numero di telefono per inserire il numero di telefono.
- 5. Tocca il numero di telefono aggiunto per attivare **Phone Call** e **SMS** secondo le tue esigenze.
- 6. (Per la telefonata) Impostare i numeri di chiamata.
- 7. (Per SMS) Impostare il **permesso di armare**, il **permesso di disarmare** e il **permesso di cancellare l'allarme** per le aree.
- 8. Controllare le notifiche.

## Allarme di zona/segnalazione del coperchio

Il dispositivo invierà delle notifiche quando l'allarme della zona viene attivato o il coperchio della zona aperta viene attivato o ripristinato.

## **i**Nota

È necessario impostare l'intervallo di tempo di filtraggio degli eventi per le chiamate telefoniche.

## Periferiche Coperchio aperto

Il dispositivo spingerà le notifiche quando il coperchio aperto di qualsiasi periferica viene attivato o ripristinato.

## Coperchio del pannello aperto

Il dispositivo spingerà le notifiche quando il coperchio aperto del pannello di controllo viene attivato o ripristinato.

### Allarme antipanico
Il dispositivo invierà notifiche quando l'allarme antipanico viene attivato o ripristinato da zone, tastiere o portachiavi.

#### Allarme medico

Il dispositivo spinge le notifiche quando scatta l'allarme medico.

#### Allarme gas

Il dispositivo invierà delle notifiche quando scatta l'allarme gas.

#### Stato del pannello

Il dispositivo invierà delle notifiche quando lo stato del sistema del pannello di controllo viene modificato

#### Stato della zona

Il dispositivo invierà delle notifiche quando lo stato della zona viene cambiato.

#### Stato delle periferiche

Il dispositivo invierà delle notifiche quando qualsiasi stato della periferica viene cambiato.

#### Funzionamento del pannello

Il dispositivo spinge le notifiche quando l'utente aziona l'AX PRO.

#### Notifica di allarme intelligente

Il dispositivo spingerà le notifiche quando l'allarme viene attivato nelle telecamere termiche.

#### Centro di ricezione allarmi (ARC)

È possibile impostare i parametri del centro di ricezione allarmi e tutti gli allarmi saranno inviati al centro allarmi configurato.

#### Passi

- 1. Nel sito, tocca l'AX PRO e poi accedi al dispositivo (se necessario).
- 2. Toccare  $\rightarrow$  **OParametri di comunicazione** $\rightarrow$  Centro di ricezione allarmi (ARC) per entrare nella pagina.
- 3. Selezionate un ARC e abilitatelo.
- 4. Selezionare il **tipo di protocollo** come **ADM-CID**, **ISUP**, **SIA-DCS**, **\*SIA-DCS**, o **\*ADM-CID** per impostare la modalità di caricamento.

#### ADM-CID o SIA-DCS

Dovreste selezionare il **tipo di indirizzo** come **IP** o **nome di dominio**, e inserire l'IP/nome di dominio, il numero di porta, il codice dell'account, la modalità di trasmissione, il periodo di timeout dei tentativi, i tentativi, l'opzione di polling e il periodo di test.

## **i**Nota

Impostare l'intervallo di test del periodo con la gamma da 10 secondi a 24 ore.

#### ISUP

Non è necessario impostare i parametri del protocollo ISUP.

#### \*SIA-DCS o \*ADM-CID

Dovresti selezionare il tipo di indirizzo come IP o nome di dominio, e inserire l'IP/nome di dominio,

numero di porta, codice account, modalità di trasmissione, periodo di timeout per i tentativi, opzione di polling, aritmetica di crittografia, lunghezza della password, chiave segreta e test di

### **i**Nota

periodo.

Impostare l'intervallo di test del periodo con la gamma da 10 secondi a 24 ore. Per la crittografia aritmetica: Il formato di crittografia di sostegno del pannello per la sicurezza delle informazioni secondo DC-09, AES-128, AES-192 e AES-256 sono supportati quando si configura il centro di allarme.

Per la chiave segreta: Quando si usa un formato criptato di DC-09, una chiave dovrebbe essere impostata quando si configura l'ARC. La chiave verrebbe emessa offline dall'ARC, che verrebbe usata per criptare il messaggio per la sicurezza della sostituzione.

#### Manutenzione del

#### dispositivo È possibile

riavviare il dispositivo.

#### Passi

- 1. Nel sito, tocca l'AX PRO e poi accedi al dispositivo (se necessario).
- 2. Toccare  $\rightarrow$  Manutenzione **Q** $\rightarrow$  Manutenzione del dispositivo per entrare nella pagina.
- 3. Tocca **Test** e tocca **Start Walk Test** per verificare se il dispositivo funziona correttamente o meno.
- 3. Toccare Manutenzione → Riavvia dispositivo . L'AX PRO si riavvierà.

#### Gestione dei dispositivi

Inserisci qui una breve descrizione del tuo concetto

(opzionale). Questo è l'inizio del tuo concetto.

#### Zona

Puoi impostare i parametri della zona nella pagina della zona.

#### Passi

- 1. Nel sito, tocca l'AX PRO e poi accedi al dispositivo (se necessario).
- 2. Tocca una zona nella scheda **Dispositivo.**
- 3. Rubinetto 🔍 .
- 4. Tocca Modifica Icona il nome della zona.
- 5. Seleziona un tipo di zona.

#### Zona istantanea

Questo tipo di zona attiverà immediatamente un evento di allarme quando viene armata.

#### Zona ritardata

Ritardo di uscita: Exit Delay fornisce il tempo per lasciare attraverso l'area di difesa senza allarme. Ritardo di entrata: Entry Delay ti dà il tempo di entrare nell'area di difesa per disarmare il sistema senza allarme.

Il sistema dà il tempo di ritardo di entrata/uscita quando è armato o rientrato. Di solito è usato nel percorso di entrata/uscita (per esempio porta principale/ingresso principale), che è un percorso chiave per armare/disarmare tramite tastiera operativa per gli utenti.

### **i**Nota

È possibile impostare 2 diverse durate di tempo in **Opzioni sistema** → **Programma e timer.** Assicurarsi che il timer non sia più lungo di 45 secondi per rispettare la norma EN50131-1. Se la zona è una zona ritardata, è possibile impostare i parametri di ritardo di entrata/ritardo di uscita.

#### Seguire la zona

La zona agisce come zona ritardata quando rileva l'evento di attivazione durante il ritardo di entrata del sistema, mentre altrimenti agisce come zona istantanea.

#### Zona di panico silenzioso 24h

Questo tipo di zona è attivo 24 ore, è usato per Panic o HUD (Hold Up Devices) non per sensori di fumo o rivelatori di rottura vetro.

#### Zona di panico

La zona si attiva tutto il tempo. Di solito viene utilizzata nei siti dotati di pulsante antipanico, rilevatore di fumo e rilevatore di rottura vetri.

#### Zona del fuoco

La zona si attiva tutto il tempo con uscita sonora/sonora quando si verifica l'allarme. Di solito viene utilizzata in aree a rischio d'incendio dotate di rilevatori di fumo e sensori di temperatura.

#### Zona gas

La zona si attiva tutto il tempo con l'uscita del suono/suono quando si verifica l'allarme. Si usa di solito in zone dotate di rilevatori di gas (per esempio, la cucina).

#### Zona medica

La zona si attiva tutto il tempo con conferma di bip quando si verifica l'allarme. Di solito viene utilizzata in luoghi dotati di pulsanti di emergenza medica.

#### Zona di timeout

La zona è sempre attiva. Il tipo di zona è usato per monitorare e segnalare lo stato "ATTIVO" di una zona, ma segnalerà e allarmerà questo stato solo dopo la scadenza del tempo programmato. (da 1 a 599) secondi. Può essere utilizzato in luoghi dotati di contatti magnetici che richiedono l'accesso ma solo per un breve periodo (ad esempio, la porta della cassetta dell'idrante o un'altra porta della cassetta di sicurezza esterna)

#### Zona chiave

L'area collegata si attiverà dopo essere stata attivata e si disattiverà dopo essere stata ripristinata. Nel caso dell'allarme di manomissione, l'operazione di inserimento e disinserimento non verrà attivata.

#### Zona disabili

Zona disattivata ignorando qualsiasi evento di allarme. Di solito è usato per disabilitare i rivelatori difettosi.

6. Abilita **Stay Arm Bypass, Chime, Double Knock, Silent Alarm** e altre funzioni secondo le tue reali necessità.

## **i**Nota

- Alcune zone non supportano la funzione. Fare riferimento alla zona attuale per impostare la funzione.
- I diversi tipi di zona hanno parametri diversi.
- 7. Impostare il tasso di polling.
- 8. Opzionale: Tocca Elimina per cancellare il dispositivo.

#### Tastiera

È possibile impostare i parametri della tastiera iscritta all'AX PRO.

#### Passi

- 1. Nel sito, tocca l'AX PRO e poi accedi al dispositivo (se necessario).
- 2. Tocca una tastiera nella scheda **Dispositivo.**
- 3. Rubinetto 0.
- 4. Tocca Modifica Icona il nome della tastiera.
- 5. Abilita il Keyfob.
- 6. Seleziona gli utenti collegati.
- 7. Tocca Impostazioni tasti funzione per impostare le funzioni per i tasti singoli e combinati.
- 8. Opzionale: Tocca Elimina per cancellare il dispositivo.

#### Sounder

La sirena è iscritta all'AX PRO tramite il modulo ricevitore wireless, e la sirena wireless 868 Mhz può essere iscritta all'ibrido AX PRO tramite il ricevitore wireless che si trova all'indirizzo 9.

#### Passi

- 1. Nel sito, tocca l'AX PRO e poi accedi al dispositivo (se necessario).
- 2. Tocca una sirena nella scheda Dispositivo.
- 3. Rubinetto 🔍 .
- 4. Tocca Modifica Icona il nome dell'ecoscandaglio.
- 5. Seleziona le aree collegate.
- 6. Impostare il tempo di durata dell'allarme e il volume dell'allarme.
- 7. Abilitare il LED di attivazione/disattivazione, il cicalino di attivazione/disattivazione, l'indicatore di allarme secondo le esigenze reali.
- 8. Imposta il ciclo del battito cardiaco.
- 9. Opzionale: Tocca **Elimina** per cancellare il dispositivo.

#### 4.1.2 Utente del portale Hik-ProConnect

Per il pannello di controllo di sicurezza AX Pro, è possibile eseguire operazioni tra cui armare/disarmare l'area, silenziare l'allarme, bypassare la zona ecc, e configurare a distanza il pannello di controllo sul portale. È anche possibile richiedere il PIN (necessario per l'aggiornamento del firmware di AX Pro) e cambiare la lingua di AX Pro.

Clicca su Sito per entrare nella pagina dell'elenco dei siti, e poi clicca sul nome di un sito per entrare nella pagina dei dettagli del sito.

### Comandare a distanza AX Pro

Cliccate su AX Pro per aprire il pannello delle operazioni. Ed è possibile eseguire le seguenti operazioni.

| Operazione                                     | Descrizione                                                                                                    |
|------------------------------------------------|----------------------------------------------------------------------------------------------------|
| Rimanere in un'area<br>specifica               | Seleziona la scheda <b>Area</b> e poi clicca su <b>Stay Arming</b> per<br>armare l'area.                                                                                                    |
| Lontano armare un'area<br>specifica            | Selezionate la scheda Area e poi cliccate su Away Arming.                                                                                                    |
| Disarmare un'area specifica                    | Seleziona la scheda Area e poi clicca su Disarma.                                                                                                    |
| Soggiorno braccio multiplo                     | Selezionare la scheda <b>Area</b> , quindi selezionare le aree e fare clic su                                                                                                    |
| Braccio di allontanamento<br>Aree multiple     | Selezionare la scheda <b>Area</b> , quindi selezionare le aree e fare clic su                                                                                                    |
| Disattivare aree multiple                      | Selezionare la scheda <b>Area</b> , quindi selezionare le aree e fare clic su                                                                                                    |
| Silenziare gli allarmi di più<br>aree          | Selezionare la scheda <b>Area,</b> quindi selezionare le aree e fare clic su                                                                                                    |
| Filtrare il dispositivo<br>periferico per area | Seleziona la scheda <b>Dispositivo e</b> then clickseleziona un'area per<br>visualizzare solo le periferiche collegate all'area selezionata,<br>oppure seleziona <b>Tutto</b> per visualizzare tutte le periferiche<br>collegate a tutte le aree. |
| Relè di controllo                              | Seleziona la scheda <b>Dispositivo</b> , quindi seleziona un espansore di<br>uscita wireless per visualizzare le sirene ad esso collegate, quindi<br>seleziona la sirena o le sirene per attivarle/disattivarle.                                  |
| Zona di bypass                                 | Selezionare la scheda <b>Device (Dispositivo)</b> , quindi selezionare una zona (cioè un rilevatore) e attivare l'interruttore <b>Bypass</b> per bypassare la zona.                                                                               |

Tabella 4-3 Descrizione delle operazioni

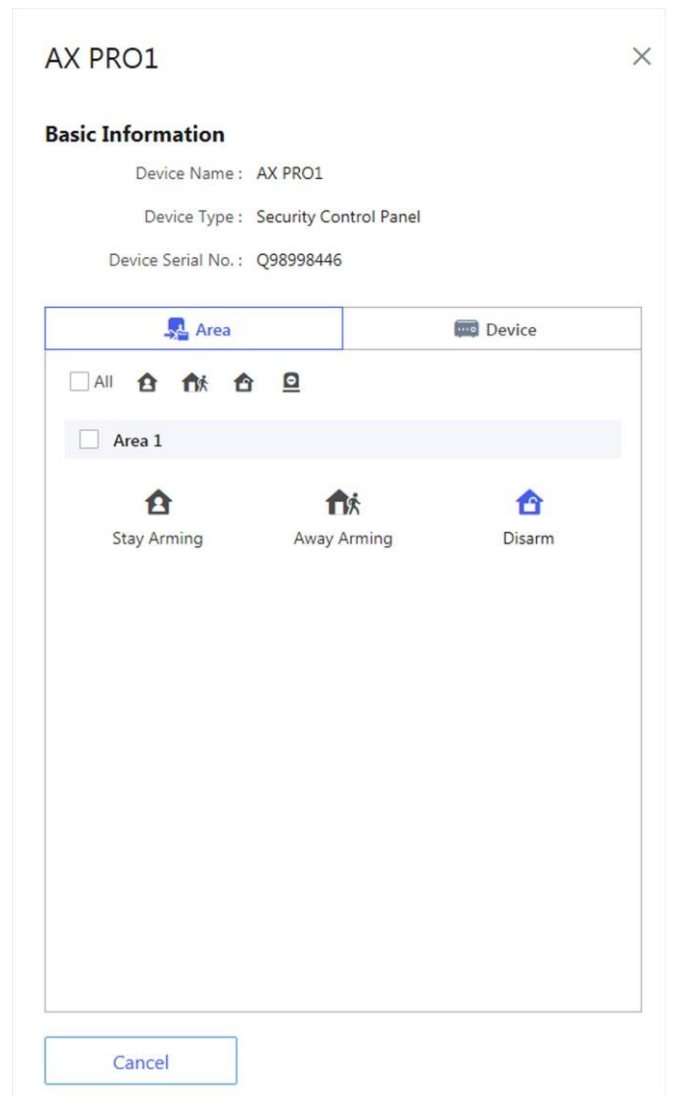

#### Configurare a distanza AX Pro

Puoi cliccare @per entrare nella pagina web del pannello di controllo della sicurezza per configurare il dispositivo.

## **i**Nota

Per i dettagli sulla configurazione del pannello di controllo di sicurezza, vedere il manuale utente del dispositivo.

#### **Richiedere un PIN**

È possibile click • •  $\rightarrow$  🖹 aprire la finestra Richiedi un PIN, e poi il codice PIN sarà

visualizzato.

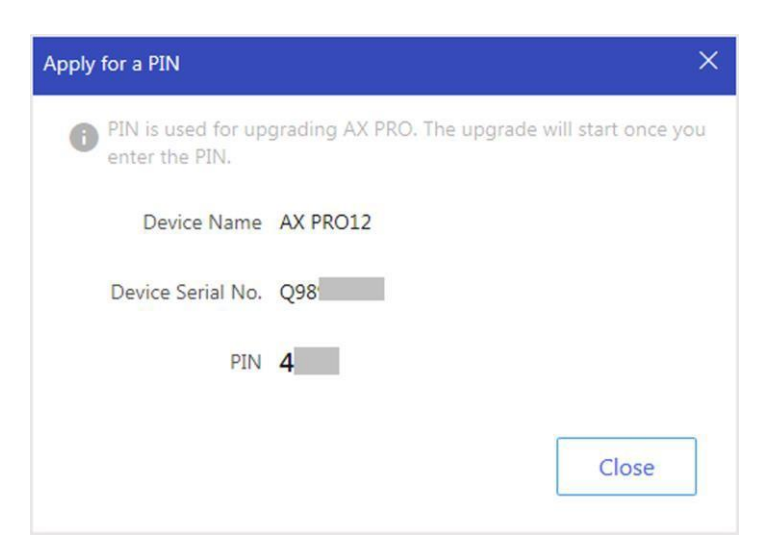

#### Cambia lingua

# **i**Nota

Avrebbe dovuto richiedere un PIN.

È possibile click • •  $\rightarrow \Rightarrow$  aprire la finestra Lingua, quindi impostare la lingua del dispositivo e inserire il PIN.

| Make sure a powe   | failure or network ou | tage does not happen   |
|--------------------|-----------------------|------------------------|
| when switching lar | guage. Otherwise, the | device may be crashed. |
| Device Name        | AX PRO12              |                        |
| Device Serial No.  | Q9899                 |                        |
| Device Language    | English               | ~                      |
| * PIN              |                       |                        |
|                    |                       |                        |

#### Monitoraggio della salute

1. Entrate nel sito web del portale Hik-ProConnect e cliccate su **Health Monitoring** → **Health Status** per entrare

la pagina.

2. Seleziona un sito.

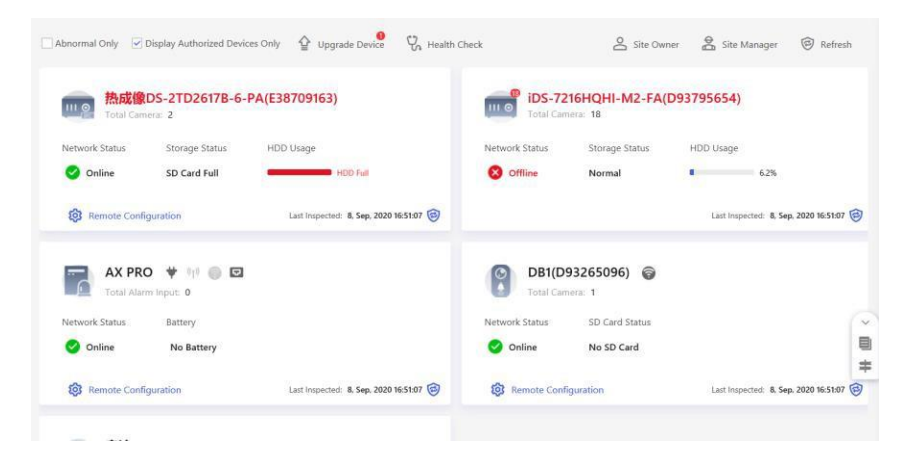

3. Clicca su Health Check e clicca su Check Now.

Quando il controllo è completato, è possibile visualizzare lo stato e i rapporti dei dispositivi. Puoi anche esportare il rapporto.

|                                                                                                    | 新加坡PE线上验证                     |                      |
|----------------------------------------------------------------------------------------------------|-------------------------------|----------------------|
|                                                                                                    | Device Name                   | Status               |
|                                                                                                    | 热成像DS-2TD2617B-6-PA(E38709    | Abnormal View Report |
|                                                                                                    | iDS-7216HQHI-M2-FA(D93795654) | Abnormal View Report |
| Charling Completed                                                                                                    | AX PRO                        | Normal View Report   |
| Checking Completed                                                                                                    | DB1(D93265096)                | Normal               |
| Note<br>During health check, the system will check the<br>tatus and performance of the devices. Do NOT<br>perform operations for devices in this site<br>Juring health check, including adding, deleting,<br>uparading, remote conflucution, etc. | 客流DS-2CD3726G2T-IZS(E41491    | Normal View Report   |

4. Clicca @per ottenere lo stato più recente del dispositivo.

## 4.2 Configurazione con Hik-Connect

L'operatore può usare l'Hik-Connect per controllare il dispositivo, come il funzionamento generale di attivazione/disattivazione, la gestione degli utenti, ecc.

#### Scaricare e accedere al client mobile

Scaricate l'Hik-Connect mobile client e fate il login nel client prima di far funzionare l'AX PRO.

#### Passi

- 1. Scarica il client mobile di Hik-Connect.
- 2. Opzionale: Registra un nuovo account se è la prima volta che usi il client mobile Hik-Connect.

### **i**Nota

Per i dettagli, vedi il Manuale utente di Hik-Connect Mobile Client.

3. Esegui e accedi al client.

#### Aggiungere AX PRO al client mobile

Aggiungere un AX PRO al client mobile prima di altre operazioni.

#### Passi

- 1. Accendere l'AX PRO.
- 2. Selezionare il tipo di aggiunta.
  - Toccare +  $\rightarrow$  Scan QR Code per accedere alla pagina Scan QR code. Scansiona il codice QR sull'AX PRO.

#### iNota

Normalmente, il codice QR è stampato sull'etichetta incollata sul coperchio posteriore dell'AX PRO.

Toccare  $+ \rightarrow$  Manual Adding per entrare nella pagina Add Device. Inserisci il numero di serie del dispositivo con il tipo di aggiunta di Hik- Connect Domain.

- 3. Tocca Reper cercare il dispositivo.
- 4. Tocca Aggiungi nella pagina dei risultati.
- 5. Inserisci il codice di verifica e tocca **OK**.
- 6. Dopo l'aggiunta completata, inserisci l'alias del dispositivo e tocca **Salva**.
- 7. Opzionale: Tap $\bigcirc \rightarrow$  Elimina per cancellare il dispositivo.
- 8. Opzionale: Tap $\bigcirc \rightarrow \Box$  per modificare il nome del dispositivo.

#### Aggiungere una **periferica all'AX**

PRO Aggiungere una periferica

#### all'AX PRO. Passi

- 1. Selezionare un dispositivo di controllo (AX PRO).
- 2. Toccare + .
  - Tocca Scan QR Code per entrare nella pagina Scan QR code. Scansiona il codice QR sulla periferica.
  - Toccare Aggiunta manuale per accedere alla pagina Aggiungi dispositivo. Inserisci il numero di serie del dispositivo e il codice di verifica per aggiungere il dispositivo.

### Gestione delle carte/dei tag

Dopo aver aggiunto carte/etichette all'AX PRO wireless, è possibile passare la carta/etichetta per armare o disarmare tutti i rivelatori aggiunti a specifiche aree dell'AX PRO, e silenziare gli allarmi.

#### Passi

- 1. Nella pagina dell'elenco dei dispositivi, tocca l'AX PRO e poi accedi al dispositivo (se richiesto) per entrare nella pagina.
- 2. Toccare  $\rightarrow$  **Gestione utente**  $\diamond$  **Scheda/Tag** per entrare nella pagina.
- 3. Tocca + per aggiungere una carta/etichetta.
- 4. Quando si sente la richiesta vocale "Swipe Tag", si deve presentare la carta/tag sull'area di presentazione della carta/tag di AX PRO.
  - Quando si sente un bip, la carta/etichetta viene riconosciuta.
  - Il tag verrà visualizzato nella pagina della scheda/tag.
- 5. Opzionale: Tocca una carta/etichetta per entrare nella pagina delle impostazioni.

### **i**Nota

- Se accedi come installatore, salta questo passaggio. La modifica del nome del tag è disponibile solo per l'amministratore.
- Il nome deve contenere da 1 a 32 caratteri.

#### 7. Far scorrere la scheda/etichetta di abilitazione.

- 8. Seleziona un utente collegato.
- 9. Seleziona il tipo di tag

## **i**Nota

Diversi utenti collegati hanno diversi permessi per i tag.

#### **Operazione Tag**

Puoi far scorrere il tag per armare o disarmare.

#### Etichetta di pattuglia

Quando si striscia il tag, il sistema caricherà un record. 10. Opzionale: Tocca **Elimina** per cancellare il tag.

#### Gestione degli utenti

L'amministratore e gli installatori possono gestire gli utenti. Se sei l'amministratore, puoi aggiungere,

modificare ed eliminare gli utenti, e assegnare diversi permessi ai nuovi utenti aggiunti.

Passi

## **i**Nota

Ci sono quattro tipi di utenti per AX PRO, tra cui amministratore (o proprietario), operatore e installatore (o setter). I diversi tipi di utenti hanno diversi permessi per accedere alle funzionalità dell'AX PRO.

- 1. Nella pagina dell'elenco dei dispositivi, tocca l'AX PRO e poi accedi al dispositivo (se richiesto) per entrare nella pagina AX PRO.
- 2. Toccare seper entrare nella pagina del destinatario.
- 3. Seleziona un utente da invitare.
  - Scansione del codice QR per invitare un utente.
  - Inserisci l'indirizzo e-mail/numero di telefono cellulare per invitare un utente.
  - Seleziona un utente nell'elenco.
- 4. Tocca Avanti per invitare l'utente.

### iNota

Il destinatario deve accettare l'invito.

#### 5. Toccare $\rightarrow$ **Gestione utenti** $\bigcirc$ $\rightarrow$ **Utente**.

- 6. Tocca un utente per entrare nella pagina di gestione degli utenti.
- 7. Opzionale: Eseguire le seguenti operazioni, se necessario.

| Autorizzazione<br>dell'utente                      | Si può toccare l'utente di destinazione nell'elenco degli utenti e poi<br>toccare <b>Edit Icon</b> per<br>impostare i permessi autorizzati all'utente di destinazione.<br><b>Nota</b><br>Solo l'amministratore può fare una tale operazione.                                              |
|----------------------------------------------------|----------------------------------------------------------------------------------------------------|
| Impostare le aree<br>collegate                     | Se l'utente di destinazione è un operatore, toccare l'utente di<br>destinazione nell'elenco utenti e poi toccare <b>Aree collegate</b> per<br>mostare l'area collegata all'utente di destinazione.<br><b>Nota</b><br>Solo l'amministratore può fare una tale operazione.                  |
| Modifica<br>della<br>password<br>della<br>tastiera | Se l'utente di destinazione è un amministratore, un installatore o un<br>operatore, puoi toccare l'utente di destinazione nell'elenco degli<br>utenti e poi toccare <b>Modifica tastiera</b><br><b>Password</b> per impostare la password della tastiera per l'utente di<br>destinazione. |

La password (codice PIN) può essere da 4 a 6 cifre. Nessun numero è vietato, con 10.000 a 100.000 differenze, e nessun limite di combinazione di cifre.

Dopo aver aggiunto una tastiera, è possibile aggiungere il codice PIN (Keypad Password) nel menu utente. Quando si fa clic nella casella di input, ci sarà l'indicazione mostra che 4 a 6 numeri consentiti. Questo è lo stesso per ogni utente

Modifica della password di coercizione Se l'utente di destinazione è un amministratore o un operatore, si può toccare l'utente di destinazione nell'elenco utenti e poi toccare Modifica password di coercizione per impostare la

### **i**Nota

password di coercizione all'utente di destinazione. In caso di costrizione, è possibile inserire il codice di costrizione sulla tastiera per armare e disarmare la/e zona/e e caricare un allarme di costrizione.

**Controllo dell'automazione Un** amministratore, un installatore o un operatore può controllare il modulo relè, l'interruttore a muro e la spina intelligente.

## **i**Nota

- Gli elementi di configurazione e i permessi degli utenti variano a seconda del tipo di utente.
- Puoi visualizzare i tag collegati e i portachiavi dell'utente ma non hai il permesso di configurarli.

8. Opzionale: (Solo per l'amministratore) Clicca su + per aggiungere un utente.

### Zona di bypass

Quando l'area è armata, è possibile bypassare una zona particolare come desiderato.

#### Prima di iniziare

Collegare un rilevatore alla zona.

#### Passi

1. Nella pagina dell'elenco dei dispositivi, tocca l'AX PRO e poi accedi al dispositivo (se richiesto) per entrare nella pagina Area.

#### 2. Dispositivo Tap.

- 3. Tocca una zona nella scheda Dispositivo.
- 4. Toccare Oper entrare nella pagina delle impostazioni.
- 5. Abilita il **bypass** e la zona sarà nello stato di bypass.

Il rilevatore della zona non rileva nulla e non si riceve alcun allarme dalla zona.

#### Armare/Disarmare l'area

Armare o disarmare l'area manualmente come si desidera.

Nella pagina dell'elenco dei dispositivi, tocca l'AX PRO e poi accedi al dispositivo (se richiesto) per entrare nella pagina Area.

#### Operazioni per una singola area

- Armare a distanza: Tocca qualsiasi zona per armare a distanza una singola area. Quando tutte le persone nell'area di rilevamento se ne vanno, attiva la modalità Away per armare tutte le zone dell'area dopo il tempo di permanenza definito.
- **Disarmare**: Tocca l'**icona Away Arming** in qualsiasi area per disarmare una singola zona. In modalità Disarmare, tutte le zone nell'area non attiveranno l'allarme, indipendentemente dal fatto che si verifichino o meno eventi di allarme.

#### Operazioni per tutte le aree

- Via: Tocca fixper armare via tutte le zone. Quando tutte le persone nell'area di rilevamento se ne vanno, attiva la modalità Away per armare tutte le zone in tutte le aree dopo il tempo di permanenza definito.
- **Resta**: Toccare **A**per armare tutte le zone. Quando le persone rimangono all'interno dell'area di rilevamento, attivare la modalità Stay per armare tutti i rilevatori di effrazione perimetrali (come il rilevatore perimetrale, i contatti magnetici, il rilevatore a tenda nel balcone) impostati in tutte le zone di tutte le aree. Nel frattempo, i rivelatori all'interno dell'area di rilevamento sono bypassati (come i rivelatori PIR). Le persone possono muoversi all'interno dell'area e l'allarme non verrà attivato.
- Disattivare: Toccare for disarmare tutte le zone. In modalità Disarmare, tutte le zone di tutte le aree non attiveranno l'allarme, non importa se si verificano eventi di allarme o meno.
- Silenzio allarme: Tocca Oper silenziare gli allarmi di tutte le zone. Cancella tutti gli allarmi attivati da tutte le zone di tutte le aree.

### Controllare la notifica dell'allarme

Quando scatta un allarme, riceverai una notifica di allarme. Puoi controllare le informazioni dell'allarme dal client mobile.

#### Prima di iniziare

- Assicuratevi di aver collegato una zona con un rilevatore.
- Assicuratevi che la zona non sia bypassata.
- Assicuratevi di non aver abilitato la funzione zona silenziosa.

- 1. Tocca **Notifica** nel client mobile per entrare nella pagina. Tutte le notifiche di allarme sono elencate nella pagina delle notifiche.
- 2. Seleziona un allarme e puoi visualizzare i dettagli dell'allarme.

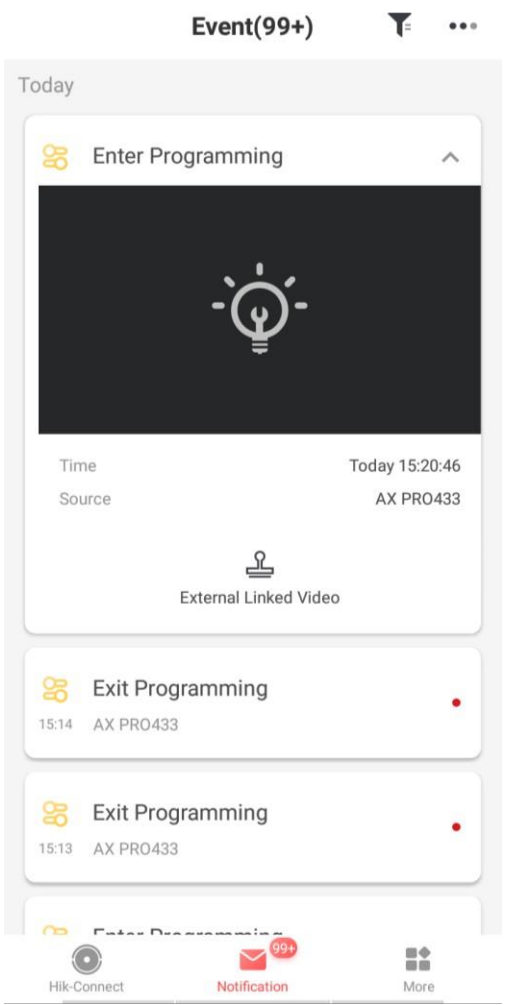

- 3. Opzionale: se la zona ha collegato una telecamera, è possibile visualizzare la riproduzione quando l'allarme viene attivato.
- 4. Opzionale: Tocca T per cercare eventi per date o dispositivi.

#### **Connessione Wi-Fi**

È possibile far connettere l'AX PRO al Wi-Fi tramite APP.

- 1. Nella pagina dell'elenco dei dispositivi, tocca l'AX PRO e poi accedi al dispositivo (se richiesto) per entrare nella pagina.
- 2. Tocca  $\rightarrow$  **Oconfigura rete Wi-Fi**.
- 3. Segui le istruzioni sulla pagina e cambia l'AX PRO in modalità AP. Tocca Avanti.
- 4. Seleziona un Wi-Fi stabile per la connessione del dispositivo.
- 5. Torna alla pagina di configurazione per inserire la password Wi-Fi e tocca Next.
- 6. Tocca Connetti a una rete e aspetta la connessione.

Al termine della connessione, l'AX PRO chiederà di uscire dalla modalità AP e passerà automaticamente alla modalità STA.

#### Manutenzione del

#### dispositivo È possibile

riavviare il dispositivo.

- 1. Nella pagina dell'elenco dei dispositivi, tocca l'AX PRO e poi accedi al dispositivo (se richiesto) per inserire il pagina.
- Toccare → <sup>O</sup>Manutenzione → Riavviare il dispositivo. L'AX PRO si riavvierà.

## 4.3 Configurazione con il Web Client

#### Passi

- 1. Collegare il dispositivo all'Ethernet.
- 2. Cerca l'indirizzo IP del dispositivo tramite il software client e il software SADP.
- 3. Inserisci l'indirizzo IP cercato nella barra degli indirizzi.

## **i**Nota

- 2 Quando si usa il browser mobile, l'indirizzo IP di default è 192.168.8.1.
- 2 Quando si collega il cavo di rete con il computer direttamente, l'indirizzo IP predefinito è 192.0.0.64.
- 4. Usa il nome utente e la password di attivazione per accedere.

### iNota

- Prate riferimento al capitolo *Attivazione* per i dettagli.
- Solo l'amministratore e l'installatore possono accedere al client web.

È possibile visualizzare lo stato dell'utente, del dispositivo e dell'area nella pagina di panoramica.

| Overview                             |                                                    |               |                              |                 |                                                                  |                                   |                  |                |                          |      |
|--------------------------------------|----------------------------------------------------|---------------|------------------------------|-----------------|------------------------------------------------------------------|-----------------------------------|------------------|----------------|--------------------------|------|
| Admi<br>vfqwd6<br>20<br>User Permiss | inistrator 1<br>200<br>sion: Permission for Log ar | nd Status Que | ry、 Messages and N           | insta<br>User   | Installer 1<br>aller<br>X0 📑 X1<br>Permission: Permission for Lo | g and Status Query、Messages and N |                  |                |                          |      |
| Control Panel                        | Status                                             |               |                              |                 |                                                                  |                                   |                  |                |                          |      |
|                                      | External Power Su                                  |               | Wired Network • Normal       | ((-             | Wi-Fi<br>• Network Disco                                         | Cellular Data Netw  Network Disco | Eattery<br>100%6 |                | Chassis Status<br>• Open |      |
| фњ                                   | Wireless Average<br>28dBM                          |               | Cloud Connection<br>• Normal |                 |                                                                  |                                   |                  |                |                          |      |
| Device Status                        |                                                    |               |                              |                 |                                                                  | Partition                         |                  | All Partitions | ₩x32 რxo ฿xo ®xo         | ox م |
| No.                                  | Туре                                               |               | Total                        | Abnormal Number | Normal Number                                                    | No.                               | Partition Name   |                | Partition Status         |      |
| 1                                    | Zone                                               |               | 4                            | 4               | 0                                                                | 1                                 | Partition 1      |                | Disarm                   |      |
| 2                                    | Siren                                              |               | 1                            | 1               | 0                                                                | 2                                 | Partition 2      |                | Disarm                   |      |
| 3                                    | Keypad                                             |               | 0                            | 0               | 0                                                                | 3                                 | Partition 3      |                | Disarm                   |      |

### 4.3.1 Impostazioni di comunicazione

#### **Rete cablata**

È possibile impostare l'indirizzo IP del dispositivo e altri parametri di rete.

#### Passi

## **i**Nota

Le funzioni variano a seconda del modello del dispositivo.

1. Nel software client, selezionare il dispositivo nella pagina **Device Management** e fare clic su 
, o inserire l'indirizzo IP del radar nella barra degli indirizzi del browser web e accedere.

| Wired Network Settings |                   |
|------------------------|-------------------|
| DHCP                   |                   |
| IP Address             | 10.22.98.117      |
| Subnet Mask            | 255.255.255.0     |
| Gateway Address        | 10.22.98.254      |
| MAC Address            | 98:df:82:87:49:0a |
| DNS1 Server Address    | 10.1.7.97         |
| DNS2 Server Address    | 10.1.7.98         |
| HTTP Port              | 80                |
|                        |                   |
|                        | Save              |

- 2. Cliccare su **Communication Parameters**  $\rightarrow$  **Ethernet** per entrare nella pagina.
- 3. Impostare i parametri.

Impostazioni automatiche: Abilita **DHCP** e imposta la porta HTTP.Impostazioni manuali: Disabilita **DHCP** e imposta **indirizzo IP**, **Subnet Mask**, **indirizzo Gateway**, **indirizzo del server DNS**.

- 4. Opzionale: Impostare l'indirizzo corretto del server DNS se il dispositivo deve visitare il server Hik-Connect tramite un nome di dominio.
- 5. Fare clic su **Salva**.

#### Wi-Fi

È possibile impostare i parametri Wi-Fi se ci sono reti Wi-Fi sicure e credibili nelle vicinanze.

Passi

1. Clicca su **Parametri di comunicazione** → **Wi-Fi** per entrare nella pagina Wi-Fi.

| otatao or | STA/AP Swit     |                                                                                                    |                                            |                                                                                        |                                                                                                    |                                                                     |   |
|-----------|-----------------|----------------------------------------------------------------------------------------------------|--------------------------------------------|----------------------------------------------------------------------------------------|----------------------------------------------------------------------------------------------------|---------------------------------------------------------------------|---|
|           | Switch Mode:    | STA Mode                                                                                                    |                                            |                                                                                        |                                                                                                    |                                                                     |   |
| Wi-Fi     |                 |                                                                                                    |                                            |                                                                                        |                                                                                                    |                                                                     |   |
|           | SSID WI-FI      | NETGEAR91                                                                                                    |                                            |                                                                                        |                                                                                                    |                                                                     |   |
|           | Wi-Fi Password  |                                                                                                    |                                            |                                                                                        | ]                                                                                                    |                                                                     |   |
|           | Encryption Mode | WPA2-personal                                                                                                    |                                            |                                                                                        | ]                                                                                                    |                                                                     |   |
| Network L | list            |                                                                                                    |                                            |                                                                                        |                                                                                                    |                                                                     |   |
|           |                 |                                                                                                    |                                            |                                                                                        |                                                                                                    |                                                                     |   |
|           |                 | Name                                                                                                    | Channel                                    | . Signal S                                                                             | . Encryption Mode                                                                                                    | Operation                                                           |   |
|           |                 | Name<br>NETGEAR91                                                                                                    | Channel<br>13                              | . Signal S<br>55                                                                       | WPA2-personal                                                                                                    | Operation<br>Disconnect                                             | ^ |
|           |                 | Name<br>NETGEAR91<br>HAP_Q02737101                                                                                                    | Channel<br>13<br>11                        | . Signal S<br>55<br>70                                                                 | WPA2-personal                                                                                                    | Operation<br>Disconnect<br>Connect                                  | ^ |
|           |                 | Name           NETGEAR91           HAP_Q02737101           HAP_Q01786103                                                                            | Channel<br>13<br>11<br>11                  | . Signal S<br>55<br>70<br>60                                                           | Encryption Mode<br>WPA2-personal<br>WPA2-personal<br>WPA2-personal                                                                                                    | Operation<br>Disconnect<br>Connect<br>Connect                       | ^ |
|           |                 | Name           NETGEAR91           HAP_Q02737101           HAP_Q01786103           HAP_Q02630875                                                    | Channel<br>13<br>11<br>11<br>11            | . Signal S<br>55<br>70<br>60<br>59                                                     | Encryption Mode WPA2-personal WPA2-personal WPA2-personal WPA2-personal                                                                                                    | Operation<br>Disconnect<br>Connect<br>Connect                       |   |
|           |                 | Name           NETGEAR91           HAP_Q02737101           HAP_Q01786103           HAP_Q02630875           HUAWEI-B311-8E54                         | Channel<br>13<br>11<br>11<br>11<br>5       | Signal S           55           70           60           59           58              | Encryption Mode       WPA2-personal       WPA2-personal       WPA2-personal       WPA2-personal       WPA2-personal                                                             | Operation<br>Disconnect<br>Connect<br>Connect<br>Connect            |   |
|           |                 | Name           NETGEAR91           HAP_Q02737101           HAP_Q01786103           HAP_Q02630875           HUAWEI-B311-8E54           HAP_Q01877075 | Channel<br>13<br>11<br>11<br>11<br>5<br>11 | Signal S           55           70           60           59           58           58 | Encryption Mode       WPA2-personal       WPA2-personal       WPA2-personal       WPA2-personal       WPA2-personal       WPA2-personal       WPA2-personal       WPA2-personal | Operation<br>Disconnect<br>Connect<br>Connect<br>Connect<br>Connect |   |

#### 2. Connettiti a un Wi-Fi.

Connettersi manualmente: Inserisci l'**SSID Wi-Fi** e la **password Wi-Fi**, seleziona la **modalità di crittografia** e clicca su **Save**.Select from Network List: Seleziona un Wi-Fi di destinazione dall'elenco delle reti. Fare clic su **Connect** e inserire la password Wi-Fi e fare clic su **Connect**.

2. Clicca su **WLAN** per entrare nella pagina WLAN.

| DHCP:               |                   |  |
|---------------------|-------------------|--|
| IP Address          | 192.168.1.29      |  |
| Subnet Mask         | 255.255.255.0     |  |
| Gateway Address     | 192.168.1.1       |  |
| MAC Address         | ec:9c:32:5a:43:40 |  |
| DNS1 Server Address | 192.168.1.1       |  |
| DNS2 Server Address |                   |  |
|                     |                   |  |

4. Imposta l'indirizzo IP, la maschera di sottorete, l'indirizzo del gateway e l'indirizzo del server DNS.

Se abiliti il DHCP, il dispositivo otterrà i parametri Wi-Fi automaticamente.

5. Fare clic su Salva.

#### **Rete cellulare**

Imposta i parametri della rete cellulare se inserisci una scheda SIM all'interno del dispositivo. Utilizzando la rete cellulare, il dispositivo può caricare le notifiche di allarme alla centrale di allarme.

#### Prima di iniziare

Inserire una scheda SIM nello slot della scheda SIM del dispositivo.

#### Passi

1. Cliccate su **Parametri di comunicazione** → **Rete dati cellulare per** entrare nella pagina Impostazioni rete dati cellulare.

| Cellular Data Network Settings |          |
|--------------------------------|----------|
| Enable                         |          |
| SIM Cards1                     |          |
| Access Number                  | *99***1# |
| User Name                      |          |
| Access Password                |          |
| APN                            |          |
| MTU                            | 1400     |
| PIN Code                       |          |
| Data Usage Limit               |          |
| Data Used This Month           | 0.0 M    |
| Data Limited per Month         | 100 M    |
|                                |          |
|                                | Save     |

- 2. Abilita la composizione senza fili.
- 3. Imposta i parametri della rete dati cellulare.

#### Numero di accesso

Inserire il numero di composizione dell'operatore.

Solo l'utente della carta SIM della rete privata deve inserire il numero di accesso.

#### Nome utente

Chiedete all'operatore di rete e inserite il nome dell'utente.

#### Password di accesso

Chiedete all'operatore di rete e inserite la password.

#### APN

Chiedi all'operatore di rete di ottenere le informazioni APN e inserisci le informazioni APN.

#### Limite di utilizzo dei dati

È possibile attivare la funzione e impostare la soglia di dati ogni mese. Se l'utilizzo dei dati è superiore alla soglia configurata, scatterà un allarme che verrà caricato sulla centrale di allarme e sul client mobile.

#### Dati utilizzati questo mese

I dati utilizzati saranno accumulati e visualizzati in questa casella di testo.

4. Fare clic su Salva.

### Centro di allarme

È possibile impostare i parametri del centro di allarme e tutti gli allarmi saranno inviati al centro di allarme configurato.

#### Passi

1. Clicca su **Communication Parameters** → **Alarm Receiving Center** per entrare nella pagina Alarm Receiving Center.

| larm Receiving Center  |               |          |
|------------------------|---------------|----------|
| Alarm Receiver Center1 |               |          |
| Enable                 |               |          |
| Protocol Type          | *SIA-DCS -    |          |
| Address Type           | Domain Name - | ]        |
| Domain Name            | tyu           | ]        |
| Port No.               | 0             |          |
| Account Code           | ууи           | ]        |
| Transmission Mode      | TCP -         |          |
| Retry Timeout Period   | 20            | s        |
| Attempts               | 3             |          |
| Heartbeat Interval     |               | s Enable |
| Encryption Arithmetic  | AES -         |          |
| Password Length        | - 256         |          |
| Secret Key             | byyce         |          |

2. Selezionare il **centro di ricezione dell'allarme** come **1** o **2** per la configurazione, e far scorrere il cursore per abilitare il centro di ricezione dell'allarme selezionato.

## **i**Nota

Solo se la centrale di ricezione dell'allarme 1 è abilitata, è possibile impostare la centrale di ricezione dell'allarme 2 come

canale di backup e modificare i parametri del canale.

3. Selezionare il **tipo di protocollo** come **ADM-CID**, **ISUP**, **SIA-DCS**, **\*SIA-DCS**, o **\*ADM-CID** per impostare la modalità di caricamento.

#### **i**Nota

Protocollo standard DC-09

ADM-CID: Il metodo di presentazione dei dati di DC-09 è CID, che non è criptato e solo per caricare il rapporto di allarme.

\*ADC-CID: Il metodo di presentazione dei dati di DC-09 è CID, che è criptato e solo per caricare il rapporto di allarme.

SIA-DCS: Il metodo di presentazione dei dati del DC-09 è il DCS (chiamato anche protocollo SIA), che non è criptato e serve solo per caricare il rapporto di allarme.

\*SIA-DCS: Il metodo di presentazione dei dati del DC-09 è il DCS (chiamato anche protocollo SIA), che è criptato e solo per caricare il rapporto di allarme.

**ADM-CID** o **SIA-DCS** Si deve selezionare il **tipo di ricevitore d'allarme** come **IP** o **nome di dominio**, e inserire il nome IP/dominio, il numero di porta, il codice dell'account, il timeout, i tempi di ricarica e

intervallo di battito cardiaco.

### **i**Nota

Impostare l'intervallo di heartbeat con l'intervallo da 10 a 3888000 secondi.

**ISUPY** Non è necessario impostare i parametri del protocollo ISUP.

**\*SIA-DCS** o **\*ADM-CID** Si dovrebbe selezionare il **tipo di ricevitore d'allarme** come **IP** o **nome di dominio**, e inserire il nome IP/dominio, il numero di porta, il codice dell'account, il periodo di timeout di ripetizione, i tentativi, l'intervallo di heartbeat, l'aritmetica di crittografia, la

### **i**Nota

lunghezza della password e la chiave segreta.

Impostare l'intervallo di heartbeat con l'intervallo da 10 a 3888000 secondi.

Per la crittografia aritmetica: Il formato di crittografia di sostegno del pannello per la sicurezza delle informazioni secondo DC-09, AES-128, AES-192 e AES-256 sono supportati quando si configura il centro di allarme.

Per la chiave segreta: Quando si usa un formato criptato di DC-09, una chiave dovrebbe essere impostata quando si configura l'ARC. La chiave verrebbe emessa offline dall'ARC, che verrebbe utilizzata per criptare il messaggio per la sicurezza della sostituzione.

#### 4. Fare clic su Salva.

### Notifica Push

Quando scatta un allarme, se vuoi inviare la notifica dell'allarme al cliente, alla centrale d'allarme, al cloud o al telefono cellulare, puoi impostare i parametri di push della notifica.

#### Passi

1. Fare clic su Parametri di comunicazione  $\rightarrow$  Notifica dei tipi di evento .

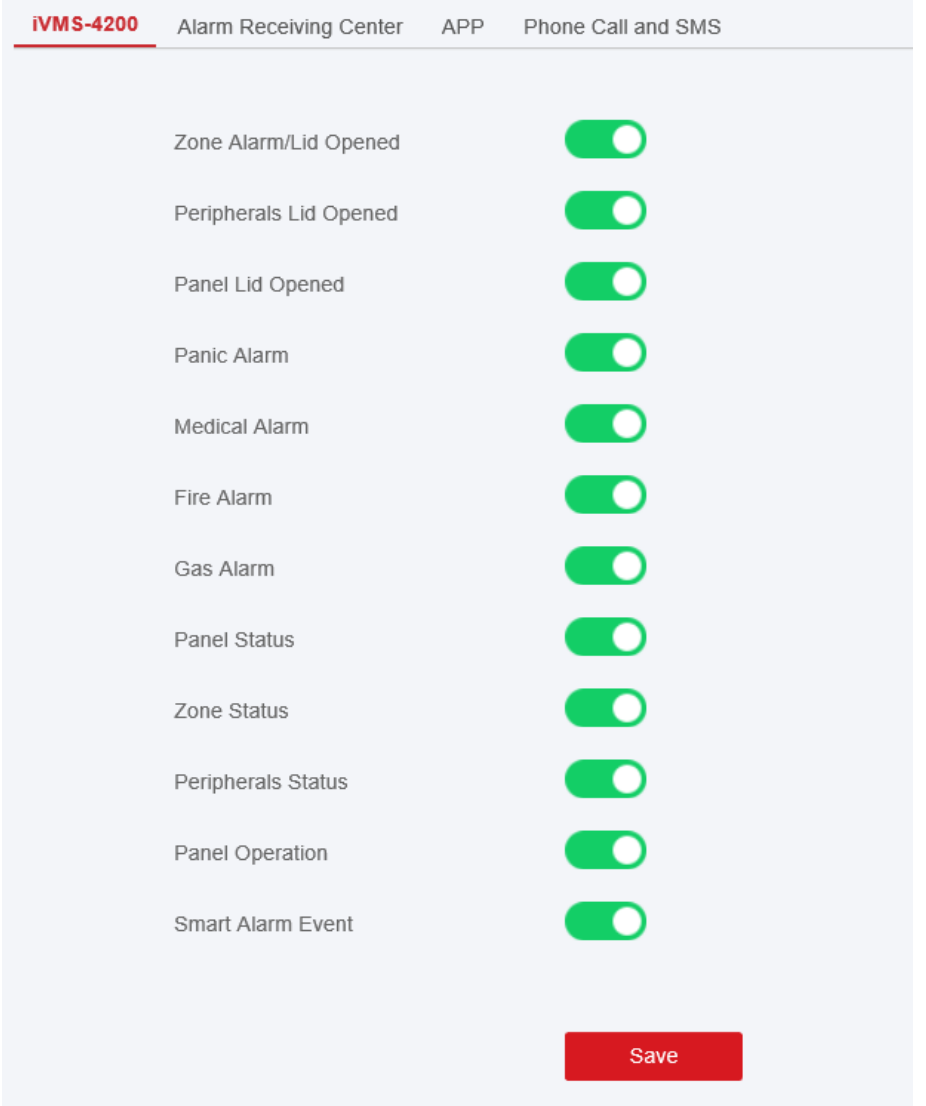

2. Abilita la notifica di destinazione.

## **i**Nota

Se vuoi inviare le notifiche di allarme al client mobile, devi anche impostare l'**indice del telefono cellulare**, il **numero di telefono cellulare** e controllare il **tipo di notifica**.

## **i**Nota

Per la notifica dei messaggi nel centro di ricezione degli allarmi, seleziona l'indice del centro prima delle impostazioni.

#### 3. Fare clic su Salva.

#### Risultato

| Opzione                           | Notifica                                      |
|-----------------------------------|-----------------------------------------------|
|                                   | Allarme di zona e coperchio                   |
|                                   | aperto Dispositivo senza fili                 |
|                                   | Coperchio aperto Notifica di                  |
|                                   | manomissione                                  |
|                                   | Notifica di allarme                           |
| iVMS-4200                         | antipanico Notifica di                        |
|                                   | allarme medico Notifica di                    |
|                                   | allarme gas Notifica di                       |
|                                   | allarme incendio                              |
|                                   | Notifica di gestione del pannello             |
|                                   | Notifica di stato del sistema                 |
|                                   | Notifica di stato del rilevatore              |
|                                   | Notifica dello stato dei dispositivi wireless |
|                                   | Centrale di ricezione                         |
|                                   | dell'allarme 1&2 Allarme di                   |
|                                   | zona & Coperchio aperto                       |
|                                   | Dispositivo senza fili                        |
|                                   | Coperchio aperto Notifica                     |
| Contro di ricogiono dogli allarmi | di manomissione                               |
| Centro di ricezione degli allarmi | Notifica di allarme                           |
|                                   | antipanico Notifica di                        |
|                                   | allarme medico Notifica di                    |
|                                   | allarme gas Notifica di                       |
|                                   | allarme incendio                              |
|                                   | Notifica di gestione del pannello             |
|                                   | Notifica di stato del sistema                 |
|                                   | Notifica di stato del rilevatore              |
|                                   | Notifica dello stato dei dispositivi wireless |

#### Tabella 4-1 Opzioni delle notifiche

|       | Allarme di zona e coperchio    |
|-------|--------------------------------|
|       | aperto Dispositivo senza fili  |
| Cloud | Coperchio aperto Notifica di   |
|       | manomissione                   |
|       | Notifica di allarme antipanico |
|       | Notifica di allarme medico     |

| Opzione            | Notifica                                      |
|--------------------|-----------------------------------------------|
|                    | Notifica di allarme gas                       |
|                    | Notifica di allarme                           |
|                    | incendio                                      |
|                    | Notifica di gestione del pannello             |
|                    | Notifica di stato del sistema                 |
|                    | Notifica di stato del rilevatore              |
|                    | Notifica dello stato dei dispositivi wireless |
|                    | Indice del telefono                           |
|                    | cellulare da 1 a 8 Numero                     |
|                    | di telefono cellulare                         |
|                    | Tipo di notifica SMS & Voice Call Check Box   |
|                    | Zone alarm & Lid Opened (Set Filter Time)     |
|                    | Numero di chiamate                            |
|                    | Coperchio del dispositivo wireless            |
| Telefono cellulare | aperto Notifica di manomissione               |
|                    | Notifica di allarme                           |
|                    | antipanico Notifica di                        |
|                    | allarme medico Notifica di                    |
|                    | allarme gas Notifica di                       |
|                    | allarme incendio                              |
|                    | Notifica di gestione del pannello             |
|                    | Notifica di stato del sistema                 |
|                    | Notifica di stato del rilevatore              |
|                    | Notifica dello stato dei dispositivi wireless |

Per la notifica del telefono cellulare:

- È necessario premere \* per terminare la chiamata.
- È necessario aggiungere il codice di controllo quando si inserisce il numero di cellulare.

### Servizio cloud

Se volete registrare il dispositivo al client mobile per la configurazione remota, dovreste impostare il parametro

parametri di registrazione del client mobile.

#### Prima di iniziare

- Collegare il dispositivo alla rete tramite connessione cablata, connessione dial-up o connessione Wi-Fi.
- Impostare l'indirizzo IP del dispositivo, la subnet mask, il gateway e il server DNS nella LAN.

#### Passi

 Fare clic su Parametri di comunicazione → Impostazioni del servizio cloud per entrare nella pagina delle impostazioni di registrazione di Hik-Connect.

| Could Service Settings  |                                                                                                    |
|-------------------------|----------------------------------------------------------------------------------------------------|
| Register to Hik-Connect |                                                                                                    |
| Hik-Connect Connectio   | Offline                                                                                                    |
| Custom Server Address   |                                                                                                    |
| Server Address          |                                                                                                    |
| Communication Mode      | Wired Network & Wi-Fi Priority -                                                                                                    |
| Verification Code       | •••••                                                                                                    |
|                         | The code should contain 6 to 12<br>characters (it is recommended to be more<br>than 8 characters and the combination of<br>numeric and letter). |
|                         | Save                                                                                                    |

- 2. Fare clic su **Parametri di comunicazione** → **Registrazione Guarding Vision** per accedere alla pagina delle impostazioni di registrazione Guarding Vision.
- 3. Controlla il registro di Hik-Connect.

## **i**Nota

Per impostazione predefinita, il servizio Hik-Connect del dispositivo è abilitato.

È possibile visualizzare lo stato del dispositivo nel server Hik-Connect (www.hik-connect.com). 4. Controllare **il registro a Guarding Vision**.

### **i**Nota

Per impostazione predefinita, il servizio Guarding Vision del dispositivo è abilitato.

È possibile visualizzare lo stato del dispositivo nel server Guarding Vision (www.guardingvision.com). 5. Abilita l'**indirizzo del server personalizzato**.

L'indirizzo del server è già visualizzato nella casella di testo Server Address.

6. Selezionare una modalità di comunicazione dall'elenco a discesa in base al metodo di comunicazione attuale del dispositivo.

#### Auto

Il sistema selezionerà automaticamente la modalità di comunicazione secondo la sequenza di, rete cablata, rete Wi-Fi e rete dati cellulare. Solo quando la rete corrente è scollegata, il dispositivo si collegherà ad un'altra rete.

#### Rete cablata e priorità Wi-Fi

L'ordine di priorità della connessione dall'alto al basso è: rete cablata, Wi-Fi, rete dati cellulare.

#### Wired & Wi-Fi

Il sistema selezionerà prima la rete cablata. Se non viene rilevata alcuna rete cablata, selezionerà la rete Wi-Fi.

#### Rete dati cellulare

Il sistema selezionerà solo la rete dati cellulare.

7. Opzionale: Cambia la password di autenticazione.

## **i**Nota

- Per impostazione predefinita, la password di autenticazione viene visualizzata nella casella di testo.
- La password di autenticazione dovrebbe contenere da 6 a 12 lettere o cifre. Per ragioni di sicurezza, si suggerisce una password di 8 caratteri, che contenga due o più dei seguenti tipi di caratteri: maiuscole, minuscole e cifre.

#### 8. Fare clic su Salva.

#### Notifica via e-mail

È possibile inviare il video dell'allarme o l'evento all'e-mail configurata.

#### Passi

- 1. Clicca su **Comunicazione**  $\rightarrow$ Notifica **via e-mail** per entrare nella pagina.
- 2. Fare clic sul blocco per abilitare la funzione di invio dell'evento di verifica video.
- 3. Inserisci le informazioni del mittente.

### **i**Nota

Si raccomanda di usare Gmail e Hotmail per inviare le mail.

- 4. Inserire le informazioni del ricevitore.
- 5. Clicca su **Receiver Address Test** e assicurati che l'indirizzo sia corretto.
- 6. Fare clic su **Salva**.

#### ISUP

In questa sezione, potete creare un account ISUP, e modificare l'indirizzo IP/nome di dominio, il numero di porta.

#### Passi

1. Fare clic su **Parametri di comunicazione** → **Registrazione ISUP** per entrare nella pagina delle impostazioni di registrazione ISUP.

| Ehome Enrollment Settings |                                  |
|---------------------------|----------------------------------|
|                           |                                  |
| Enable                    |                                  |
| EHome Protocol Version    | ISUP 5.0 -                       |
| Address Type              | IP •                             |
| Server Address            |                                  |
| Port No.                  | 7660                             |
| Registration Status       | Offline                          |
| Device ID                 | 000000                           |
| Communication Mode        | Wired Network & Wi-Fi Priority - |
| EHome Login Password      | ≻ <del>n</del> ⊀                 |
|                           | Save                             |

- 2. Far scorrere il cursore per abilitare il protocollo ISUP.
- 3. Selezionate il tipo di indirizzo come IP o nome di dominio.
- 4. Inserisci l'indirizzo IP o il nome di dominio secondo il tipo di indirizzo.
- 5. Inserire il numero di porta per il protocollo.

## **i**Nota

Per impostazione predefinita, il numero di porta per ISUP è 7660.

- 6. Impostare un account, compreso l'ID dispositivo e la password di accesso ISUP.
- 7. Selezionare la modalità di

#### comunicazione. Auto

Il sistema selezionerà automaticamente la modalità di comunicazione in base alla sequenza di, rete cablata, rete Wi-Fi e rete dati cellulare. Solo quando la rete corrente è scollegata, il dispositivo si connetterà ad altre reti.

#### Rete cablata e priorità Wi-Fi

L'ordine di priorità della connessione dall'alto al basso è: rete cablata, Wi-Fi, rete dati cellulare.

#### Wired & Wi-Fi

Il sistema selezionerà prima la rete cablata. Se non viene rilevata alcuna rete cablata, selezionerà la rete Wi-Fi.

#### Rete dati cellulare

Il sistema selezionerà solo la rete dati cellulare.

8. Fare clic su **Salva**.

#### NAT

Universal Plug and Play (UPnP<sup>™</sup>) è un'architettura di rete che fornisce compatibilità tra apparecchiature di rete, software e altri dispositivi hardware. Il protocollo UPnP permette ai dispositivi di connettersi senza soluzione di continuità e di semplificare l'implementazione delle reti negli ambienti domestici e aziendali.

Abilita la funzione UPnP, e non hai bisogno di configurare la mappatura delle porte per ogni porta, e il dispositivo è collegato alla Wide Area Network tramite il router.

#### Passi

1. Fare clic su **Parametri di comunicazione**  $\rightarrow$  **NAT** per entrare nella pagina.

| IAT Settings | <u>.</u>     |              |               |                |               |             |
|--------------|--------------|--------------|---------------|----------------|---------------|-------------|
|              | Enable UPnP  |              |               |                |               |             |
|              | Mapping Type | Auto         |               | -              |               |             |
| Port Type    |              |              |               |                |               |             |
|              | HTTP Port    | 80           |               |                |               |             |
|              | Service Port | 8000         |               |                |               |             |
| Status       |              |              |               |                |               |             |
|              |              |              |               |                |               |             |
|              |              | Port Type    | External Port | External IP Ad | Internal Port | UPnP Status |
|              |              | HTTP Port    | 80            | 0.0.0.0        | 80            | Inoperative |
|              |              | Service Port | 8000          | 0.0.0.0        | 8000          | Inoperative |
|              |              |              |               |                |               |             |
|              |              |              |               |                |               |             |
|              |              |              |               |                |               |             |
|              |              |              |               |                |               |             |
|              |              |              |               |                |               |             |

- 2. Trascinate il cursore per abilitare l'UPnP.
- 3. Opzionale: Selezionare il tipo di mappatura come Manuale
- 4. Impostare la porta HTTP e la porta di servizio.
- 5. Fare clic su Salva per completare le impostazioni

#### FTP

È possibile configurare il server FTP per salvare il video dell'allarme.

#### Passi

- 1. Fare clic su **Comunicazione**→ **FTP** per entrare nella pagina.
- 2. Configurare i parametri FTP

#### Tipo FTP

Impostare il tipo di FTP come preferito o alternato.

#### **Protocollo FTP**

FTP e SFTP sono selezionabili. Il caricamento dei file è criptato utilizzando il protocollo SFTP.

#### Indirizzo e porta del server

L'indirizzo del server FTP e la porta corrispondente.

#### Nome utente e password

L'utente FTP deve avere il permesso di caricare immagini. Se il server FTP supporta il caricamento di immagini da parte di utenti anonimi, puoi selezionare Anonymous per nascondere le informazioni del tuo dispositivo durante il caricamento.

#### Struttura dell'elenco

Il percorso di salvataggio delle istantanee nel server FTP.

### 4.3.2 Gestione dei dispositivi

In questa sezione è possibile gestire le periferiche iscritte, tra cui rilevatore, sirena, tastiera, ecc.

#### Zona

Puoi impostare i parametri della zona nella pagina della zona.

#### Passi

1. Clicca su **Dispositivo**  $\rightarrow$  **Zona** per entrare nella pagina Zona.

| Basic Se | ttings          |           |          |              |         |                   |           |          |
|----------|-----------------|-----------|----------|--------------|---------|-------------------|-----------|----------|
|          |                 |           |          |              |         |                   |           |          |
| + Enr    | roll            |           |          |              |         |                   |           |          |
| Zone     | Name            | Device Ty | Stay Arm | Silent Alarm | Chime   | Detector Enrolled | Edit Zone | Detector |
| 1        | Wireless Zone 1 | Instant   | Disable  | Disable      | Disable | Enrolled          | Ľ         | ŝ        |
|          |                 |           |          |              |         |                   |           |          |

2. Seleziona una zona e clicca su **Edit Zone** per entrare nella pagina Zone Settings.

| Zone               | 1                                    |     |  |
|--------------------|--------------------------------------|-----|--|
| Linked Area        | <ul> <li>Active Functions</li> </ul> |     |  |
|                    | Area 1                               |     |  |
|                    |                                      |     |  |
|                    |                                      |     |  |
|                    |                                      |     |  |
| Zone Type          | 24 Hour                              | -   |  |
| Silent Alarm       |                                      |     |  |
| Sounder Delay Time | 0                                    | - S |  |
| Double Knock       |                                      |     |  |
| Cross Zone         | None                                 | -   |  |
| Link Camera        | Not Link                             | -   |  |
| Detector Enrolled  |                                      |     |  |
|                    |                                      |     |  |

- 3. Modifica il nome della zona.
- 4. Controllare le aree collegate.

- Solo le aree abilitate saranno elencate.
- La nuova periferica aggiunta è collegata all'area 1 per impostazione predefinita.

#### 5. Seleziona un tipo di zona.

#### Zona istantanea

Questo tipo di zona attiverà immediatamente un evento di allarme quando viene armata.

#### Zona di ritardo

Ritardo di uscita: Exit Delay fornisce il tempo per lasciare attraverso l'area di difesa senza allarme. Ritardo di entrata: Entry Delay fornisce il tempo di entrare nell'area di difesa per disarmare il sistema senza allarme.

Il sistema dà il tempo di ritardo di entrata/uscita quando è armato o rientrato. Di solito è usato nel percorso di entrata/uscita (per esempio porta principale/ingresso principale), che è un percorso chiave per armare/disarmare tramite tastiera operativa per gli utenti.

## **i**Nota

- È possibile impostare 2 diverse durate di tempo in **Opzioni di sistema**  $\rightarrow$  **Programmazione e timer.**
- Assicurarsi che il timer non sia più lungo di 45 secondi per essere conforme a EN50131-1.

#### Zona di panico

La zona si attiva tutto il tempo. Di solito viene utilizzata nei siti dotati di pulsante antipanico, rilevatore di fumo e rilevatore di rottura vetri.

#### Zona dell'interruttore a chiave

L'area collegata si attiverà dopo essere stata attivata e si disattiverà dopo essere stata ripristinata. Nel caso dell'allarme di manomissione, l'operazione di inserimento e

### **i**Nota

disinserimento non verrà attivata.

Due tipi di attivazione (per tempi di attivazione e per stato della zona) possono essere selezionati per il zone. Se il tipo di stato della zona è selezionato, impostare l'operazione di attivazione (attivazione/disattivazione dell'zone. attiv

azione).

#### Zona disabili

Zona disattivata ignorando qualsiasi evento di allarme. Di solito è usato per disabilitare i rivelatori difettosi.

#### Zona 24 ore

La zona si attiva tutto il tempo con l'uscita di suono/siren quando si verifica l'allarme. Di solito viene utilizzata nelle zone a rischio d'incendio dotate di rilevatori di fumo e sensori di temperatura.

#### 6. Abilita Cross zone, Allarme silenzioso, ecc. in base alle tue esigenze reali.

### **i**Nota

Alcune zone non supportano la funzione. Fare riferimento alla zona attuale per impostare la funzione.

- 7. Impostare il **tempo di ritardo della sirena. La** sirena sarà attivata immediatamente o dopo il tempo impostato.
- 8. Se necessario, collegare una telecamera per la zona.
- 9. Abilitare il rilevatore iscritto, inserire il numero di serie e impostare il numero di telecamera collegato.
   10. Fare clic su OK.

### iNota

Dopo aver impostato la zona, è possibile entrare in **Status**  $\rightarrow$  **Zone** per visualizzare lo stato della zona.

11. Fai clic su **Detector Settings** per accedere alla pagina Detector Settings.

| etector Settings      |                 |   | × |
|-----------------------|-----------------|---|---|
| Primary Contact       |                 |   |   |
| LED                   |                 |   |   |
| Primary Contact       |                 |   |   |
| External Contact      | 1               | Þ |   |
| Enable                |                 |   |   |
| External Contact Type | Normally Closed | * |   |
| Polling Rate          | 5min            | - |   |

non è permesso spegnere il contatto per la conformità EN.

### Sounder

La sirena è iscritta all'AX PRO tramite il modulo ricevitore wireless, e la sirena wireless 868 Mhz può essere iscritta all'ibrido AX PRO tramite il ricevitore wireless che si trova all'indirizzo 9.

- 1. Clicca su **Dispositivo**  $\rightarrow$  **Sounder** per entrare nella pagina Sounder.
- 2. Clicchi <sup>(()</sup>per entrare nella pagina delle impostazioni del Sounder.

| Sounder                  | 1                |
|--------------------------|------------------|
| Name                     | Sounder 1        |
| Volume                   | 2 *              |
| Enroll Wireless Sounder  |                  |
| Serial No.               | Q00007031        |
| Area                     | Active Functions |
|                          | Area1            |
|                          | Area2            |
|                          | ✓ Area3          |
|                          |                  |
| Sounder Type             | Internal -       |
| Alarm LED Indicator      |                  |
| Alarm Buzzer             |                  |
| Arm/Disarm LED Indicator |                  |
| Arm/Disarm Buzzer        |                  |
| Polling Rate             | 5min +           |
| Alarm Duration           | 90 s             |
|                          | OK Cancel        |

3. Impostare il nome della sirena e il volume.

## **i**Nota

La gamma di volume della sirena disponibile va da 0 a 3 (la funzione varia secondo il modello del dispositivo).

4. Abilitare il Wireless Sounder e impostare il numero di serie del sounder.

5. Seleziona l'area collegata.

- Solo le aree abilitate saranno elencate.
- La nuova periferica aggiunta è collegata all'area 1 per impostazione predefinita.
- 6. Selezionare per abilitare l'indicatore LED di allarme, il cicalino di allarme, l'indicatore LED di attivazione/disattivazione e

Arm/Disarm Buzzer.

- 7. Impostare la frequenza di polling e la durata dell'allarme.
- 8. Fare clic su **OK**.

## **i**Nota

Dopo che la sirena è stata configurata, potete cliccare su **Status**  $\rightarrow$  **Sounder** per visualizzare lo stato della sirena.

### Tastiera

È possibile impostare i parametri della tastiera iscritta all'AX PRO.

- 1. Clicca su **Dispositivo**  $\rightarrow$  **Tastiera** per entrare nella pagina.
- 2. Clicca Oper entrare nella pagina delle impostazioni della tastiera.
| Name                    | keypad 1         |       |               |
|-------------------------|------------------|-------|---------------|
| Serial No.              | Q00000204        |       |               |
| Keypad                  | 1                |       |               |
| Function Buttons        |                  |       |               |
| Linked Area             | Active Functions |       |               |
|                         | Area 6           | ^     | L.            |
|                         | Area 23          |       |               |
|                         | Area 32          | ~     | r             |
|                         | <                | >     |               |
| Arming Without Password |                  |       |               |
| Buzzer                  |                  |       |               |
| Backlight Off Time      | 08:00 🛅 to       | 20:00 | 🛗 🗌 Backlight |
| Silent Panic Alarm      |                  |       |               |
| Silent Medical Alarm    |                  |       |               |
| Polling Rate            | 2min             |       |               |
| Enroll Wireless Keypad  |                  |       |               |
|                         |                  |       |               |

- 3. Imposta il nome della tastiera.
- 4. Selezionate la casella di controllo per abilitare la funzione di cicalino, allarme panico silenzioso, allarme medico silenzioso e pulsante della tastiera.
- 5. Selezionate la casella di controllo per abilitare la funzione di armare senza password.
- 6. Selezionate la casella di controllo **Enable** di Back-light Off Time, e impostate la durata di spegnimento della luce.
- 7. Impostare il tasso di rotolamento.
- 8. Selezionare l'area collegata alla tastiera.

### **i**Nota

- Solo le aree abilitate saranno elencate.
- La nuova periferica aggiunta è collegata all'area 1 per impostazione predefinita.

- 9. Impostare se annullare o meno l'iscrizione della tastiera. Se il collegamento è abilitato, il dispositivo sarà cancellato.
- 10. Fare clic su **OK**.

# **i**Nota

- Dopo che il tastierino è stato configurato, potete cliccare su Stato → Tastierino per visualizzare lo stato del tastierino.
- È possibile impostare la password della tastiera nella pagina di Gestione utente  $\rightarrow$  Utente  $\rightarrow$

#### Funzionamento.

#### Automazione

È possibile impostare i parametri delle uscite a relè che è iscritto all'AX PRO.

#### Passi

- 1. Fare clic su **Dispositivo**  $\rightarrow$  **Automazione** per entrare nella pagina.
- 2. Fare clic su **Enroll**, inserire il numero di serie e selezionare il tipo di dispositivo per aggiungere un dispositivo di uscita a relè.
- 3. Clicca 🔮 per modificare le informazioni del relè.

| No.                | 1                          |                              |    |        |
|--------------------|----------------------------|------------------------------|----|--------|
| Name               | Relay 1                    |                              |    |        |
| Serial No.         | Q45925107                  |                              |    |        |
| Туре               | Smart Plug                 |                              |    |        |
| Linked Area        | Active Functions           | ^                            |    |        |
|                    | Area1                      |                              |    |        |
|                    | Area2                      |                              |    |        |
|                    | Area3                      |                              |    |        |
|                    | Area4                      |                              |    |        |
|                    | Area5                      | ~                            |    |        |
|                    | Area6                      |                              |    |        |
| Original Status    | Normally Closed            | -                            |    |        |
| Polling Rate       | 5min                       | -                            |    |        |
| Voltage Protection |                            |                              |    |        |
| Current Protection |                            |                              |    |        |
| Scenario setting   | Event Type                 | Parameter Setting            |    |        |
|                    | Alarm                      | Activation Mode Pulse        |    | - ^    |
|                    | Schedule                   |                              |    |        |
|                    | Arm                        | Pulse Duration Range 5-600 s |    | 5 5    |
|                    | Disarm                     |                              |    |        |
|                    | Silence Alarm              |                              |    |        |
|                    | Fault                      |                              |    |        |
|                    | <ul> <li>Manual</li> </ul> |                              |    |        |
|                    |                            |                              |    | >      |
|                    |                            |                              |    |        |
| Smart Plug linked  |                            |                              |    |        |
|                    |                            |                              | ОК | Cancel |
|                    |                            |                              |    |        |

• Imposta il nome del dispositivo di uscita a relè.

• Seleziona l'area collegata per l'uscita.

# iNota

- Solo le aree abilitate saranno elencate.
- La nuova periferica aggiunta è collegata all'area 1 per impostazione predefinita.
- La funzione varia a seconda dei diversi tipi di relè
- Impostare lo stato originale come Normalmente Chiuso o Normalmente Aperto.
- Impostare il tasso di polling.
- Impostare se proteggere la tensione/corrente o no.
- Imposta l'evento per essere attivato.
- Imposta l'attivazione dopo essere stato attivato.
- Impostare se collegare o meno il dispositivo di uscita a relè. Se il collegamento è abilitato, il dispositivo sarà cancellato.

### Ripetitore

Il ripetitore può amplificare i segnali tra il pannello di controllo e le periferiche.

#### Passi

- 1. Fare clic su **Dispositivo**  $\rightarrow$  Ripetitore per entrare nella pagina.
- 2. Fare clic su Enroll, inserire il numero di serie e selezionare il tipo di dispositivo per aggiungere un ripetitore
- 3. Fare clic su **Enter Paring Mode** per far entrare il ripetitore nella modalità di paring del dispositivo.
- Quando la distanza tra la periferica e il pannello di controllo è lontana, il ripetitore può essere usato come stazione di trasferimento per l'accoppiamento. La modalità di accoppiamento dura 3 minuti e non può essere interrotta. Dopo che l'accoppiamento è avvenuto con successo, viene visualizzato un elenco di dispositivi collegati.

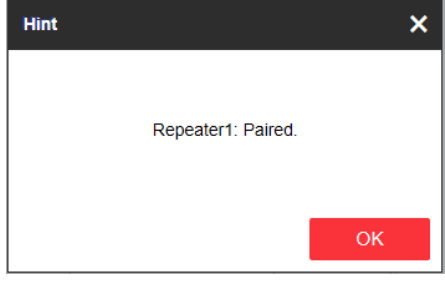

5. Click 🙆 per modificare le informazioni Click sul ripetitore.

| Enable I | Pairing Mode $+$ Er | iroll      |                          |                                |        |
|----------|---------------------|------------|--------------------------|--------------------------------|--------|
| Repeater | Serial No.          | Name       | Enroll Wireless Repeater | Connected Device List Settings |        |
| 1        | Q02858402           | Repeater 1 | Repeater Settings        |                                | ×      |
|          |                     |            |                          |                                |        |
|          |                     |            | Name                     | Repeater 1                     |        |
|          |                     |            | Serial No.               | Q02858402                      |        |
|          |                     |            | Repeater                 | 1                              |        |
|          |                     |            | Polling Rate             | 5min                           | •      |
|          |                     |            | Enroll Wireless Repeater |                                |        |
|          |                     |            |                          | OK                             | Cancel |
|          |                     |            |                          |                                |        |
|          |                     |            |                          |                                |        |

- Imposta il nome del ripetitore.
- Impostare la frequenza di polling del ripetitore.
- Imposta se cancellare o meno l'iscrizione del ripetitore. Se il collegamento è abilitato, il dispositivo sarà cancellato.

### Telecamera di rete

È possibile aggiungere telecamere di rete nel sistema.

#### Passi

- 1. Clicca su **Dispositivo**  $\rightarrow$  **Fotocamera** per entrare nella pagina.
- 2. Fare clic su **Enroll**, inserire l'indirizzo IP, il nome utente e la password per aggiungere una telecamera.

| erification Network Camera I Video V | erification Network Camera P Network Ca | nera Connection Stat |        |
|--------------------------------------|-----------------------------------------|----------------------|--------|
|                                      | Add Network Camera                      |                      | ×      |
|                                      | Device Enroll Mode                      | IP                   | •      |
|                                      | IP Address                              |                      |        |
|                                      | Protocol Type                           | HIKVISION            | -      |
|                                      | Port No.                                | 8000                 | ⊘      |
|                                      | User Name                               |                      | 8      |
|                                      | Password                                |                      |        |
|                                      |                                         |                      | Cancel |
|                                      |                                         |                      |        |
|                                      |                                         |                      |        |

3. Fare 🙆 per modificare le informazioni

also click telecamera. È possibile also click

nodificare la telecamera, o clickeliminare la

4.3.3 Impostazioni dell'area

#### Impostazioni di base

È possibile collegare le zone all'area selezionata.

#### Passi

- 1. Clicca su **Area**  $\rightarrow$  **Impostazioni di base** per entrare nella pagina.
- 2. Seleziona un'area.
- 3. Controllare Abilita.
- 4. Spunta la casella di controllo davanti alla zona per selezionare le zone per l'area.
- 5. Clicca su **Salva** per completare le impostazioni.

#### Impostazioni del programma e del timer

È possibile impostare il programma di allarme. La zona sarà armata/disarmata secondo il programma orario configurato.

| System Management | Schedule & Timer | Panel Fault Check | Arm Options | Device Enroll Mo | de |
|-------------------|------------------|-------------------|-------------|------------------|----|
|                   |                  |                   |             |                  |    |
| Area              |                  | Area1             |             | •                |    |
| Enat              | ble auto Arm     |                   |             |                  |    |
|                   |                  | Time              | 00:00       |                  |    |
| Enat              | ble auto Disarm  |                   |             |                  |    |
|                   |                  | Time              | 00:00       | <b>1</b>         |    |
| Late              | to Disarm        |                   |             |                  |    |
|                   |                  | Time              | 02:00       | <b>1</b>         |    |
| Wee               | kend Exception   |                   |             |                  |    |
| Holic             | day Exception    |                   |             |                  |    |
| Panel Al          | larm Duration    | 90                |             |                  | s  |
|                   |                  |                   |             |                  |    |
|                   |                  | Sa                | ave         |                  |    |
|                   |                  |                   |             |                  |    |

#### Passi

- 1. Fare clic su Sistema → Opzioni di sistema → Programma e timer per accedere alla pagina Programma e timer.
- 2. Seleziona un'area.
- 3. Impostare i seguenti parametri in base alle esigenze reali.

#### Abilitare il braccio automatico

Abilitare la funzione e impostare l'ora di inizio dell'attivazione. La zona sarà armata secondo l'ora configurata.

### **i**Nota

- Il tempo di armamento automatico e il tempo di disarmo automatico non possono essere gli stessi.
- Il cicalino suona lentamente 2 minuti prima che inizi l'armamento automatico e suona rapidamente 1 minuto prima che inizi l'armamento automatico.
- È possibile selezionare l'abilitazione dell'armatura forzata nella pagina System Options (Opzioni sistema). Quando la funzione è abilitata, il sistema sarà armato indipendentemente dal guasto.
- Se l'area pubblica è abilitata, l'area 1 non supporta l'armatura automatica.

#### Abilitare il disarmo automatico

Abilitare la funzione e impostare l'ora di inizio del disinserimento. La zona sarà disarmata secondo l'ora configurata.

# **i**Nota

- Il tempo di armamento automatico e il tempo di disarmo automatico non possono essere gli stessi.
- Se l'area pubblica è abilitata, l'area 1 non supporta il disarmo automatico.

#### Tardivo al disarmo

Attivare la funzione e impostare l'ora. Se l'allarme scatta dopo l'ora configurata, la persona sarà considerata in ritardo.

# **i**Nota

È necessario abilitare la funzione di notifica della gestione del pannello in **Parametri di comunicazione**  $\rightarrow$  **Comunicazione degli eventi** prima di abilitare la funzione di disinserimento tardivo.

#### Eccezione di fine settimana

Abilita la funzione e la zona non sarà armata nel fine settimana.

#### Eccezione di vacanza

Abilitare la funzione e la zona non sarà armata/disarmata durante le vacanze. Si dovrebbe impostare il programma delle vacanze dopo l'abilitazione.

# iNota

Si possono impostare fino a 6 gruppi di vacanze.

#### Durata dell'allarme del pannello

La durata temporale dell'allarme del pannello.

| iNota                 |                |         |         |    |
|-----------------------|----------------|---------|---------|----|
| L'intervallo di tempo | disponibile va | da 10 s | a 900 s | 5. |

5. Fare clic su Salva.

### 4.3.4 Gestione video

Puoi aggiungere due telecamere di rete all'AX PRO e collegare la telecamera alla zona selezionata per il monitoraggio video. Puoi anche ricevere e visualizzare il video dell'evento tramite client e Email.

### Aggiungere telecamere all'AX PRO

#### Passi

| Video Verification | Network | Add Network Camera |           |    | ×      |
|--------------------|---------|--------------------|-----------|----|--------|
|                    |         | Adding Trough      | IP        |    |        |
|                    |         | IP Address         |           |    |        |
|                    |         | Protocol Type      | HIKVISION | •  |        |
|                    |         | Port No.           | 8000      |    |        |
|                    |         | User Name          |           |    |        |
|                    |         | Password           |           |    |        |
|                    |         |                    |           | OK | Cancel |

1. Fare clic su **Dispositivo**  $\rightarrow$ IPC per entrare nella pagina di gestione della telecamera di rete.

- 2. Fare clic su **Add** , e inserire le informazioni di base della telecamera, come l'indirizzo IP e il numero di porta, e selezionare il tipo di protocollo.
- 3. Inserisci il nome utente e la password della telecamera.
- 4. ClickOK .
- 5. Opzionale: Fai clic su **Modifica** o **Elimina** per modificare o eliminare la telecamera selezionata.

#### Collegare una telecamera con la zona

#### Passi

- 1. Fare clic su **Dispositivo**  $\rightarrow$  **Zona** per entrare nella pagina di configurazione.
- 2. Selezionare una zona che si desidera includere il monitoraggio video e fare clic sul pulsante 😳.
- 3. Selezionare il numero di canale video del pannello.
- 4. Fare clic su **OK**.

### Impostare i parametri video

#### Passi

1. Fare clic su **Dispositivo**  $\rightarrow$  IPC $\rightarrow$ Video per entrare nella pagina.

| Network Camera Management | Video Parameters |      |      |
|---------------------------|------------------|------|------|
|                           |                  |      | _    |
| Panel Video Chann         | el No.           | -    |      |
| Stream Type               |                  | -    | ]    |
| Bitrate Type              |                  | •    | ]    |
| Resolution                |                  | Ŧ    | ]    |
| Video Bitrate             |                  |      | Kbps |
| Length of Cached ∖        | /ide             | -    | s    |
| Length of Cached V        | /ide             | -    | s    |
|                           |                  |      |      |
|                           |                  | Save |      |

2. Seleziona una telecamera e imposta i parametri video.

#### Tipo di flusso

Flusso principale: Essendo usato nella registrazione e nell'anteprima HD, ha un'alta risoluzione, velocità di codifica e qualità dell'immagine.

Sub-Stream: È usato per trasmettere immagini di rete e in anteprima come uno streaming video con caratteristiche di risoluzione, bit rate e qualità dell'immagine inferiori.

#### Tipo di bitrate

Seleziona il tipo di bitrate come costante o variabile.

#### Risoluzione

Seleziona la risoluzione dell'uscita video.

#### **Bitrate video**

Il valore più alto corrisponde alla maggiore qualità video, ma è richiesta una migliore larghezza di banda.

### 4.3.5 Gestione dei permessi

#### Aggiungi/modifica/cancella il portachiavi

È possibile aggiungere un portachiavi all'AX PRO e controllare l'AX PRO tramite il portachiavi. Puoi anche

modificare le informazioni del portachiavi o cancellare il portachiavi dall'AX PRO.

#### Passi

- 1. Clicca su **Dispositivo** → **Portachiavi** per entrare nella pagina di gestione dei portachiavi.
- 2. Fare clic su **Aggiungi** e premere un tasto qualsiasi del portachiavi.
- 3. Impostare i parametri del portachiavi.

#### Nome

Personalizza un nome per il portachiavi.

#### Impostazioni dei permessi

Spunta diverse voci per assegnare i permessi.

#### Impostazioni del tasto singolo

Selezionare dall'elenco a discesa per impostare le funzioni dei tasti I e II

#### Impostazioni dei tasti combinati

Selezionare dall'elenco a discesa per impostare le funzioni dei tasti combinati.

- 4. Fare clic su **OK**.
- 5. Opzionale: Clicca  $\mathbb{Z}$  per modificare le informazioni del portachiavi.
- 6. Opzionale: Elimina un singolo portachiavi o controlla più portachiavi e clicca su **Elimina** per eliminare i portachiavi in batch.

# **i**Nota

La comunicazione dei dispositivi wireless come il keyfob è stata identificata dal numero SN, che sarà criptato durante la trasmissione. Il numero SN era preceduto da un carattere dalla Q alla Z, e seguito da 8 cifre, come Q02235774. permettendo un numero massimo di 100.000.000 (10 alla potenza di 8 [cifre]).

### Aggiungi/modifica/cancella tag

È possibile aggiungere tag all'AX PRO ed è possibile utilizzare il tag per armare/disarmare la zona. Puoi anche modificare le informazioni del tag o cancellare il tag dall'AX PRO.

# iNota

La comunicazione del tag è stata identificata dal numero SN, che sarà criptato durante la trasmissione. Il numero SN era composto da 32 cifre, e ci sono al massimo 4.294.967.296 numeri SN che possono essere identificati.

#### Passi

- 1. Fare clic su  $\textbf{Dispositivo} \rightarrow \textbf{Tag}$  per entrare nella pagina di gestione.
- 2. Clicca su Add e inserisci un Tag nell'area Tag di AX PRO.
- 3. Personalizza un nome per il Tag nella finestra pop-up.

- 4. Seleziona il tipo di tag e l'area collegata al tag.
- 5. Seleziona il permesso per il Tag.

# **i**Nota

Dovreste assegnare almeno un permesso per il Tag.

6. Clicca su **OK** e le informazioni del tag saranno visualizzate nell'elenco.

# **i**Nota

Il Tag supporta almeno 20.000 numeri di serie.

- 7. Opzionale: Clicca Ze puoi cambiare il nome del tag.
- 8. Opzionale: Elimina un singolo tag o seleziona più tag e clicca su Elimina per eliminare i tag in batch.

### 4.3.6 Manutenzione

#### Test

L'AX PRO supporta la funzione walk test.

#### Passi

1. Entrare in **Project Management**  $\rightarrow$  Maintain  $\rightarrow$  Test  $\rightarrow$  per abilitare la funzione.

| Test      |          |                  |               |
|-----------|----------|------------------|---------------|
| Test Mode | Zone No. | Zone Name        | Test Result   |
|           | 1        | Wireless Zone1@  | Invalid zone. |
|           | 2        | Wireless Zone 2  | Invalid zone. |
|           | 3        | Wireless Zone 3  | Invalid zone. |
|           | 4        | Wireless Zone 4  | Invalid zone. |
|           | 5        | Wireless Zone 5  | Invalid zone. |
|           | 6        | Wireless Zone 6  | Invalid zone. |
|           | 7        | Wireless Zone 7  | Invalid zone. |
|           | 8        | Wireless Zone 8  | Invalid zone. |
|           | 9        | Wireless Zone 9  | Invalid zone. |
|           | 10       | Wireless Zone 10 | Invalid zone. |
|           | 11       | Wireless Zone 11 | Invalid zone. |
|           | 12       | Wireless Zone 12 | Invalid zone. |
|           | 13       | Wireless Zone 13 | Invalid zone. |

# **i**Nota

Solo quando tutti i rilevatori sono senza guasti, si può entrare nel modo TEST.

- 2. Seleziona la casella di controllo Test per avviare il walk test.
- 3. Clicca su **Salva** per completare le impostazioni.
- 4. Attivare il rilevatore in ogni zona.
- 5. Controllare il risultato del test.

### Esportazione di file

È possibile esportare il file di debug sul PC.

#### Passi

1. Fare clic su **Manutenzione**  $\rightarrow$  **Esporta file** per entrare nella pagina.

| Test | Maintenance | Export File |                 |
|------|-------------|-------------|-----------------|
|      |             |             |                 |
|      | Debuggi     | ng Log      |                 |
|      | File Form   | nat         | Debugging Log - |
|      |             |             | Export          |
|      |             |             |                 |
|      |             |             |                 |
|      |             |             | Save            |
|      |             |             |                 |
|      |             |             |                 |

- 2. Selezionate la casella di controllo per abilitare la funzione.
- 3. Clicca su Export per salvare il file di debug nel PC.

### 4.3.7 Impostazioni di sistema

#### Gestione dell'autorità

Imposta le opzioni di autorità.

Fare clic su **Sistema**  $\rightarrow$  **Opzioni di sistema**  $\rightarrow$  **Gestione del sistema** per entrare nella pagina di gestione delle opzioni di sistema.

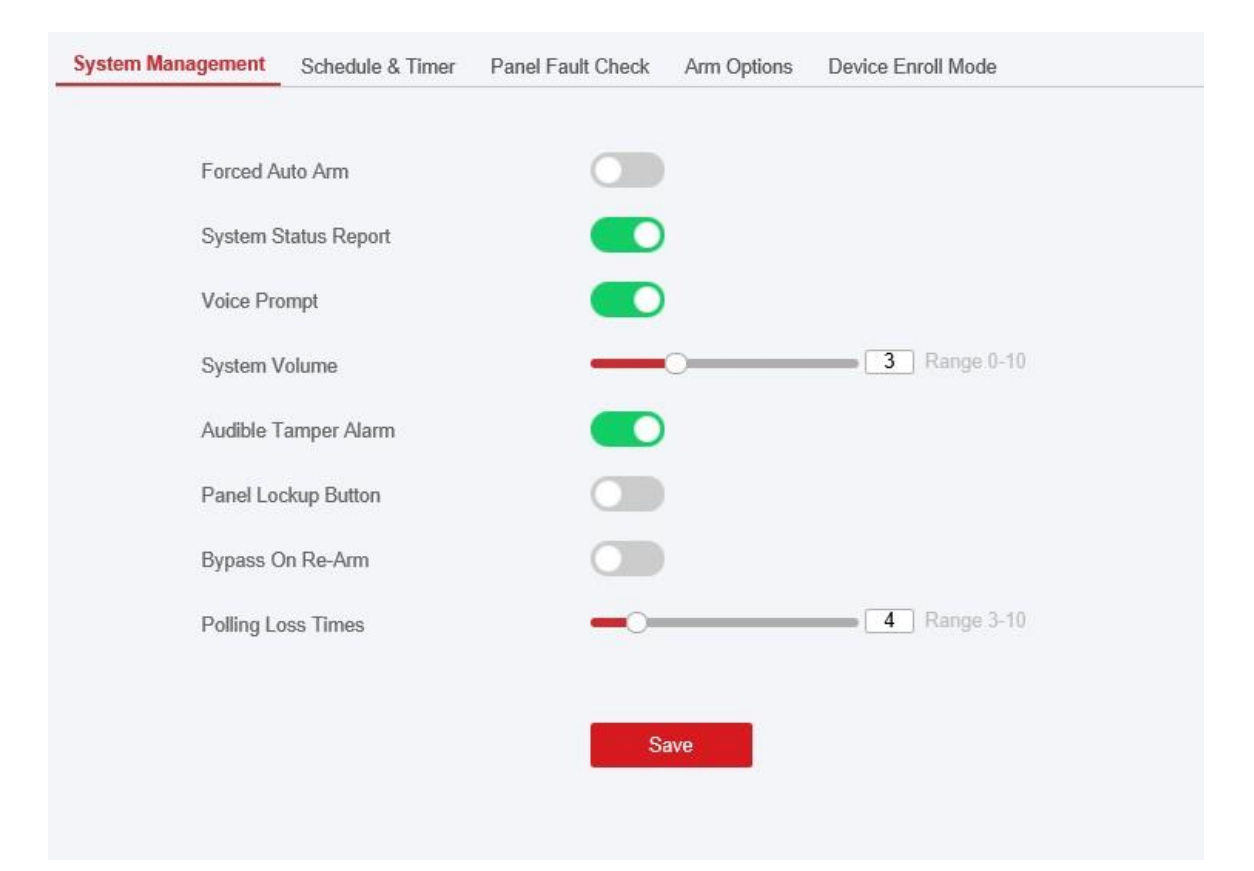

#### Braccio automatico forzato

Se l'opzione è abilitata e ci sono guasti attivi in una zona, la zona sarà bypassata automaticamente all'attivazione.

# **i**Nota

Si dovrebbe disabilitare la funzione di armatura nella pagina delle impostazioni avanzate. O l'armatura AX PRO con funzione di guasto non può essere valida.

#### Rapporto sullo stato del sistema

Se l'opzione è attivata, il dispositivo caricherà automaticamente il report quando lo stato di AX PRO viene modificato.

#### **Prompt vocale**

Se l'opzione è attivata, l'AX PRO abiliterà la richiesta vocale di testo.

#### Volume del sistema

L'intervallo di volume del sistema disponibile va da 0 a 10.

#### Allarme anti-manomissione udibile

Se abilitato, il sistema avviserà con un buzzer per l'allarme di manomissione.

#### Pulsante di blocco del pannello

Abilita/disabilita il pulsante di blocco del pannello di controllo.

#### Bypass al riarmo

Quando è abilitato, la zona con il guasto sarà bypassata automaticamente quando si riarma.

#### Tempi di perdita dei sondaggi

Impostare la durata massima della perdita di polling. Il sistema segnalerà un errore se la durata è superiore al limite.

#### Controllo dei guasti

Il sistema determina se controllare i guasti elencati nella pagina. Il sistema controllerà solo il guasto selezionato.

Fare clic su Sistema  $\rightarrow$  Opzioni di sistema  $\rightarrow$  Controllo dei guasti per entrare nella pagina.

| t Network Camera Disco |                                                                  |                                                                  |                                                       |                                                                 |
|------------------------|------------------------------------------------------------------|------------------------------------------------------------------|-------------------------------------------------------|-----------------------------------------------------------------|
|                        | onnection                                                        |                                                                  |                                                       |                                                                 |
| y Fault Check          |                                                                  |                                                                  |                                                       |                                                                 |
| ault Check             |                                                                  |                                                                  |                                                       |                                                                 |
| ault Check             |                                                                  |                                                                  |                                                       |                                                                 |
| ar Fault Check         |                                                                  |                                                                  |                                                       |                                                                 |
| ower Loss Delay        |                                                                  | 10                                                               |                                                       | s                                                               |
|                        |                                                                  |                                                                  |                                                       |                                                                 |
|                        |                                                                  | Save                                                             |                                                       |                                                                 |
| F                      | Fault Check<br>Fault Check<br>lar Fault Check<br>ower Loss Delay | Fault Check<br>Fault Check<br>lar Fault Check<br>ower Loss Delay | Fault Check  ar Fault Check  ower Loss Delay  10 Save | Fault Check Fault Check Iar Fault Check ower Loss Delay I0 Save |

#### Rileva la disconnessione della telecamera di rete

Se l'opzione è attivata, quando la telecamera di rete collegata viene scollegata, viene attivato un allarme.

#### Controllo del guasto della batteria

Se l'opzione è attivata, quando la batteria è scollegata o senza carica, il dispositivo caricherà gli eventi.

#### Controllo guasti LAN

Se l'opzione è abilitata, quando la rete cablata è scollegata o con altri guasti, l'allarme scatta.

#### Controllo del guasto Wi-Fi

Se l'opzione è abilitata, quando il Wi-Fi è scollegato o con altri guasti, l'allarme verrà attivato.

#### Controllo dei guasti della rete cellulare

Se l'opzione è attivata, quando la rete dati cellulare è scollegata o con altri guasti, il

verrà attivato l'allarme.

#### Ritardo della perdita di potenza AC

Il sistema controlla il guasto dopo la durata di tempo configurata dopo lo spegnimento della corrente. Per soddisfare la norma EN 50131-3, la durata del tempo di controllo dovrebbe essere di 10 s.

### Opzioni del braccio

#### Imposta i parametri avanzati dell'autorità.

Fare clic su **Sistema**  $\rightarrow$  **Opzioni di sistema**  $\rightarrow$  **Opzioni di sistema** per entrare nella pagina delle impostazioni avanzate.

| em Management Schedule & Timer Panel Fault Ch | eck Arm Options | Device Enroll Mode |
|-----------------------------------------------|-----------------|--------------------|
| Arm With Faults                               |                 |                    |
|                                               | Checklist       | Arm With Fault     |
| Device Lid Opened                             |                 |                    |
| Zone/Peripherals Poll Failure/Offline         |                 | ×                  |
| Zone/Peripherals Low Battery                  |                 |                    |
| Zone Triggered                                |                 |                    |
| Main Power Lost                               |                 |                    |
| Communication Fault                           |                 | V                  |
| Arm LED Stay On                               |                 |                    |
| Fault Prompts On Arming                       |                 |                    |
| Fault Prompts On Disarming                    |                 |                    |
| Early Alarm                                   |                 |                    |
| Early Alarm Time                              | 30              | s                  |
|                                               |                 |                    |
|                                               | Save            |                    |

### Potete impostare i seguenti parametri:

#### Abilitare l'armamento con il guasto

Controllare i guasti nell'elenco Enable Arming with Fault, e il dispositivo non interromperà la procedura di armamento quando si verificano dei guasti.

#### Lista di controllo dei guasti

Il sistema controllerà se il dispositivo ha i difetti nella lista di controllo durante la procedura di armamento.

#### Il LED del braccio rimane acceso

Se il dispositivo applica lo standard EN, per default, la funzione è disabilitata. In questo caso, se il dispositivo è armato, l'indicatore sarà blu fisso per 5 s. E se il dispositivo è disarmato, l'indicatore lampeggerà 5 volte.

Quando la funzione è abilitata, se il dispositivo è armato, l'indicatore sarà sempre acceso. E se il dispositivo è disarmato, l'indicatore sarà spento.

#### Prompt di guasto all'attivazione/disattivazione

Se il dispositivo applica lo standard EN, per default, la funzione è disabilitata. In questo caso, l'apparecchio non segnalerà i guasti durante la procedura di inserimento/disinserimento.

#### Abilitare l'allarme precoce

Se abilitate la funzione, quando la zona è armata e la zona è attivata, l'allarme scatterà dopo il tempo di ritardo impostato.

#### **i**Nota

L'allarme anticipato avrà effetto solo dopo l'attivazione della zona ritardata.

#### Modalità di iscrizione del dispositivo

Clicca su Enter the Enrollment Mode per far entrare il pannello nella modalità di iscrizione.

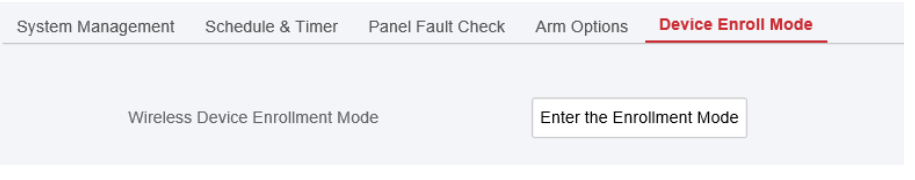

#### Impostazioni del tempo

È possibile impostare il fuso orario del dispositivo, sincronizzare l'ora del dispositivo e impostare l'ora legale. Il dispositivo supporta la sincronizzazione dell'ora tramite il server **Hik-Connect Guarding Vision.** 

#### Gestione del tempo

Fare clic su Sistema  $\rightarrow$  Impostazioni di sistema  $\rightarrow$  Ora per entrare nella pagina di gestione dell'ora.

| Tin     | ne Zone            | (GMT+00:00) Dublin, Edinburgh, London -          |
|---------|--------------------|--------------------------------------------------|
| Time Sy | nchronization      |                                                  |
| Syı     | nchronization Mode | ○ NTP Time Sync.                                 |
| Da      | te and Time        | 2020-02-26 09:53:59                              |
| PC      | Sync               | 2020-02-26 09:53:57 🗱 🗌 Sync. With Computer Time |

Puoi selezionare un fuso orario dall'elenco a discesa.

È possibile sincronizzare l'ora del dispositivo manualmente con NTP. Selezionare la casella di controllo diNTP **Time Sync.** inserire l'indirizzo del server e il numero di porta e impostare l'intervallo di sincronizzazione.

È possibile sincronizzare l'ora del dispositivo manualmente. Oppure selezionaSync. with Computer Time per sincronizzare l'ora del dispositivo con quella del computer.

### **i**Nota

Mentre si sincronizza l'ora manualmente o con quella del computer, il sistema registra il registro "SDK Synchronization".

#### **Gestione DST**

Fare clic su **Sistema**  $\rightarrow$  **Impostazioni di sistema**  $\rightarrow$  **Gestione DST** per entrare nella pagina di gestione dell'orario.

| System Settings Time Managemen | DST Management                 |  |
|--------------------------------|--------------------------------|--|
| Enable DST                     |                                |  |
| DST Bias                       | 60 Minute(s)                   |  |
| Start Time                     | April • First • Sunday • 02 •  |  |
| End Time                       | October • Last • Sunday • 02 • |  |
|                                |                                |  |
|                                | Save                           |  |
|                                |                                |  |

È possibile abilitare il DST e impostare la distorsione DST, l'ora di inizio DST e l'ora di fine DST.

#### Impostazioni di sicurezza

#### **Impostazioni SSH**

Abilita o disabilita SSH (Secure Shell) in base alle tue esigenze reali.

Fare clic su **Sistema**  $\rightarrow$  **Sicurezza del sistema** $\rightarrow$  **Impostazioni SSH** per entrare nella pagina delle impostazioni SSH e si può abilitare o disabilitare la funzione SSH.

| SSH Settings | Locking User Settings | Module Locking Settings |  |
|--------------|-----------------------|-------------------------|--|
| E            | nable SSH             |                         |  |
|              |                       | Save                    |  |
|              |                       |                         |  |

### Bloccare le impostazioni dell'utente

Il dispositivo sarà bloccato 90 s dopo 3 tentativi di credenziali falliti (può essere impostato in Retry Time before Auto-Lock) in un minuto.

È possibile visualizzare l'utente bloccato o sbloccare un utente e impostare la durata del blocco dell'utente.

# **i**Nota

Per soddisfare il requisito EN, il sistema registrerà lo stesso registro solo 3 volte continuamente.

#### Passi

1. Fare clic su Sistema → Sicurezza del sistema → Tentativi di blocco dell'utente per accedere alla pagina delle impostazioni di blocco dell'utente.

| etry Times Before Aut | 3 -        |        |
|-----------------------|------------|--------|
| etry Times Before Aut | 3 -        |        |
|                       |            |        |
| uto-lock Time         | 1800 s     |        |
| No.                   | IP Address | Unlock |
|                       |            |        |
|                       |            |        |
|                       |            |        |
|                       |            |        |
|                       |            |        |
|                       |            |        |
|                       |            |        |
|                       |            |        |
|                       |            |        |
| Save Unlock All       | I          |        |

#### 2. Impostare i seguenti parametri.

#### Tempi di ripetizione prima del blocco automatico

Se l'utente inserisce continuamente la password errata per più delle volte configurate, l'account verrà bloccato.

# **i**Nota

L'amministratore ha due tentativi in più rispetto al valore configurato.

#### Durata bloccata

Imposta la durata del blocco quando l'account è bloccato.

# iNota

La durata di bloccaggio disponibile va da 5s a 1800s.

3. Clicca fper sbloccare l'account o clicca su **Sblocca tutto** per sbloccare tutti gli utenti bloccati nell'elenco.

4. Fare clic su Salva.

#### Impostazioni di blocco del modulo

Impostare i parametri di blocco del modulo, compresi i tentativi massimi di fallimento e la durata del blocco. Il

il modulo sarà bloccato per la durata di tempo programmata, una volta che l'autenticazione del modulo è fallita per il numero di volte configurato.

#### Passi

1. Fare clic su **Sistema** → **Sicurezza del sistema** → **Impostazioni di blocco del modulo** per accedere alla pagina delle impostazioni di blocco del modulo.

| SH Settings | Locking User Settings | Module Locking Setting | <u>s</u>        |          |                                       |
|-------------|-----------------------|------------------------|-----------------|----------|---------------------------------------|
| No.         | Device Type           | Max. Failure Attempts  | Locked Duration | Status   | Operation                             |
| 1           | Keypad                | onfiguration           | _               |          | · · · · · · · · · · · · · · · · · · · |
| 2           | Keypad                |                        |                 |          |                                       |
| 3           | Keypad                | Device Type            | Keypad          |          | *                                     |
| 4           | Keypad                | No.                    | 1               |          |                                       |
| 5           | Keypad                | Max. Failure Attempts  | 3               |          |                                       |
| 6           | Keypad                | Locked Duration        | 90              |          | 5                                     |
| 7           | Keypad                |                        |                 |          |                                       |
| 8           | Keypad                |                        |                 | OK       | Cancel                                |
| 1           | Card Reader           | 3                      | 90              | Unlocked | ŵ                                     |
| 2           | Card Reader           | 3                      | 90              | Unlocked | ©                                     |
| 3           | Card Reader           | 3                      | 90              | Unlocked | ŵ                                     |
| 4           | Card Reader           | 3                      | 90              | Unlocked | 63                                    |
| 5           | Card Reader           | 3                      | 90              | Unlocked | - tôj                                 |

- 2. Selezionate un modulo dall'elenco e cliccate sull'the icona.
- 3. Impostare i seguenti parametri del modulo selezionato.

#### Max. Tentativi di fallimento

Se un utente cerca continuamente di autenticare una password per più dei tentativi configurati consentiti, la tastiera sarà bloccata per la durata programmata.

#### Durata bloccata

Impostare la durata del blocco quando la tastiera è bloccata. Dopo la durata configurata, la tastiera sarà sbloccata.

- 4. Fare clic su OK.
- 5. Opzionale: Fai clic sull'icona di **blocco** per sbloccare il modulo bloccato.

#### Manutenzione del sistema

È possibile riavviare il dispositivo, ripristinare le impostazioni predefinite, importare/esportare il file di configurazione o aggiornare il dispositivo da remoto.

Selezionare il dispositivo e cliccare barra degli indirizzi del browser web. Fare clic su **Project** Management  $\rightarrow$  Manutenzione per entrare nella pagina di aggiornamento e manutenzione.

| Test | Maintenance Export File   |                |      |
|------|---------------------------|----------------|------|
|      | System Management         |                |      |
|      | Reboot                    | Reboot         |      |
|      | Restore Default Settings  | Partly Restore |      |
|      |                           | Restore All    |      |
|      | Import Configuration File |                | View |
|      |                           | Import         |      |
|      | Export Configuration File | Export         |      |
|      |                           |                |      |
|      |                           |                |      |
|      |                           |                |      |

#### Riavvio

Clicca su Reboot per riavviare il dispositivo.

#### Ripristinare le impostazioni predefinite

Fare clic su **Partly Restore (Ripristina parzialmente)** per ripristinare tutti i parametri tranne le informazioni dell'utente amministratore, la rete cablata, la rete Wi-Fi, le informazioni del rilevatore e le informazioni della periferica a quelle predefinite. Clicca su **Restore All (Ripristina tutto)** per ripristinare tutti i parametri alle impostazioni di fabbrica.

#### Importazione del file di configurazione

Fare clic su **View** per selezionare il file di configurazione dal PC e fare clic su **Import Configuration File** per importare i parametri di configurazione nel dispositivo. L'importazione del file di configurazione richiede l'inserimento della password impostata al momento dell'esportazione.

#### Esportazione del file di configurazione

Fare clic su **Export Configuration File** per esportare i parametri di configurazione del dispositivo sul PC. L'esportazione del file di configurazione richiede una password per la crittografia del file.

#### Esportazione di file

Fare clic su **Gestione progetto**→ **Mantenimento**→ **Esportazione file** Enable **Debugging Log** per abilitare la funzione.

| Test | Maintenance | Export File |
|------|-------------|-------------|
|      | Debuggi     | ing Log     |
|      | File Forr   | mat         |
|      |             |             |
|      |             |             |
|      |             |             |
|      |             |             |
|      |             |             |

Seleziona il tipo di file da esportare. Clicca su Export per esportare il file.

### Ricerca del registro locale

È possibile cercare il registro sul dispositivo.

Fare clic su **Gestione progetto Registro** per accedere alla pagina di ricerca del registro locale.

|          | ent All Type  |            | -               | Secondary | All Typ   | e           |       | -               | Filter |
|----------|---------------|------------|-----------------|-----------|-----------|-------------|-------|-----------------|--------|
| art Time | 2020-03-03    | 00:00:00   | <b>1</b>        | End Time  | 2020-0    | 03-03 23:59 | :59   | <u></u>         | Expor  |
| No.      | Date and Time | Primary Ev | Secondary Event | User R    | lemote Ho | Managed     | Param | Additional Inf. |        |
|          |               |            |                 |           |           |             |       |                 |        |
|          |               |            |                 |           |           |             |       |                 |        |
|          |               |            |                 |           |           |             |       |                 |        |
|          |               |            |                 |           |           |             |       |                 |        |
|          |               |            |                 |           |           |             |       |                 |        |
|          |               |            |                 |           |           |             |       |                 |        |
|          |               |            |                 |           |           |             |       |                 |        |
|          |               |            |                 |           |           |             |       |                 |        |

Seleziona un tipo principale e un tipo minore dall'elenco a discesa, imposta l'ora di inizio e di fine del registro e fai clic su **Filter**. Tutte le informazioni di registro filtrate verranno visualizzate nell'elenco.

Puoi anche cliccare su **Reset** per resettare tutte le condizioni di ricerca.

### Aggiornamento del dispositivo

#### Ottieni il PIN di fabbricazione

Per aggiornare il dispositivo, è necessario un PIN di fabbricazione per l'autenticazione. Il PIN di fabbricazione può essere ottenuto solo dal servizio Hik-ProConnect, il che significa che l'installatore, autorizzato dall'amministratore al livello di accesso 2, ha autorizzato l'accesso al livello 4. Il PIN di fabbricazione può funzionare solo una volta.

#### **Ottenere il PIN dal servizio Hik-ProConnect**

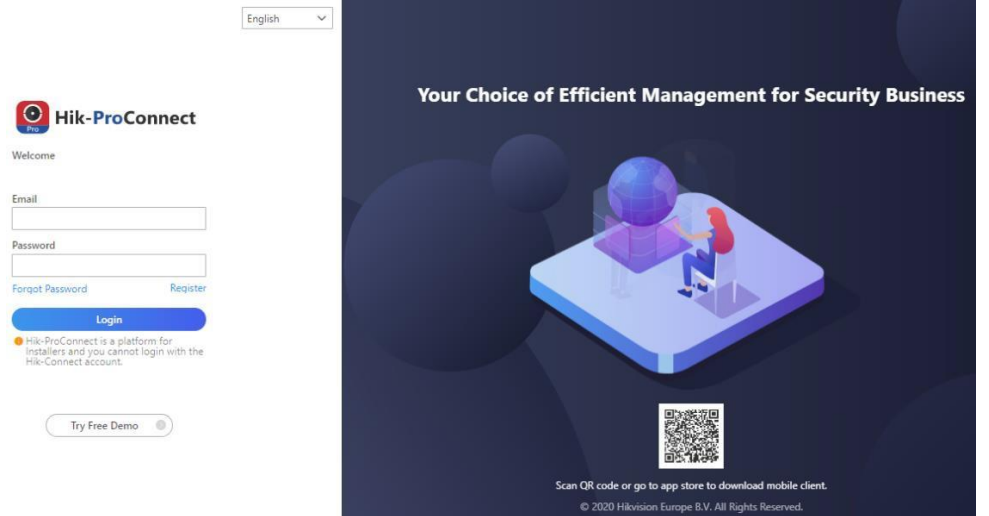

Accedi con l'account dell'installatore ed entra nella pagina del dispositivo da aggiornare. Clicca su **Altro menu** in basso a destra della pagina e applica un PIN.

| 0 Encoding Device                                                                         | 1 Security Control Panel | O Control Device                    | 0 Video Intercom Device                                        | <b>O</b><br>Doorbell | ▲ 1<br>AII |
|-------------------------------------------------------------------------------------------|--------------------------|-------------------------------------|----------------------------------------------------------------|----------------------|------------|
| Device Linkage Rule                                                                       | *Exception               | e View Permission                   |                                                                | ~                    |            |
| AX PRO<br>• Online                                                                        |                          | PIN is use     enter the     Device | d for upgrading AX PRO. The upgrade w<br>PIN.<br>e Name AX PRO | ill start once you   |            |
| Device Senal No.: Q01786152<br>Device Type: Security Control<br>Permission: Configuration | Panel                    | Device S                            | rial No. Q01786152                                             |                      | ¢          |
|                                                                                           |                          | -                                   |                                                                | Close                | ₿<br>≒     |

Ottieni il PIN dal supporto tecnico di HIKVISION
 È meglio usare il desktop remoto per accedere al client web locale del pannello di controllo. Il PIN

sarà autorizzato secondo la procedura standard di supporto tecnico.

### Aggiornamento del firmware

#### Passi:

- 1. Fare clic su **Manutenzione→ Informazioni sul dispositivo** per entrare nella pagina.
- 2. Fate clic su Aggiornamento remoto.

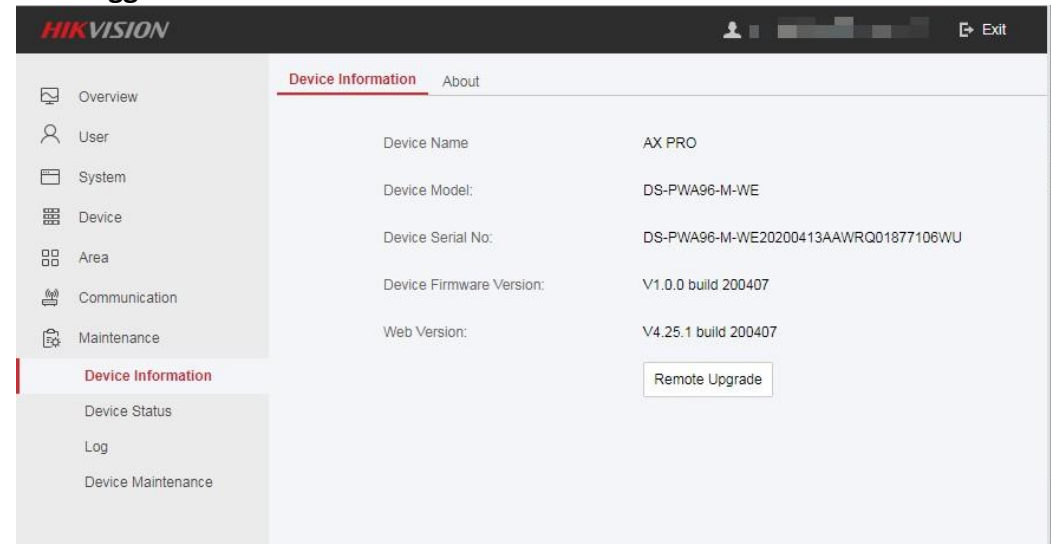

3. Inserisci il PIN di fabbricazione per aprire l'interfaccia di aggiornamento.

|     | KVISION           |                      |                   | 👤 shangqianbo@hikvision.com 🕞 |
|-----|-------------------|----------------------|-------------------|-------------------------------|
| Q   | Overview          | Device               | information About |                               |
| 2   | User              |                      | Device Name       | AX PRO                        |
|     | System            |                      | Device Model:     | DS-PWA96-M-WE                 |
| 888 | Device            |                      | Device Certal Net |                               |
| 88  | Area              | Manufacture Authoriz | ation             | ×                             |
| (m) | Communication     |                      | Length Range      | 4-4                           |
| 8   | Maintenance       | Pin code             | [                 |                               |
|     | Device Informa    |                      |                   |                               |
|     | Device Status     |                      |                   | OK                            |
|     | Log               |                      |                   |                               |
|     | Device Maintenand | e                    |                   |                               |

- 4. Fare clic su **View** per trovare il file del firmware con il nome digicap.dav.
- 5. Clicca su Upgrade per completare.

| HI  | KVISI   | ION      |                          |             | ± 🔤     |        | E+ Exit |
|-----|---------|----------|--------------------------|-------------|---------|--------|---------|
| Ş   | Overvie | W        | Device Information About |             |         |        |         |
| 2   | User    |          | Device Name              |             | AX PRO  |        |         |
|     | System  |          |                          |             |         |        | _       |
|     | Device  | Upgrade  |                          |             |         | 1      | ×       |
|     | Area    |          |                          |             |         |        | WU      |
| (m) | Commu   | Remote U | pgrade                   |             |         |        |         |
| ŝ   | Mainter | Upgra    | ade Type                 | AX PRO      | *       |        |         |
|     | Device  | Upgra    | ade File                 | digicap.dav |         | View   |         |
|     | Device  |          |                          |             |         |        |         |
|     | Log     |          |                          |             |         |        |         |
|     | Device  |          |                          |             | Upgrade | Cancel |         |

#### \_\_\_\_\_ INota

Entrambi gli utenti e le informazioni di configurazione saranno conservati dopo la fine dell'aggiornamento.

### 4.3.8 Controllare lo stato

Dopo aver impostato la zona, il ripetitore e altri parametri, è possibile visualizzare il loro stato. Fare clic su **Stato**. È possibile visualizzare lo stato di zona, relè, sirena, tastiera, lettore di tag, batteria e comunicazione.

| Battery Status                        |                      |   |  |
|---------------------------------------|----------------------|---|--|
| Battery Charge                        | 100%                 |   |  |
| Communication Status                  |                      |   |  |
| Wired Network                         | Normal               |   |  |
| Wi-Fi                                 | Normal               |   |  |
| Wi-Fi Signal Strength                 | Strong               |   |  |
| (GPRS/3G/4G)Network                   | Network Disconnected |   |  |
| Cellular Data Network Signal Strength | None                 |   |  |
| Used Data                             |                      | м |  |
| Cloud Connection Status               | Normal               |   |  |
|                                       |                      |   |  |

- Zona: è possibile visualizzare lo stato della zona, lo stato dell'allarme, la capacità della batteria del rilevatore e la potenza del segnale.
- Sounder: È possibile visualizzare lo stato della sirena, lo stato della batteria e la potenza del segnale.
- Uscita: È possibile visualizzare lo stato del relè, lo stato della batteria e la potenza del segnale.
- Tastiera: È possibile visualizzare lo stato della tastiera, lo stato della batteria e la potenza del segnale.

- Ripetitore: È possibile visualizzare lo stato di funzionamento del ripetitore.
- Lettore di tag: È possibile visualizzare lo stato del lettore di tag, lo stato della batteria e la potenza del segnale.

# 4.4 Rapporto all'ARC (Centro di Ricezione Allarmi)

Il pannello di controllo wireless AX Pro è progettato con un ricetrasmettitore incorporato seguendo la guida della EN 50131-10 e della EN 50136-2. La categoria DP2 è dotata di un'interfaccia di rete primaria LAN/WiFi e di un'interfaccia di rete secondaria GPRS o 3G/4G LTE. ATS (Alarm Transmission system) è progettato per utilizzare sempre l'interfaccia di rete LAN/Wi-Fi quando disponibile per risparmiare l'utilizzo dei dati mobili. L'interfaccia di rete secondaria fornisce resilienza e affidabilità durante l'interruzione dell'alimentazione di rete.

#### Setup ATS nel ricetrasmettitore del centro

#### ricevente Passi:

- 1. Accedi al client web del ricevitore d'allarme.
- 2. Fare clic su **Configurazione**→ **Ricezione IP** e creare un server di ricezione come mostrato di seguito.

| 😫 Traffic 🛛 🛷 Status and Log | Server Details                        | د Administrator DT42 ح |
|------------------------------|---------------------------------------|------------------------|
|                              |                                       |                        |
|                              | SIADC09 7                             | Create                 |
| <u>Server 1</u>              | Port                                  |                        |
| <u>Server 2</u>              | 6666                                  |                        |
| <u>Server 3</u>              | Protocol                              |                        |
| <u>Server 4</u>              |                                       |                        |
| <u>Server 5</u>              | Allow All panels to connect Yes       |                        |
| <u>Server 6</u>              | Encryption Key Size                   |                        |
| <u>Server 7</u>              | 128                                   |                        |
| F                            | Encryption Key 1234567890123456789012 | $\rightarrow$          |
|                              |                                       |                        |
|                              | Close                                 |                        |

3. Fai clic su Allarmi e account → Gestione account e assegna un account per il pannello come mostrato di seguito.

| 😵 Traffic     | 🖘 Status and Logs | s $\checkmark$ <b>(a)</b> Alarms and Accounts $\checkmark$ | 🏟 Configuration 👻                   | _ Administrator DT42 ▼ |
|---------------|-------------------|------------------------------------------------------------|-------------------------------------|------------------------|
|               |                   | Create Account                                             |                                     | ×                      |
| Order by Ac   | ccount Number     | General Information                                        | Account Phones                      |                        |
| Filter by : A | ccount Number     | # Account Number                                           | Phone Number 1                      | 2 Create               |
| 123           | fff               | 3 Name                                                     | Phone Number 2                      |                        |
| 1004          | xxsc              | test                                                       | Phone Number 2                      |                        |
| 1020          | zxt_test          | Address                                                    | Contact                             |                        |
| 1021          | gjt_test          | Address                                                    | Responsible Name                    |                        |
| 1070          |                   | Address                                                    | Responsible Name                    |                        |
| 1105          | test1             | City<br>City                                               | Responsible Phone Responsible Phone |                        |
| 1106          | Wmr               | Province                                                   | Responsible Email                   | HINA HZ CHINA          |
| 1111          | en_yyx            | Country                                                    |                                     | HINA HZ CHINA          |
| 1224          | zjf7              | Country                                                    |                                     |                        |

# Setup ATS nel ricetrasmettitore dei passi del pannello:

- 1. Accedi usando l'account dell'installatore dal client web locale.
- 2. Cliccare su Comunicazione → Centro di Ricezione Allarmi (ARC), e abilitare il Centro di Ricezione Allarmi 1

| Alarm Receiver Center1 |                               |              |
|------------------------|-------------------------------|--------------|
| Enable                 |                               |              |
| Protocol Type          | *ADM-CID -                    |              |
| Address Type           | IP -                          |              |
| Server Address         | 115.236.50.3                  |              |
| Port No.               | 6666                          |              |
| Account Code           | 2297                          |              |
| Transmission Mode      | TCP -                         |              |
| Impulse Counting Time  | 20                            | s            |
| Attempts               | 3                             | •            |
| Polling Rate           | 60                            | 📀 s 🗹 Enable |
| Encryption Arithmetic  | AES -                         |              |
| Password Length        | 128 -                         |              |
| Secret Key             | 123456789012345678901234567 💿 |              |

= Impostazione del protocollo =

| Tipo di protocollo                                                                                                    |
|----------------------------------------------------------------------------------------------------|
| — ADM-CID                                                                                                    |
| — SIA-DCS                                                                                                    |
| — *ADM-CID                                                                                                    |
| — *SIA-DCS                                                                                                    |
| Selezionare il token supportato dal ricevitore nell'ARC. Scegli il token con il segno "*" per<br>migliorare la sicurezza della comunicazione. |
|                                                                                                    |

#### = Impostazione del server =

| Tipo di indirizzo                                                                             |
|-----------------------------------------------------------------------------------------------|
| — IP                                                                                          |
| <ul> <li>Nome di dominio</li> </ul>                                                           |
| Indirizzo del server / Nome di dominio                                                        |
| Porta No.                                                                                     |
| Inserire l'indirizzo IP o il nome del dominio con cui si può raggiungere il ricetrasmettitore |
| del centro ricevente. Inserire il numero di porta del server fornito dall'ARC                 |

#### = Impostazione dell'account =

| Codice del conto                               |
|------------------------------------------------|
| Inserisci il conto assegnato fornito dall'ARC. |

#### = Impostazione del protocollo SIA DC-09 =

|   | Мо               | dalità di trasmissione                                                                                                    |
|---|------------------|----------------------------------------------------------------------------------------------------|
|   |                  | TCP                                                                                                    |
|   |                  | LIDP                                                                                                    |
|   | Sia<br>sta       | TCP che UDP sono supportati per la trasmissione. UDP è raccomandato dallo<br>ndard SIA DC-09.                                                                                                    |
| • | <b>Im</b> ;<br>0 | <b>Dostazione della connessione</b><br><b>Tempo di conteggio degli impulsi / Periodo di timeout dei tentativi</b><br>Impostare il periodo di timeout in attesa della risposta del ricevitore. La<br>ritrasmissione sarà organizzata se il ricetrasmettitore del centro ricevente è in<br>timeout. |
|   | 0                | <i>Tentativi</i><br>Impostare il numero massimo di tentativi di ritrasmissione.                                                                                                    |
|   | 0                | <i>Tasso di scrutinio</i><br>Impostare l'intervallo tra 2 polling live se l'abilitazione è selezionata.                                                                                                    |
|   | In               | npostazione della crittografia                                                                                                    |
|   | 0                | Crittografia aritmetica                                                                                                    |
|   |                  | -AES                                                                                                    |
|   | 0                | Lunghezza della password                                                                                                    |
|   |                  | —128                                                                                                    |
|   |                  | —192                                                                                                    |
|   |                  | —256                                                                                                    |
|   | 0                | Chiave segreta                                                                                                    |
|   |                  | Impostare la lunghezza della chiave di crittografia e inserire la chiave fornita dall'ARC.                                                                                                    |

#### Test di segnalazione

Attivare un allarme di panico dal pannello di controllo.

#### Accedere al Ricevitore. Clicca su Traffico per rivedere tutti i messaggi ricevuti.

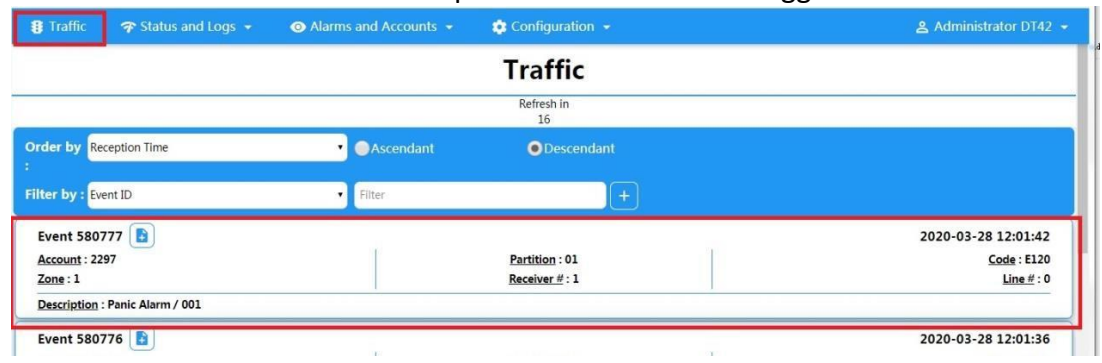

# **Capitolo 5 Operazioni generali**

# 5.1 Armare

Puoi usare la tastiera, il portachiavi, il Tag, il software client, il client mobile per armare il tuo sistema. Dopo l'invio del comando di armamento ad AX PRO, il sistema controllerà lo stato del rilevatore. Se il rivelatore è in guasto, dovrai scegliere se armare il sistema con guasto. Mentre il sistema è armato, l'AX PRO chiederà il risultato in 5s, e caricherà il rapporto di armatura.

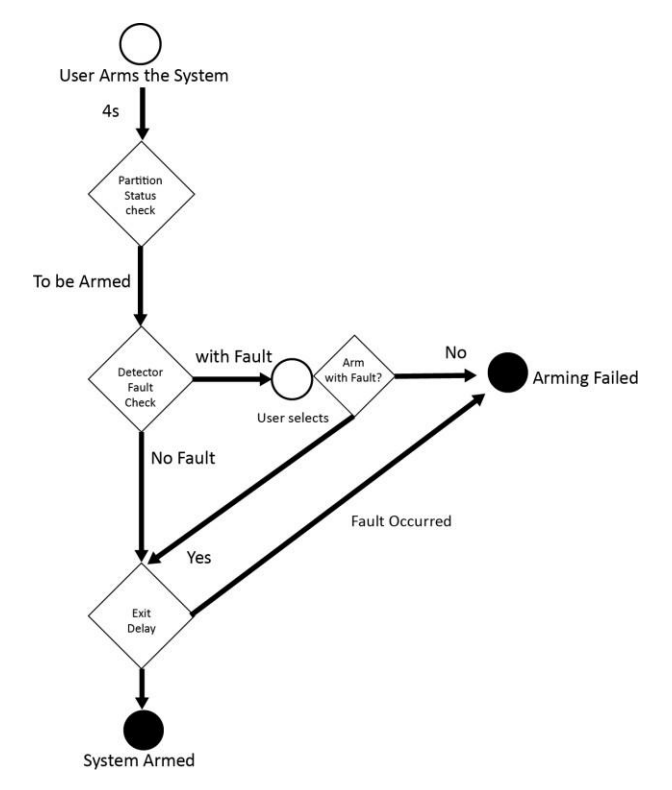

### Livello di accesso di Arming

L'utente nel livello 2 o 3 ha il permesso di armare o armare parzialmente il sistema.

#### Indicazione di armamento

L'indicatore di attivazione/disattivazione rimane blu fisso per 5 secondi.

#### Motivo del fallimento dell'armamento

- Rilevatore di intrusione attivato (eccetto il rilevatore sul percorso di uscita).
- Dispositivo di allarme antipanico attivato.
- Si è verificato un allarme di manomissione.
- Eccezione di comunicazione
- Eccezione all'alimentazione principale

- Eccezione per la batteria di riserva
- Guasto di ricezione dell'allarme
- Guasto del sonar
- Batteria scarica del portachiavi
- Altri

### Armare con il guasto

Mentre l'armatura è interrotta per guasto, l'utente nel livello 2 ha il permesso di armare il sistema per guasto (armatura forzata).

L'attivazione forzata ha effetto solo sull'operazione di attivazione in corso. L'operazione di armamento forzato sarà registrata nel registro eventi.

# 5.2 Disarmare

È possibile disarmare il sistema con la tastiera, il portachiavi, il Tag, il software client o il client mobile.

### Indicazione di disarmo

L'indicatore di attivazione/disattivazione lampeggia per 30s mentre l'utente disarma con successo il sistema attraverso il percorso di entrata/uscita.

Il sistema riporterà il risultato del disarmo al termine dell'operazione.

### Durata del ritardo di entrata

Assicurarsi che il timer non sia più lungo di 45 secondi per essere conforme a EN50131-1.

### Allarme precoce

Se l'allarme intrusione o manomissione si verifica sul percorso di entrata/uscita quando AX PRO si trova nello stato di ritardo di entrata, AX PRO entra nella modalità di allarme anticipato. La durata dell'allarme anticipato può essere impostata (> 30s).

L'AX PRO segnalerà l'allarme solo se l'evento di allarme dura oltre la durata dell'allarme anticipato con l'aggiunta del ritardo di entrata.

# **5.3 Controllo SMS**

È possibile controllare il sistema di sicurezza con SMS, e il comando è mostrato di seguito. Formato SMS per armare/disarmare/silenziare l'allarme:

{Comando} + {Tipo di operazione} + {Target}

Comando: 2 cifre, 00- disarmare, 01- armare lontano, 02- restare armato, 03- silenziare l'allarme Tipo di operazione: 1- Operazione di area

Obiettivo: Non più di 3 cifre, 0-Operazione per tutte le zone, 1-Operazione per la zona 1 (zona1), e il resto può essere dedotto dall'analogia.

# A. Risoluzione dei problemi

# A.1 Errore di comunicazione

# A.1.1 Conflitto IP

Descrizione del guasto:

L'IP che il pannello ha acquisito o impostato automaticamente è lo stesso di altri dispositivi, con conseguenti conflitti IP. Soluzione:

Cerca l'attuale IP disponibile tramite ping. Cambia l'indirizzo IP e accedi di nuovo.

### A.1.2 La pagina web non è accessibile

Descrizione del guasto:

Utilizzare il browser per accedere alle pagine web e visualizzare Inaccessibile. Soluzioni:

- 1. Controllare se il cavo di rete è allentato e se la rete del pannello è anormale.
- 2. La porta del pannello è stata modificata. Si prega di aggiungere una porta all'indirizzo web per un ulteriore accesso.

# A.1.3 Hik-Connect è offline

Descrizione del guasto:

La pagina web mostra che l'Hik-Connect è offline.

Soluzione:

La configurazione di rete del pannello è un errore, incapace di accedere a extranet.

# A.1.4 La telecamera di rete cade frequentemente

Descrizione del guasto:

Il sistema riporta più registri di eventi di disconnessione e connessione IPC.

Soluzione:

Controllare se la comunicazione di rete o la visualizzazione dal vivo della telecamera è corretta.

# A.1.5 Impossibile aggiungere un dispositivo su APP

Descrizione del guasto:

Quando si usa APP per aggiungere dispositivi, viene richiesto che il dispositivo non riesce ad essere aggiunto, il dispositivo non può essere trovato, ecc. Soluzione:

Controllare la pagina web: se l'Hik-Connect è offline.

### A.1.6 Le informazioni sull'allarme non sono riportate su APP/4200/Alarm Center

Descrizione del guasto:

Dopo l'attivazione dell'allarme, l'app/4200/la centrale d'allarme non riceve il messaggio d'allarme. Soluzione:

"Messaggio push" - "allarme e avviso antimanomissione" non è abilitato. Dovresti abilitare "allarme e avviso antimanomissione".

# A.2 Esclusione reciproca di funzioni

### A.2.1 Impossibile entrare in modalità di registrazione

Descrizione del guasto:

Fare clic sul tasto funzione del pannello e richiedere un

tasto non valido. Soluzione:

Il pannello è in modalità "Hotspot". Passa il pannello alla modalità "stazione", e poi prova di nuovo a entrare nella modalità di registrazione.

# A.3 Guasto di zona

### A.3.1 La zona è offline

Descrizione del guasto: Visualizza lo stato delle zone che viene visualizzato offline. Soluzione: Controllare se il rilevatore segnala una sottotensione. Sostituire la batteria del rilevatore

# A.3.2 Zona a prova di manomissione

Descrizione del guasto: Visualizzare lo stato delle zone che visualizzano a prova di manomissione. Soluzione: Rendere il pulsante antimanomissione del rivelatore holden.

# A.3.3 Zona innescata/errore

Descrizione del guasto:

Visualizzare lo stato delle zone che visualizzano l'attivazione/il guasto. Soluzione: Resettare il rilevatore.

# A.4 Problemi durante l'armamento

# A.4.1 Errore nell'armamento (quando il processo di armamento non viene avviato)

Descrizione del guasto:

Quando il pannello si sta armando, il prompt

arming non riesce. Soluzione:

Il pannello non abilita l'"inserimento forzato", e quando c'è un guasto nella zona, l'inserimento non riesce. Si prega di attivare l'abilitazione dell'armatura forzata o di ripristinare lo stato normale della zona.

# A.5 Guasto operativo

### A.5.1 Impossibile entrare nella modalità test

Descrizione del guasto: Non è riuscito ad attivare la modalità test, con il messaggio "Un errore nella zona". Soluzione: Lo stato della zona, lo stato dell'allarme o l'alimentazione della zona sono anormali.

# A.5.2 L'operazione di cancellazione dell'allarme sul pannello non produce il rapporto di cancellazione dell'allarme

Descrizione del guasto:

L'operazione di cancellazione dell'allarme sul pannello non produce il rapporto di cancellazione dell'allarme. Soluzione:

In assenza di allarme, non verrà caricato alcun rapporto per la cancellazione del braccio.

# A.6 Mancata consegna della posta

# A.6.1 Impossibile inviare la posta di prova

Descrizione del guasto:

quando si configurano le informazioni sulla posta, si clicca su "test inbox" e il prompt test fallisce.

Soluzione:

Configurazione errata dei parametri della mailbox. Si prega di modificare le informazioni di configurazione della mailbox, come mostrato nella tabella 1/1.

# A.6.2 Impossibile inviare la posta durante l'uso

Descrizione del guasto:

Controlla il log delle eccezioni del pannello. C'è un "fallimento

nell'invio della posta". Soluzione:

Il server della casella di posta ha un accesso limitato. Accedi alla casella di posta per vedere se la casella è bloccata.

# A.6.3 Impossibile inviare messaggi a Gmail

Descrizione del guasto:

La casella di posta del destinatario è Gmail. Fai clic su "Test Inbox" e il test di richiesta fallisce. 1. Google impedisce agli utenti di accedere a Gmail utilizzando applicazioni/dispositivi che non soddisfano i loro standard di sicurezza.

soddistano i loro sta

Soluzione:

Accedere al sito web (https://www.google.com/settings/security/lesssecureapps), e "avviare l'accesso all'applicazione non abbastanza sicura". Il dispositivo può inviare mail normalmente. 2. Gmail non rimuove l'autenticazione CAPTCHA.

Soluzione: Clicca sul link qui sotto, e poi clicca su

"continua"

(https://accounts.google.com/b/0/displayunlockcaptcha).

# A.6.4 Impossibile inviare e-mail a QQ o Foxmail

Descrizione del guasto:

La casella di posta del destinatario è QQ o Foxmail. Clicca su "Test Inbox" e il test del prompt fallisce. 1. Account o password QQ errati.

Soluzione:

la password richiesta per il login dell'account QQ non è la password utilizzata per il login normale. Il percorso specifico è: Inserire l'account e-mail  $\rightarrow$  dispositivo  $\rightarrow$  account  $\rightarrow$  per generare il codice di autorizzazione, e utilizzare il codice di autorizzazione come password di accesso.

2. Il permesso di accesso SMTP è necessario per aprire.

# A.6.5 Impossibile inviare e-mail a Yahoo

Descrizione del guasto:

La casella di posta del destinatario è yahoo. Clicca su "test inbox" e il test di prompt fallisce.

1. Il livello di sicurezza della cassetta

postale è troppo alto. Soluzione:

Vai al tuo account di posta e attiva "l'accesso meno sicuro".
### A.6.6 Configurazione della posta

#### Tabella A-1 Configurazione della posta

| Tipo di posta | Server di posta     | Porta SMTP | Protocolli supportati         |
|---------------|---------------------|------------|-------------------------------|
| Gmail         | smtp.gmail.com      | 587        | TLS/STARTTLS (TLS)            |
| Outlook       | smtp.office365.com  | 587        | STARTTLS (TLS)                |
| Hotmail       | smtp.office365.com  | 587        | STARTTLS (TLS)                |
| QQ            | smtp.qq.com         | 587        | STARTTLS (TLSv1.2)            |
| Yahoo         | smtp.mail.yahoo.com | 587        | STARTTLS (TLSv1.2)            |
| 126           | smtp.126.com        | 465        | SSL/TLS                       |
| Sina          | smtp.sina.com       | 25/465/587 | SSL/TLS/STARTTLS<br>(SSL/TLS) |

### iNota

Sulla configurazione della posta:

• Porta SMTPDi default usa la porta 25 senza crittografia, o usa la porta 465 se viene usato SSL/TLS. La porta 587 è usata principalmente per la modalità di protocollo STARTTLS.

La modalità di protocollo STARTTLS che di solito è usata di default quando si seleziona TLS.

 Nome utentell nome utente di Outlook e Hotmail richiedono nomi completi, mentre altre e-mail richiedono un prefisso prima di @.

# **B.** Tipi di ingresso

| Tipi di ingresso     | Operazioni                                                                                                    |  |
|----------------------|----------------------------------------------------------------------------------------------------|--|
|                      | Il sistema si allarma immediatamente quando rileva un evento scatenante dopo che il sistema si è armato.                                                                                                    |  |
| Zona istantanea      | Risposta udibile: attiva il suono del sistema e il segnale                                                                                                    |  |
|                      | acustico. Prompt vocale: Allarme zona X.                                                                                                    |  |
|                      | Il sistema si allarma immediatamente quando rileva un evento scatenante dopo che il sistema si è armato.                                                                                                    |  |
| Zona perimetrale     | Risposta acustica: Attiva il suono del sistema e la sirena. C'è<br>un intervallo configurabile tra l'allarme e l'uscita della<br>sirena, che permette di controllare l'allarme e annullare<br>l'uscita della sirena durante l'intervallo. |  |
|                      | Prompt vocale: Allarme perimetrale della zona X.                                                                                                    |  |
|                      | Il sistema vi dà il tempo di uscire o entrare nell'area di difesa<br>senza allarme.                                                                                                    |  |
| Zona ritardata       | Risposta acustica: Attiva il suono del sistema e il sounder.                                                                                                    |  |
|                      | Prompt vocale: Allarme zona X.                                                                                                    |  |
| Seguire la zona      | La zona agisce come zona ritardata quando rileva l'evento di<br>attivazione durante il ritardo di entrata del sistema, mentre<br>altrimenti agisce come zona istantanea.                                                                  |  |
|                      | Risposta acustica: Attiva il suono del sistema e il sounder.                                                                                                    |  |
|                      | Prompt vocale: La zona X segue l'allarme.                                                                                                    |  |
| Zona di silanzia 244 | La zona si attiva tutto il tempo senza alcun suono/uscita sonora quando si verifica l'allarme.                                                                                                    |  |
|                      | Risposta udibile: Nessun suono di sistema (prompt vocale o sounder).                                                                                                    |  |
|                      | La zona si attiva sempre.                                                                                                    |  |
| Zona di panico       | Risposta acustica: Attiva il suono del sistema e il sounder.                                                                                                    |  |
|                      | Prompt vocale: Allarme panico zona X.                                                                                                    |  |
| Zona del fuoco       | La zona si attiva sempre con l'uscita del suono/suono quando si verifica l'allarme.                                                                                                    |  |

### Tabella B-1 Tipi di ingresso

| Tipi di ingresso                        | Operazioni                                                                                                    |  |  |
|-----------------------------------------|----------------------------------------------------------------------------------------------------|--|--|
|                                         | Risposta acustica: Attiva il suono del sistema e il sounder.                                                                                                    |  |  |
|                                         | Prompt vocale: Allarme antincendio zona X.                                                                                                    |  |  |
|                                         | La zona si attiva sempre con l'uscita del suono/suono quando si verifica l'allarme.                                                                                                    |  |  |
| Zona gas                                | Risposta acustica: Attiva il suono del sistema e il sounder.                                                                                                    |  |  |
|                                         | Prompt vocale: Allarme gas zona X.                                                                                                    |  |  |
|                                         | La zona si attiva tutto il tempo con una conferma acustica<br>quando si verifica l'allarme.                                                                                                    |  |  |
| Zona medica                             | Risposta acustica: Attiva il suono del sistema e il sounder.                                                                                                    |  |  |
|                                         | Prompt vocale: Allarme medico della zona X.                                                                                                    |  |  |
| Zona di timeout                         | La zona è sempre attiva. Il tipo di zona è usato per monitorare<br>e segnalare lo stato "ATTIVO" di una zona, ma segnalerà e<br>allarmerà questo stato solo dopo che il tempo programmato è<br>scaduto (da 1 a 599) secondi. |  |  |
| Zona dicabili                           | Gli allarmi non saranno attivati quando la zona viene attivata o<br>manomessa.                                                                                                    |  |  |
| Zona disabili                           | Risposta udibile: Nessun suono di sistema (prompt vocale o sounder).                                                                                                    |  |  |
|                                         | Il sistema si allarma immediatamente quando rileva un evento scatenante dopo che il sistema si è armato.                                                                                                    |  |  |
| Zona virtuale<br>(Tastiera/Telecomando) | Risposta acustica: Attiva il suono del sistema e il sounder.                                                                                                    |  |  |
|                                         | Prompt vocale: Il cicalino emette un segnale acustico.                                                                                                    |  |  |
|                                         | Il sistema si allarma immediatamente quando rileva un evento scatenante dopo che il sistema si è armato.                                                                                                    |  |  |
| Allarme antimanomissione                | Risposta acustica: Attiva il suono del sistema e il sounder.                                                                                                    |  |  |
|                                         | Prompt vocale: Zona X manomessa.                                                                                                    |  |  |
|                                         | Attiva il dispositivo collegato quando si verifica un evento.                                                                                                    |  |  |
| Link                                    | Ad esempio, i relè collegati all'espansione delle uscite saranno<br>abilitati quando AX PRO è armato.                                                                                                    |  |  |
|                                         | Quando è armato: Messaggio vocale per il guasto. È possibile<br>gestire il guasto in base al messaggio vocale.                                                                                                    |  |  |
| Braccio                                 | <ul> <li>Suono di sistema per armare con Tag o portachiavi.</li> <li>Messaggio vocale per il guasto. Potete gestire il guasto secondo la richiesta vocale.</li> </ul>                                                        |  |  |

L'evento di guasto viene visualizzato sul client. È possibile gestire il guasto tramite il software client o il client mobile.

Prompt vocale: Armed/Arming failed.

# C. Tipi di uscita

| Tabella | C-1 | Тірі | di | uscita |
|---------|-----|------|----|--------|
|---------|-----|------|----|--------|

| Tipi di uscita        | Attivo                                                                                                    | Ripristi<br>nare                                                                       |
|-----------------------|----------------------------------------------------------------------------------------------------|----------------------------------------------------------------------------------------|
| Armare                | Armare l'AX PRO                                                                                                    | Dopo il ritardo di uscita<br>configurato                                               |
| Disarmare             | Disattivare l'AX PRO                                                                                                    | Dopo il ritardo di uscita<br>configurato                                               |
| Allarme               | Quando si verifica un evento<br>di allarme. L'uscita di allarme<br>sarà attivata dopo il ritardo di<br>uscita/entrata configurato. | Dopo il ritardo di uscita<br>configurato, disarmare l'AX<br>PRO o silenziare l'allarme |
| Collegamento di zona  | Quando si verifica un evento di<br>allarme, il relè collegato<br>emette un segnale di allarme.                                     | Dopo la durata di uscita<br>configurata                                                |
| Funzionamento manuale | Abilitare i relè manualmente                                                                                                    | Sopra il tempo di attivazione o<br>disabilitare i relè manualmente                     |

# D. Tipi di eventi

| Tipi di eventi                           | Personalizz<br>ato | Predefinito<br>1 (notifica<br>del<br>software<br>client) | Default 2<br>(centro di<br>ricezione<br>allarmi<br>1/2) | Default 3<br>(client<br>mobile) | Default 4<br>(telefono) |
|------------------------------------------|--------------------|----------------------------------------------------------|---------------------------------------------------------|---------------------------------|-------------------------|
| Allarme e<br>manomission<br>e            | ×/V                | V                                                        | V                                                       | V                               | V                       |
| Evento per la<br>sicurezza<br>della vita | ×/ <b>V</b>        | V                                                        | V                                                       | V                               | V                       |
| Stato del<br>sistema                     | ×/v                | ٧                                                        | ×                                                       | ×                               | ×                       |
| Gestione del pannello                    | ×/v                | V                                                        | ×                                                       | ×                               | ×                       |

### Tabella D-1 Tipi di eventi

## E. Livelli di accesso

| Livell | Descrizione                                                                          |
|--------|--------------------------------------------------------------------------------------|
| 0      |                                                                                      |
| 1      | Accesso da parte di qualsiasi persona; per esempio il pubblico in generale.          |
| 2      | User access by an operator and administrator; for example customers (systems users). |
| 3      | User access by an installer; for example an alarm company professional.              |

#### Table E-1 Permission of the Access Level

| Function                                          | Permission |                  |                  |
|---------------------------------------------------|------------|------------------|------------------|
|                                                   | 1          | 2                | 3                |
| Armare                                            | No         | Yes              | Yes              |
| Disarmare                                         | No         | Yes              | Yes              |
| Restoring/Clearing Alarm                          | No         | Yes              | Yes              |
| Entering Walk Test Mode                           | No         | Yes              | Yes              |
| Bypass(zone)/Disabling/Force Arming               | No         | Yes              | Yes              |
| Adding/Changing Verification Code                 | No         | Yes <sup>d</sup> | Yes <sup>d</sup> |
| Adding/Editing Level 2 User and Verification Code | No         | Yes              | Yes              |
| Adding/Editing Configuration Data                 | No         | No               | Yes              |
| Replacing software and firmware                   | No         | No               | No               |

### **i**Nota

<sup>a</sup> By the condition of being accredited by user in level 2.
<sup>b</sup>By the condition of being accredited by user in level 2 and level 3.

<sup>d</sup>Users can only edit their own user code.

- The user level 2 can assign the login permission of the controller to the user level 3 in the settings page.
- The user level 2 should assign permissions to the user level 3 if the user level 3 wants to login the controller remotely.
- When the controller is bypassed, the user level 3 can login the controller without the permission assignment of the user level 2.

- When the controller is bypassed, the user level 3 can login the controller without the permission assignment of the user level 2.
- The user level 4 can login the controller only when the user level 2 or level 3 has assigned permissions to the user level 4.

## F. Signalling

### **Detection of ATP/ATS Faults**

ATP (Alarm Transmission Path) faults will be detected when network interface of the control panel disconnected or the transmission path to the transceiver of receiving center located in ARC blocked somewhere in between. An ATS (Alarm Transmission System) fault will be reported when ATP faults are detected on both transmission paths.

ATP restore will be detected as soon as network interface connected and the transmission path to the transceiver of receiving center restored. ATS restore will be reported when ATP restore of any transmission path is detected.

The timing performance of detecting ATP faults and restores shows in the table below.

|                               | TN        | Maximum timing of detection       |
|-------------------------------|-----------|-----------------------------------|
| Primary ATP failure/restore   | LAN/WiFi  | 10 min                            |
|                               | GPRS      | 60 min                            |
| Secondary ATP failure/restore | 3G/4G LTE | 20 min (when primary ATP failed ) |

Signalling will be always transmitted from primary ATP when it is operational. Otherwise it will be automatically switched to secondary transmission path that is operational at the moment. Both primary and secondary ATP fault and restore events will be reported to ARC when there is an ATP left to work. They will also be recorded to mandatory log memory with capacity of 1000 records allocated in non-volatile flash memory storage, as well as the ATS fault record. The detail of reports and log records are listed in the table below.

|                                                 | Event code when<br>signalling | Event log description                  |
|-------------------------------------------------|-------------------------------|----------------------------------------|
| Primary ATP failure/restore                     | E351/R351                     | LAN Path Failed/LAN Path Recovery      |
| Secondary ATP failure / restore                 | E352/R352                     | Mobile Net Path Failed/Mobile Net Path |
|                                                 |                               | Recovery                               |
| ATS failure/restore                             | N/A                           | ATS Failed                             |
| Primary network interface failure/restore       | E351/R351                     | LAN Path Failed/LAN Path Recovery      |
| Secondary, naturally interface failure (restare | E352/R352                     | Mobile Net Path Failed/Mobile Net Path |
| Secondary network interface failure/restore     |                               | Recovery                               |

### **ATS Category**

The ATS category of AXPRO is DP2. While the alarm receiving center is enabled. The control panel will upload alarm report to the receiver center via the main path (LAN or Wi-Fi) or the back-up path (3G/4G). If the control panel is properly connected to the LAN or Wi-Fi, the main path is selected as the transmission path. If the main path connection is failed, the path will be switched to 3G/4G. And if the main path connection is restored, the path will be switched back to LAN or Wi-Fi. The control panel checks the connection status continuously, and generates logs transmission fault for any of the path. While both of the paths are invalid, the control panel determines ATS fault.

## G. SIA and CID Code

| Table | F-1 SIA | and CI | D Code |
|-------|---------|--------|--------|
|-------|---------|--------|--------|

| SIA Code | CID Code | Descrizione                 |
|----------|----------|-----------------------------|
| MA       | 1100     | Allarme medico              |
| МН       | 3100     | Medical Alarm Restored      |
| ВА       | 1130     | Burglary Alarm              |
| вн       | 3130     | Burglary Alarm Restored     |
| FA       | 1110     | Fire Alarm                  |
| FH       | 3110     | Fire Alarm Restored         |
| НА       | 1121     | Duress                      |
| НА       | 1122     | Silent Panic Alarm          |
| НН       | 3122     | Silent Panic Alarm Restored |
| NA       | 1780     | Timeout Alarm               |
| ВН       | 3780     | Timeout Alarm Restored      |
| РА       | 1120     | Allarme antipanico          |
| РН       | 3120     | Panic Alarm Restored        |
| ВА       | 1133     | 24H Alarm                   |
| ВН       | 3133     | 24H Alarm Restored          |
| ВА       | 1134     | Entry/Exit Alarm            |
| ВН       | 3134     | Entry/Exit Alarm Restored   |
| ТА       | 1137     | Device Tampered             |
| TR       | 3137     | Device Tamper Restored      |
| GA       | 1151     | Gas Leakage Alarm           |
| GH       | 3151     | Gas Leakage Alarm Restored  |
| AT       | 1301     | AC Power Loss               |
| AR       | 3301     | AC Power Restored           |
| YT       | 1302     | Low System Battery          |
| YR       | 3302     | Low System Battery Restored |
| RN       | 1305     | Control Panel Reset         |

| SIA Code                                                                                                    | CID Code                                                                                                    | Descrizione                          |
|----------------------------------------------------------------------------------------------------|----------------------------------------------------------------------------------------------------|--------------------------------------|
| YM                                                                                                    | 1311                                                                                                    | Battery Fault                        |
| YR                                                                                                    | 3311                                                                                                    | Battery Fault Restored               |
| YI                                                                                                    | 1312                                                                                                    | Overcurrent Protection<br>Triggered  |
| Įγ                                                                                                    | 3312                                                                                                    | Overcurrent Protection<br>Restored   |
| ΥР                                                                                                    | 1319                                                                                                    | Overvoltage Protection<br>Triggered  |
| YQ                                                                                                    | 3319                                                                                                    | Overvoltage Protection<br>Restored   |
| ХТ                                                                                                    | 1338                                                                                                    | Repeater Battery Low                 |
| XR                                                                                                    | 3338                                                                                                    | Repeater Battery Voltage<br>Restored |
| AT                                                                                                    | 1342                                                                                                    | Repeater Mains Power Lost            |
| AR                                                                                                    | 3342                                                                                                    | Repeater Mains Power<br>Restored     |
| YM                                                                                                    | 1311                                                                                                    | Repeater Battery<br>Disconnected     |
| YR                                                                                                    | 3311                                                                                                    | Repeater Battery Reconnected         |
| ES (The serial number of<br>output module starts from 1,<br>of keypad starts from 101, of<br>tag reader starts from 201) | 1341 (The serial number of<br>output module starts from 1,<br>of keypad starts from 101, of<br>tag reader starts from 201) | Expander Tampered                    |
| EJ (The serial number of<br>output module starts from 1,<br>of keypad starts from 101, of<br>tag reader starts from 201) | 3341 (The serial number of<br>output module starts from 1,<br>of keypad starts from 101, of<br>tag reader starts from 201) | Expander Tamper Restored             |
| ТА                                                                                                    | 1334                                                                                                    | Wireless Repeater Tampered           |
| TR                                                                                                    | 3334                                                                                                    | Wireless Repeater Tamper<br>Restored |
| ТА                                                                                                    | 1321                                                                                                    | Wireless Siren Tampered              |
| TR                                                                                                    | 3321                                                                                                    | Wireless Siren Tamper<br>Restored    |
| UY                                                                                                    | 1321                                                                                                    | Wireless Siren Disconnected          |

| SIA Code                                                                                                    | CID Code                                                                                                    | Descrizione                             |
|----------------------------------------------------------------------------------------------------|----------------------------------------------------------------------------------------------------|-----------------------------------------|
| UJ                                                                                                    | 3321                                                                                                    | Wireless Siren Connected                |
| ES (The serial number of<br>output module starts from 1,<br>of keypad starts from 101, of<br>tag reader starts from 201) | 1341 (The serial number of<br>output module starts from 1,<br>of keypad starts from 101, of<br>tag reader starts from 201) | Wireless Device Tampered                |
| EJ (The serial number of<br>output module starts from 1,<br>of keypad starts from 101, of<br>tag reader starts from 201) | 3341 (The serial number of<br>output module starts from 1,<br>of keypad starts from 101, of<br>tag reader starts from 201) | Wireless Device Tamper<br>Restored      |
| ХТ                                                                                                    | 1338                                                                                                    | Low Wireless Device Battery             |
| XR                                                                                                    | 3338                                                                                                    | Low Wireless Device Battery<br>Restored |
| ET (The serial number of<br>output module starts from 1,<br>of keypad starts from 101, of<br>tag reader starts from 201) | 1333 (The serial number of<br>output module starts from 1,<br>of keypad starts from 101, of<br>tag reader starts from 201) | Wireless Device Disconnected            |
| ER (The serial number of<br>output module starts from 1,<br>of keypad starts from 101, of<br>tag reader starts from 201) | 3333 (The serial number of<br>output module starts from 1,<br>of keypad starts from 101, of<br>tag reader starts from 201) | Wireless Device Connected               |
| LT                                                                                                    | 1351                                                                                                    | Main Channel ATP Fault                  |
| LR                                                                                                    | 3351                                                                                                    | Main Channel ATP Restored               |
| LT                                                                                                    | 1352                                                                                                    | Backup Channel ATP Fault                |
| LR                                                                                                    | 3352                                                                                                    | Backup Channel ATP Restored             |
| ТА                                                                                                    | 1383                                                                                                    | Detector Tampered                       |
| TR                                                                                                    | 3383                                                                                                    | Detector Tamper Restored                |
| OP                                                                                                    | 1401                                                                                                    | Disarmare                               |
| CL                                                                                                    | 3401                                                                                                    | Away Arming                             |
| OA                                                                                                    | 1403                                                                                                    | Auto Disarming                          |
| CA                                                                                                    | 3403                                                                                                    | Auto Arming                             |
| BC                                                                                                    | 1406                                                                                                    | Alarm Clearing                          |
| 1409                                                                                                    | CS                                                                                                    | Keyswitch Zone Disarming                |
| 3409                                                                                                    | OS                                                                                                    | Keyswitch Zone Arming                   |

| SIA Code | CID Code | Descrizione                            |
|----------|----------|----------------------------------------|
| CL       | 3441     | Stay Arming                            |
| СТ       | 1452     | Tardivo al disarmo                     |
| CD       | 1455     | Auto Arming Failed                     |
| BB       | 1570     | Zone Bypassed                          |
| BU       | 3570     | Zone Bypass Restored                   |
| RP       | 1602     | Periodic Report Test                   |
| TS       | 1607     | Test Mode Entered                      |
| TE       | 3607     | Test Mode Exited                       |
| LB       | 1627     | Enter Programming                      |
| LX       | 1628     | Exit Programming                       |
| ВА       | 1131     | Intrusion Alarm                        |
| ВН       | 3131     | Intrusion Alarm Restored               |
| ВА       | 1131     | Cross-Zone Alarm                       |
| ВН       | 3131     | Cross-Zone Alarm Restored              |
| ВА       | 1134     | Region Entrance Detection              |
| FA       | 1112     | Fire Source Alarm                      |
| FH       | 3112     | Fire Source Alarm Restored             |
| KS       | 1158     | High Temperature Pre-Alarm             |
| KR       | 3158     | High Temperature Pre-Alarm<br>Restored |
| 1159     | ZS       | Low Temperature Pre-Alarm              |
| ZR       | 3159     | Low Temperature Pre-Alarm<br>Restored  |
| КА       | 1158     | High Temperature Alarm                 |
| кн       | 3158     | High Temperature Alarm<br>Restored     |
| ZA       | 1159     | Low Temperature Alarm                  |
| ZH       | 3159     | Low Temperature Alarm<br>Restored      |
| EA       | 1134     | Region Exiting Detection               |

| SIA Code                                                                                                    | CID Code                                                                                                    | Descrizione                           |
|----------------------------------------------------------------------------------------------------|----------------------------------------------------------------------------------------------------|---------------------------------------|
| PA (For distinguishing the keypad, the user number of the keyfob starts from 901)                                        | 1120 (For distinguishing the keypad, the user number of the keyfob starts from 901)                                        | Keypad/Keyfob Panic Alarm             |
| FA                                                                                                    | 1110                                                                                                    | Keypad/Keyfob Fire Alarm              |
| CI                                                                                                    | 1454                                                                                                    | Arming Failed                         |
| MA                                                                                                    | 1100                                                                                                    | Keypad/Keyfob Medical Alarm           |
| DK                                                                                                    | 1501                                                                                                    | Keypad Locked                         |
| DO                                                                                                    | 3501                                                                                                    | Keypad Unlocked                       |
| /                                                                                                    | /                                                                                                    | Tag Reader Locked                     |
| /                                                                                                    | /                                                                                                    | Tag Reader Unlocked                   |
| UY                                                                                                    | 1381                                                                                                    | Wireless Detector<br>Disconnected     |
| UJ                                                                                                    | 3381                                                                                                    | Wireless Detector Connected           |
| ХТ                                                                                                    | 1384                                                                                                    | Wireless Detector Low Battery         |
| XR                                                                                                    | 3384                                                                                                    | Normal Wireless Detector<br>Battery   |
| ET (The serial number of<br>output module starts from 1,<br>of keypad starts from 101, of<br>tag reader starts from 201) | 1333 (The serial number of<br>output module starts from 1,<br>of keypad starts from 101, of<br>tag reader starts from 201) | Expander Disconnected                 |
| ER (The serial number of<br>output module starts from 1,<br>of keypad starts from 101, of<br>tag reader starts from 201) | 3333 (The serial number of<br>output module starts from 1,<br>of keypad starts from 101, of<br>tag reader starts from 201) | Expander Connected                    |
| UY                                                                                                    | 1334                                                                                                    | Wireless Repeater<br>Disconnected     |
| UJ                                                                                                    | 3334                                                                                                    | Wireless Repeater Connected           |
| ХТ                                                                                                    | 1384                                                                                                    | Wireless Siren Low Battery            |
| XR                                                                                                    | 3384                                                                                                    | Normal Wireless Siren Battery         |
| NT                                                                                                    | 1350                                                                                                    | Cellular Data Network<br>Disconnected |
| NR                                                                                                    | 3350                                                                                                    | Cellular Data Network<br>Connected    |

| SIA Code | CID Code | Descrizione                    |
|----------|----------|--------------------------------|
| NT       | 1350     | Wi-Fi Communication Fault      |
| NR       | 3350     | Wi-Fi Connected                |
| XQ       | 1344     | RF Signal Exception            |
| ХН       | 3344     | Normal RF Signal               |
| NT       | 1350     | Network Flow Exceeded          |
| ХТ       | 1384     | Low Keyfob Battery             |
| XR       | 3384     | Low Keyfob Battery Restored    |
| NT       | 1350     | IP Address Conflicted          |
| NR       | 3350     | Normal IP address              |
| NT       | 1350     | Wired Network Exception        |
| NR       | 3350     | Normal Wired Network           |
| 1        | /        | Sending Email Failed           |
| /        | /        | Network Camera<br>Disconnected |
| /        | /        | Network Camera Connected       |
| /        | 3250     | Patrol                         |
| /        | 1306     | Detector Deleted               |
| 1        | 3306     | Detector Added                 |
| /        | 1306     | Expander Deleted               |
| 1        | 3306     | Expander Added                 |
| /        | 1306     | Wireless Repeater Deleted      |
| /        | 3306     | Wireless Repeater Added        |
| /        | 1306     | Wireless Siren Deleted         |
| 1        | 3306     | Wireless Siren Added           |
| 1        | 1306     | Wireless Device Deleted        |
| /        | 3306     | Wireless Device Added          |